# Ranocchi

#### DATI IDENTIFICATIVI DELL'AGGIORNAMENTO

| Applicativo:      | GISPAGHE      |
|-------------------|---------------|
| Versione:         | 22.02.2c00    |
| Tipo Versione     | Aggiornamento |
| Data di rilascio: | 19.04.2022    |
|                   |               |

Gentile cliente,

La informiamo che è disponibile un aggiornamento GIS PAGHE.

<u>Da GIS Start Web</u>: cliccare sull'icona di visualizzazione aggiornamenti e scaricare l'aggiornamento (operazione automatica se attivo il download manager)

<u>Dal sito Ranocchi</u>: accedere all'area riservata del sito http://www.ranocchi.it ed effettuare il download del file di Aggiornamento 22.02.2c0 (Aggiornamenti software\2022\GIS PAGHE - Gis Paghe 22.02.2c00 Aggiornamento 22.02.2c00 )

## COMPATIBILITA' E INSTALLAZIONE

| GIS PAGHE            | 22.02.1c00  |
|----------------------|-------------|
| GIS PARCELLAZIONE    |             |
| GIS ANTIRICICLAGGIO  |             |
| GIS CONTABILITA'     |             |
| GIS 770              |             |
| GIS BASE APPLICATIVI | 22.00.03c00 |

L'installazione dell'applicativo è identica per tutti i tipi di server (LINUX o WINDOWS) e può essere eseguita da un qualsiasi client in cui è presente l'applicativo GISPAGHE.

Per effettuare l'installazione dell'aggiornamento eseguire le seguenti operazioni Da Gis Start Web:

- 1. nella sezione AGGIORNAMENTI cliccare sull'icona di download per scaricare l'aggiornamento 🛃
- una volta scaricato cliccare sull'icona verde per installare l'aggiornamento

### Dal sito Ranocchi:

- 1. Effettuare il download del file GISPAGHE\_Agg\_2222c0\_fsetup0 dall'area riservata del sito ranocchi.it
- 2. Salvare il file in una qualsiasi cartella di un client in cui è presente la procedura GISPAGHE
- 3. Eseguire il file con un doppio click del mouse
- 4. Selezionare il nome del server o locale
- 5. Selezionare la *sigla* da aggiornare
- 6. Selezionare il tasto installa per procedere con l'aggiornamento

### AVVERTENZE

La presente release contiene :

- Esonero di 0,8 punti percentuali sulla quota dei contributi: Circolare n° 43 del 22-03-2022.
- Recupero contributo maternità Autonomo Enpals esercente att.musicali.
- Gstione Sportivi Dilettanti.
- Messaggio Inps n. 428/2022 MoCOA.
- Trattamento straordinario di integrazione salariale. Messaggio INPS 1459 del 31.03.2022.

## Ranocchi

GIS Gestione Integrata Studio Paghe e Stipendi

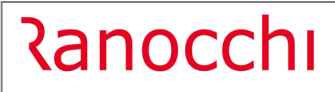

## SOMMARIO

| TABELLE CONTRIBUTIVE/ASSICURATIVE                                                                                                    | 5        |
|----------------------------------------------------------------------------------------------------|----------|
| Inps                                                                                                    | 5        |
| <ul> <li>Coop agricole L. 240/84 – Settori contributivi 50400 – Cod. 541 – 571 – 5101 – 509 – 510 e 5050</li> <li>Cod. 551 – 581 – 5111</li> </ul> | 0–<br>5  |
| Casse edili                                                                                                    | 5        |
| Cassa edile di UDINE – Cod. 7900                                                                                                    | 5        |
| • Cert Toscana – Cod. 7590 – 7591                                                                                                    | 5        |
| Cassa edile di Sassari – imprese regolari – Cod. 7130 – 7131 – 7132                                                                                | 5        |
| • Cassa edile Sassari – Cod. 7133 – 7134 – 7135                                                                                                    | 5        |
| Enti                                                                                                    | 5        |
| <ul> <li>Ex-Scau L.240/84 di tipo Industriale OTI – Cod. 8330 - 8330 – 8340 – 8350 – 8351 – 8352 – 8450<br/>8460 – 8470 – 8471 – 8472</li> </ul>   | 0 –<br>5 |
| Editoria Fondo integrativo – Cod. 6036                                                                                                    | 5        |
| • Sanimoda – Gruppi enti azienda 90009 – 90019 – 90030                                                                                             | 5        |
| EBITESC Imprese sociali del terzo settore – Cod. 8290                                                                                              | 6        |
| EBNAIP – ENTE BIL.AGENZIE IMMOB – Cod. 7070                                                                                                    | 6        |
| Sanimoda calzature pelli e cuoio – gruppo tabelle enti 90030                                                                                       | 6        |
| Sindacato C.G.I.L. F.I.L.C.A.M.S. – Cod. 106                                                                                                    | 6        |
| Fondi                                                                                                    | 6        |
| Inail                                                                                                    | 6        |
| TABELLE FISCALI                                                                                                    | 7        |
| Addizionali                                                                                                    | 7        |
| Addizionali Regionali                                                                                                    | 7        |
| RINNOVI CONTRATTUALI                                                                                                    | 8        |
| 900055 – Edilizia artigianato                                                                                                    | 8        |
| 900301 – Chimica piccola media industria fino 49 dipendenti                                                                                        | 8        |
| 900302 – Gomma plastica industria fino 49 dipendenti                                                                                               | 8        |
| 900239 – Mobilità                                                                                                    | 8        |
| 900305 – Imprese sociali del terzo settore                                                                                                    | 8        |
| 900306 – Marittimi navi fino a 151 t.I.s                                                                                                    | 8        |
| 900307 – Metalmeccanica artigianato Conflavoro                                                                                                    | 8        |
| 900307 – Metalmeccanica artigianato Conflavoro – settore odontotecnica                                                                             | 8        |
| 900307 – Metalmeccanica artigianato Conflavoro – settore orafi e affini                                                                            | 8        |
| 900307 – Metalmeccanica artigianato Conflavoro – restauro artistico e beni culturali                                                               | 9        |
| 900308 – Commercio servizi Conflavoro                                                                                                    | 9        |
| 900309 – Pulizia e servizi artigianato Conflavoro                                                                                                  | 9        |
| ADEGUAMENTI DATI CONTRATTUALI                                                                                                    | . 10     |
| 900008 – Calzature industria                                                                                                    | . 10     |

## Ranocchi

GIS PAGHE

Versione Data

|     |                                                                                             | 10   |
|-----|---------------------------------------------------------------------------------------------|------|
|     |                                                                                             | . 10 |
|     | - 900018 - Edilizia Industria                                                               | . 10 |
|     | - 900055 – Edilizia antigianato                                                             | . 10 |
|     | - 900067 – Edilizia piccola media industria                                                 | . 10 |
|     |                                                                                             | . 10 |
|     | 900031 – Metalmeccanica industria                                                           | . 10 |
|     | 900033 – Metalmeccanica piccola media industria Contapi                                     | . 10 |
|     | 900033 – Metalmeccanica piccola media industria Confimi                                     | . 10 |
|     | 900043 – Servizi di pulizia industria                                                       | . 10 |
|     | 900060 – Agricoltura impiegati                                                              | . 10 |
|     | 900190 – Elettricità                                                                        | . 10 |
|     | 900205 – Telecomunicazioni e servizi di telefonia                                           | . 11 |
|     | 900206 – Giornalisti                                                                        | . 11 |
|     | 900215 – Giornalisti – emittenti locali                                                     | . 11 |
|     | 900290 – Metalmeccanica industria Conflavoro pmi                                            | . 11 |
| HEI |                                                                                             | . 11 |
| VO  | CI E CAUSALI                                                                                | . 12 |
|     | Voci                                                                                        | . 12 |
|     | 1935 - REC.CTR.MATERNIT.AUT.MUSICISTA                                                       | . 12 |
|     | 62 - ESONERO 0,8% CONTR.C/DIPE                                                              | . 12 |
|     | 63 - ESONERO 0,8% CONTR.C/DIPE 13^                                                          | . 12 |
|     | 64 - ESONERO 0,8% CONTR.C/DIPE R13^                                                         | . 12 |
|     | 1992 - ARR.ESONERO 0,8% CONTR.C/DIPE                                                        | . 12 |
|     | 1993 - ARR.ESON.0,8% CONTR.C/DIPE 13^                                                       | . 12 |
|     | 1994 - ARR.ESON.0,8% CONTR.C/DIPE R13                                                       | . 12 |
|     | 829 - BUONI CARBURANTE DL.21/2022                                                           | . 12 |
| RE  | VISIONE PROGRAMMI                                                                           | . 13 |
|     | Esonero di 0,8 punti percentuali sulla quota dei contributi: Circolare n° 43 del 22-03-2022 | . 15 |
|     | Recupero contributo maternità Autonomo Enpals esercente att.musicali                        | . 21 |
|     | Gestione Sportivi Dilettanti                                                                | . 24 |
|     | Messaggio Inps n. 428/2022 - MoCOA                                                          | . 27 |
|     | Trattamento straordinario di integrazione salariale. Messaggio INPS 1459 del 31.03.2022     | . 29 |
| IMF | PLEMENTAZIONI                                                                               | . 30 |
|     | Implementazioni e correzioni Primanota                                                      | . 30 |
|     | Novimenti Parcellazione (MOVPARC – TK GIS19096)                                             | . 32 |
|     | Gestione cedolino (GESCED – TK GIS19776)                                                    | . 32 |
| CO  | RREZIONI ANOMALIE                                                                           | . 34 |
|     | Gestione comunicazioni (GEISTAT – TK GIS19579)                                              | . 34 |
|     | Gestione cedolino (GESCED – TK GIS19731)                                                    | . 34 |
|     | Gestione UniEmens (GUEMENS – TK GIS19763)                                                   | . 34 |
|     |                                                                                             |      |

Ranocchi

GIS PAGHE

| Stampa Fondi di Previdenza (STFOND – TK GIS19784)                                       | 34 |
|-----------------------------------------------------------------------------------------|----|
| ESEMPI APPLICATIVO ESONERO 0,80                                                         | 35 |
| Esempio 1: Esposizione esonero corrente ed arretrato                                    | 35 |
| Esempio 2 - Erogazione mensile dei ratei di mensilità aggiuntiva                        | 38 |
| Esempio 3 - Calcolo esonero 0,80 in edilizia                                            | 41 |
| • Esempio 4 - Dipendente cessato in uno dei mesi oggetto di recupero (gen, febb, marzo) | 44 |
| • Esempio 5 – Elaborazione della mensilità di giugno con la 14esima mensilità           | 46 |
| Esempio 6 - Cedolini aggiuntivi                                                         | 49 |
| Esempio 7 - Come inibire esonero e creazione voci manuali                               | 51 |
| Esempio 8 – INPDAP gestione POSPA                                                       | 53 |
| Esempio 8 – EXSCAU gestione POSAGRI                                                     | 57 |

## **TABELLE CONTRIBUTIVE/ASSICURATIVE**

#### <u>Inps</u>

 Coop agricole L. 240/84 – Settori contributivi 50400 – Cod. 541 – 571 – 5101 – 509 – 510 e 50500 – Cod. 551 – 581 – 5111

A seguito di segnalazione Inps è stata inserita la voce contributiva per il pagamento dell'aliquota Naspi (1,31 + 0,30) nelle tabelle Inps valide per le coop. L. 240/84 di tipo industriale per i dipendenti OTI.

Contestualmente sono state create le nuove tabelle 509 e 510 rispettivamente per gli apprendisti e per i dipendenti con qualifica W Operai L. 56/87 per i quali è previsto il versamento dei contributi di CIG e Naspi. N.B. <u>Le tabelle 509 e 510 vanno necessariamente associate manualmente al dipendente</u>, nel folder 3 Contributi, campo tabella Inps e di conseguenza sostituite nel momento in cui il dipendente verrà qualificato con l'apposita tabella contributiva prevista per i dipendenti OTI (nel momento in cui il dipendente verrà qualificato sarà sufficiente togliere il codice della tabella dal campo poiché verrà assegnato automaticamente dal programma).

### Casse edili

• Cassa edile di UDINE – Cod. 7900

Corretta aliquota c/dipendente da 04/2022.

• Cert Toscana – Cod. 7590 – 7591

Aggiornati contributi da 04/2022.

• Cassa edile di Sassari – imprese regolari – Cod. 7130 – 7131 – 7132

Modificata descrizione con l'indicazione della validità delle tabelle per le imprese regolari per le quali è prevista una riduzione contributiva.

• Cassa edile Sassari – Cod. 7133 – 7134 – 7135

Create nuove tabelle contributive con aliquota intera.

### <u>Enti</u>

Ex-Scau L.240/84 di tipo Industriale OTI – Cod. 8330 - 8330 - 8340 - 8350 - 8351 - 8352 - 8450 - 8460 - 8470 - 8471 - 8472

Scadute voci contributive Naspi (1.31 + 0,30) poiché, come segnalato dall'Inps, per i dipendenti OTI delle aziende ex-scau L. 240/84 di tipo industriale, la contribuzione Naspi va versata tramite l'apertura di un'apposita matricola Inps.

• Editoria Fondo integrativo – Cod. 6036

Con Circolare 5/04/2022 l'Inpgi ha previsto la cessazione dell'obbligo del versamento dell'addizionale fondo integrativo pari a 0,35%. Con la presente release è stata scaduta la voce contributiva.

• Sanimoda – Gruppi enti azienda 90009 – 90019 – 90030

Inserito check "escludi periodo di prova" che permette di non applicare il contributo dovuto all'ente durante il periodo di prova, come previsto dal regolamento dell'ente. Il contributo verrà applicato automaticamente successivamente al superamento del periodo di prova.

Ranocchi

• EBITESC Imprese sociali del terzo settore – Cod. 8290

Creata nuova tabella contributiva.

• EBNAIP – ENTE BIL.AGENZIE IMMOB – Cod. 7070

Modificata data primo versamento indicando 16/04 in luogo di 16/03. Il versamento della contribuzione è trimestrale.

• Sanimoda calzature pelli e cuoio – gruppo tabelle enti 90030

Modificato numero mesi, nel bottone parametri aggiuntivi, per il controllo della durata del tempo determinato, ai fini dell'applicazione della contribuzione, indicando 12 mesi in luogo di 9.

• Sindacato C.G.I.L. F.I.L.C.A.M.S. – Cod. 106

Sostituito nell'identificativo del sindacato il codice convenzione Uniemens 106 con 125.

## <u>Fondi</u>

Nessun aggiornamento.

## <u>Inail</u>

Nessun aggiornamento.

## Ranocchi

## TABELLE FISCALI

## **Addizionali**

• Variazioni aliquote addizionali comunali al 14.04.2022.

## Addizionali Regionali

- Addizionale Regione Umbria con Legge Regionale n. 3 del 16 marzo 2022 (pubblicata sulla Gazzetta Ufficiale n. 71 del 25 marzo 2022).
- Addizionale Regione Sicilia aggiornata il 29/03/2022 dal Sito internet Ministero delle Finanze.
- Addizionale Regione Liguria con Legge Regionale n. 3 del 17 marzo 2022.
- Addizionale Regione Marche con Legge Regionale n. 5 del 23 marzo 2022.
- Addizionale Regione Piemonte con Legge Regionale n. 4 del 28 marzo 2022.
- Addizionale Regione Lazio con Legge Regionale n. 7 del 29 marzo 2022.
- Addizionale Bolzano con Legge Provinciale n. 2 del 14 marzo 2022.
- Addizionale Regione Emilia Romagna con Legge Regionale n. 3 del 24 marzo 2022.
- Addizionale Regione Calabria dal Sito internet Ministero delle Finanze.
- Addizionale Regione Molise con Legge Regionale n. 5 del 30 marzo 2022.
- Addizionale Regione Toscana con Legge Regionale n. 9 del 28 marzo 2022.
- Addizionale Regione Campania con Legge Regionale n. 7 del 30 marzo 2022.
- Addizionale Regione Lombardia con Legge Regionale n. 5 del 31 marzo 2022.
- Addizionale Regione Puglia con Legge Regionale n. 8 del 28 marzo 2022.

## **RINNOVI CONTRATTUALI**

## <u>900055 – Edilizia artigianato</u>

L'accordo integrativo regionale per i dipendenti delle imprese artigiane edili e affini della regione Toscana 04/03/22 ha previsto un aumento del contributo di adesione contrattuale prevedi pari a 3 euro con decorrenza marzo 2022. È stata quindi creata la nuova decorrenza contrattuale 01/03/2022 con l'inserimento nel bottone Basi/Coeff., foldrer 2 Variabili, dell'importo previsto per la regione Toscana.

## 900301 – Chimica piccola media industria fino 49 dipendenti

Verbale di accordo 23/03/2022. Rinnovo contrattuale. Gli utenti hanno già ricevuto l'aggiornamento automatico del contratto in data 29/03/2022. Inserita tranche di una tantum.

## 900302 – Gomma plastica industria fino 49 dipendenti

Verbale di accordo 23/03/2022. Rinnovo contrattuale. Gli utenti hanno già ricevuto l'aggiornamento automatico del contratto in data 29/03/2022. Inserita tranche di una tantum.

### <u>900239 – Mobilità</u>

Ipotesi di accordo 22/03/2022. Rinnovo contrattuale.

## <u>900305 – Imprese sociali del terzo settore</u>

Creato nuovo contratto. Trattandosi di un nuovo codice contratto per poterlo visualizzare tra i contratti standard è necessario eseguire il comando IMPTAB – Importazione tabelle e voci paga – Contratti, bottone inserimento contratti, digitare invio sul codice 900305 sott. 1, confermare e infine rispondere affermativamente alla richiesta di eseguire il controllo.

### <u>900306 – Marittimi navi fino a 151 t.l.s.</u>

Creato nuovo contratto. Trattandosi di un nuovo codice contratto per poterlo visualizzare tra i contratti standard è necessario eseguire il comando IMPTAB – Importazione tabelle e voci paga – Contratti, bottone inserimento contratti, digitare invio sul codice 900306 sott. 1, confermare e infine rispondere affermativamente alla richiesta di eseguire il controllo.

### <u>900307 – Metalmeccanica artigianato Conflavoro</u>

Sott. 1 – Creato nuovo contratto. Trattandosi di un nuovo codice contratto per poterlo visualizzare tra i contratti standard è necessario eseguire il comando IMPTAB – Importazione tabelle e voci paga – Contratti, bottone inserimento contratti, digitare invio sul codice 900307 sott. 1, confermare e infine rispondere affermativamente alla richiesta di eseguire il controllo.

### <u>900307 – Metalmeccanica artigianato Conflavoro – settore odontotecnica</u>

Sott. 2 – Creato nuovo contratto. Trattandosi di un nuovo codice contratto per poterlo visualizzare tra i contratti standard è necessario eseguire il comando IMPTAB – Importazione tabelle e voci paga – Contratti, bottone inserimento contratti, digitare invio sul codice 900307 sott. 2, confermare e infine rispondere affermativamente alla richiesta di eseguire il controllo.

### 900307 – Metalmeccanica artigianato Conflavoro – settore orafi e affini

Sott. 3 – Creato nuovo contratto. Trattandosi di un nuovo codice contratto per poterlo visualizzare tra i contratti standard è necessario eseguire il comando IMPTAB – Importazione tabelle e voci paga – Contratti, bottone inserimento contratti, digitare invio sul codice 900307 sott. 3, confermare e infine rispondere affermativamente alla richiesta di eseguire il controllo.

#### 900307 – Metalmeccanica artigianato Conflavoro – restauro artistico e beni culturali

Sott. 4 – Creato nuovo contratto. Trattandosi di un nuovo codice contratto per poterlo visualizzare tra i contratti standard è necessario eseguire il comando IMPTAB – Importazione tabelle e voci paga – Contratti, bottone inserimento contratti, digitare invio sul codice 900307 sott. 4, confermare e infine rispondere affermativamente alla richiesta di eseguire il controllo.

### 900308 – Commercio servizi Conflavoro

Creato nuovo contratto. Trattandosi di un nuovo codice contratto per poterlo visualizzare tra i contratti standard è necessario eseguire il comando IMPTAB – Importazione tabelle e voci paga – Contratti, bottone inserimento contratti, digitare invio sul codice 900308 sott. 1, confermare e infine rispondere affermativamente alla richiesta di eseguire il controllo.

### <u>900309 – Pulizia e servizi artigianato Conflavoro</u>

Creato nuovo contratto. Trattandosi di un nuovo codice contratto per poterlo visualizzare tra i contratti standard è necessario eseguire il comando IMPTAB – Importazione tabelle e voci paga – Contratti, bottone inserimento contratti, digitare invio sul codice 900309 sott. 1, confermare e infine rispondere affermativamente alla richiesta di eseguire il controllo.

## ADEGUAMENTI DATI CONTRATTUALI

## <u>900008 – Calzature industria</u>

Sott. 1/9900 – Inserita percentuale di maggiorazione per lavoro domenicale.

## **Edilizia**

- <u>900018 Edilizia industria</u>
- <u>900055 Edilizia artigianato</u>
- <u>900067 Edilizia piccola media industria</u>
- <u>900069 Edilizia cooperative</u>

Modificata descrizione tabella scatti personalizzata 9001 aggiungendo il riferimento al livello 1 oltre che al 2.

### 900031 – Metalmeccanica industria

Con la presente release, nel contratto in oggetto in cui è presente il tipo di comporto "Metalmeccanico", nel caso di assenza per malattia di durata non superiore a 5 giorni per un numero di eventi pari o superiore a 7, non vengono più considerati in misura doppia, ai fini del trattamento economico, l'ottava e le successive assenze di durata non superiore a 5 giorni (giorni di malus).

#### 900033 – Metalmeccanica piccola media industria Confapi

Sott. 1 – Sostituito tipo comporto malattia "Metalmeccanico" con "Altri settori" in quanto tale scelta non risulta più corrispondente a quanto previsto dal contratto. Con una delle prossime release si provvederà ad implementare il tipo di comporto specifico per il c.c.n.l. in oggetto.

#### 900033 – Metalmeccanica piccola media industria Confimi

Sott. 2 – Modificati gruppi apprendistato 38 – 39 indicando negli elementi della retribuzione R (in percentuale) in luogo di P (intero).

Con la presente release, nel contratto in oggetto in cui è presente il tipo di comporto "Metalmeccanico", nel caso di assenza per malattia di durata non superiore a 5 giorni per un numero di eventi pari o superiore a 7, non vengono più considerati in misura doppia, ai fini del trattamento economico, l'ottava e le successive assenze di durata non superiore a 5 giorni (giorni di malus).

### <u>900043 – Servizi di pulizia industria</u>

Corretto tipo di indicazione giorni per il periodo per gli impiegati indicando giorni di calendario dal liv. 2 al liv. Q e per gli operai per i liv. 6 - 7 - 7Q. Per gli altri livelli rimane calcolato sui giorni di effettivo lavoro.

#### 900060 – Agricoltura impiegati

Creato nel folder Appr. /Gruppi retrib. il nuovo gruppo 5001 da applicare per i primi 15 mesi di assunzione agli impiegati di primo impiego nel settore per i quali è prevista una riduzione in percentuale della retribuzione. Dopo 15 mesi l'impiegato ha diritto all'intero ammontare.

#### <u>900190 – Elettricità</u>

Creata qualifica quadri nel folder malattia.

#### 900205 – Telecomunicazioni e servizi di telefonia

Creata nuova decorrenza contrattuale per l'aggiornamento dell'importo dell'ERS – Elemento retributivo separato, inserito nelle basi variabili del contratto, Folder Dati generali, bottone Coeff./basi. L'importo è comprensivo dei riflessi sugli istituti di retribuzione diretta ed indiretta, legali o contrattuali. È inoltre escluso dalla base di calcolo del t.f.r. Come già indicato nelle note della release 21.02.3c00 del 05/05/2021, per l'erogazione di tale elemento è possibile creare una voce di competenza che legga la base G\_04 creata nei parametri contrattuali, folder Basi variabili e inserirla nel bottone voci programmate del contratto per le mensilità fiscali.

Si riporta di seguito un esempio di voce:

| TABTEST - P                            | - (                | ×                                |                   |                            |                        |                 |              |  |  |
|----------------------------------------|--------------------|----------------------------------|-------------------|----------------------------|------------------------|-----------------|--------------|--|--|
| Schermo Stampe Funzioni                |                    |                                  |                   |                            |                        |                 |              |  |  |
|                                        |                    |                                  |                   |                            |                        |                 |              |  |  |
| Gruppo GENERALE Codice 3853 Modificato |                    |                                  |                   |                            |                        |                 |              |  |  |
| <u>1</u> Parametri                     | <u>2</u> Parametri | orari   3 Codici   4 Formule   5 | 5 Formule orari 🛛 | <u>6</u> Note   <u>7</u> D | escrizioni in lingua   |                 |              |  |  |
| Descrizione voc                        | e                  | ERS DA BASE VARIABILE G          | _04               |                            | 🔽 Esponi su cedolino   | Completa        | •            |  |  |
| Descrizione in st                      | ampa               | ERS DA BASE VARIABILE G          | _04               |                            | Priorita' in stampa    |                 |              |  |  |
| Tipologia voce                         | [C ] m             | Competenza                       |                   |                            |                        |                 |              |  |  |
| Tipo input                             | C   #              | Quantita' per base               |                   |                            |                        |                 |              |  |  |
| Quantità                               |                    | Calcolata                        |                   |                            |                        |                 |              |  |  |
| Tino quantità                          |                    | Сасова<br>Пле                    | Part-time         |                            |                        |                 |              |  |  |
| Q.tà automatica                        | B                  | INPS                             | i di di di di     |                            |                        |                 |              |  |  |
| Pasa di calcolo                        |                    | Calcalata                        |                   |                            |                        |                 |              |  |  |
| Tipo Pooo                              |                    | Calculata                        | E Deskins         |                            |                        |                 |              |  |  |
| Base automatica                        | G 04 m             | EBS Telecomunicazioni            |                   |                            |                        |                 |              |  |  |
| Elementi 🔍                             |                    | Importo                          |                   |                            |                        | 2               |              |  |  |
| Maggiorazione                          | 100,000            |                                  |                   | Contributi                 | 100.00 keef 10         | 1 00 Malattia   |              |  |  |
|                                        | 🗌 Somma n          | naggiorazione media turni        |                   | Inail                      | 100,00 Tfr             | C/Edile         |              |  |  |
| Divisione                              | 0                  | Ore                              |                   | Imp. contr                 |                        |                 |              |  |  |
| Coefficiente                           | CC 🛛 🗰             | Contratto                        | Q.tà <b>1,00</b>  | Marra O                    |                        |                 | onal prev.   |  |  |
| Moltiplicazione                        | F                  | Fisso                            |                   | Memo 🔍                     | r 1r 1r 1r 1r 1r 1r 1r | 10 10 10 10     |              |  |  |
| Coefficiente                           | 1                  | Moltiplica per 1                 | Q.tà <b>1,00</b>  | Mesi                       |                        |                 | <u>Calc.</u> |  |  |
| Voce collegata                         |                    |                                  |                   |                            | Attiva parametri per d | ipendenti orari | pers.        |  |  |
|                                        |                    |                                  |                   |                            |                        |                 |              |  |  |

Se non risulta già presente, la voce può essere inserita in azienda, folder 8 Contratto, bottone Voci programmate.

#### <u>900206 – Giornalisti</u>

Inserita tabella 9002 Maternità nel folder malattia, bottone Inps, per il calcolo dell'integrazione Inps in caso di maternità.

#### <u>900215 – Giornalisti – emittenti locali</u>

Inserita tabella 9002 Maternità nel folder malattia, bottone Inps, per il calcolo dell'integrazione Inps in caso di maternità.

### <u>900290 – Metalmeccanica industria Conflavoro pmi</u>

Corretto tipo maturazione tredicesima, era indicato ad ore in luogo di dodicesimi.

#### HELP DI CAMPO

Con la presente release è stato aggiornato il seguente help di campo:

- Voce di calcolo, bottone Calc.pers., campo calcolo totale voce, è stato specificato che il tipo di calcolo indicato si riferisce alla voce 28 (8028) ELEMENTO PEREQUAT./E.G.R.;

## Ranocchi

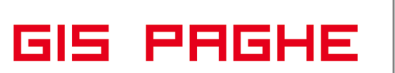

## **VOCI E CAUSALI**

## Voci

1935 - REC.CTR.MATERNIT.AUT.MUSICISTA

62 - ESONERO 0,8% CONTR.C/DIPE

63 - ESONERO 0,8% CONTR.C/DIPE 13^

64 - ESONERO 0,8% CONTR.C/DIPE R13^

1992 - ARR.ESONERO 0,8% CONTR.C/DIPE

1993 - ARR.ESON.0,8% CONTR.C/DIPE 13^

1994 - ARR.ESON.0,8% CONTR.C/DIPE R13

829 - BUONI CARBURANTE DL.21/2022

Create nuove voci di calcolo

## **REVISIONE PROGRAMMI**

## Buoni carburante DL.21/2022

Con la presente release è stata implementa la voce **829 - BUONI CARBURANTE DL.21/2022** (c.d. Decreto Ucraina) utile ai datori di lavoro per riconoscere ai propri lavoratori dei buoni benzina esenti fino a 200,00 euro annui per il solo 2022.

Fermi restando i necessari chiarimenti da parte dell'Agenzia delle Entrate, si ritiene che, il buono benzina non dovrebbe essere considerato al fine del raggiungimento del limite di esenzione di 258,23 annui per i beni e servizi prestati previsto dall'art. articolo 51, comma 3, D.P.R. 917/1986 (*c.d. FRINGE BENEFIT*).

**Il programma GisPaghe** in fase di inserimento nel cedolino della suddetta voce di calcolo controlla l'importo inserito e se superiore ad euro 200 restituisce il seguente errore bloccante.

| RELEASE03 - Paghe2022 - v.22.02.2c00 - GESTIONE BUSTE PAGA                                                                                                    | – 🗆 X                                                                                                    |
|----------------------------------------------------------------------------------------------------|----------------------------------------------------------------------------------------------------|
|                                                                                                    | 2022                                                                                                    |
| Mensilita' 4 Mese 4 Aprile 2022 Istat 102,2000<br>Azienda 991 Filiale                                                                                                    | Tipo soggetto         Lav. dip. in         Tipo Paga         Mensile:         168,00/26           Qualifica         2-Impiegati         Livello         4         % PT           Data assunzione         01/10/2012         Retribuzione         1.664,92 |
| I Scadenze         2 Eventi         3 Ratei         4 Presenze         5 Sviluppo         6 Totali           Lavorabili         Ore         Giorni         INPS         Ore         Giorni         Minimale gg.           152.00         19.00         169.00         168.00         20.00         20.00         109.00                                                                                                    | Z Contributi         B Fiscali         9 Costi           ANF Sett         INAIL         Ore         Giorni           Lavorati         Ore         Giorni         152,00           152,00         152,00         19,00                                     |
| Note     Bate       Image: Straight of the straight of the str | i buoni erogati non<br>periore a 200!<br>OK<br>250,00                                                                                                    |

Il controllo viene effettuato anche con l'importo già erogato e già memorizzato nei progressivi fiscali del dipendente (nell'apposito campo creato ad hoc) e con quello eventualmente presente nei progressivi del "Datore precedente".

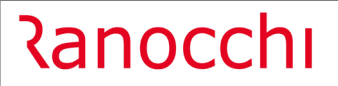

GIS PAGHE

Versione Data

## Progressivi dipendente:

| RELEASE03 - Paghe2022 - v.22.02.2c00 - PROGRESSIVI DIPENDENTE-IRPEF DATI CUD                                                                                                    | ×               | ×                       |
|----------------------------------------------------------------------------------------------------|-----------------|-------------------------|
|                                                                                                    |                 |                         |
| Lavoro emerso         Importi per annotazioni CUD           Importible lavoro emerso         Importi per annotazioni CUD           Riterute lavoro emerso         Importi per annotazioni CUD           Atre indernità         Erogazioni Iberali festività                                                                                                    | 100,00          | Anno <b>2022</b>        |
| Indennità soggette Contributi indeducibili Indernità non soggette Imponibile esente Autotrasporti Premi a contributi versati a casse Premi a contributi versati a casse                                                                                                    |                 |                         |
| Bimborsi detraibili no tassaz Art.51 c.2       Q       Di cui opzione anno successivo         Bimborsi deducibili no tassaz Art.51 c.2       Q       Erogato anno precedente         Assicurazioni sanitarie       Assicurazioni sanitarie                                                                                                    |                 |                         |
| Altri dati CUD         Importi da versare a cura del dipendente           Importo irpef         Addizionale regionale           Importo irpef da trattenere         Addizionale regionale           Importo irpef da trattenere         Addizionale regionale           Irpef trattenuta dopo 28 febbraio         Addizionale regionale                                                                                                    |                 |                         |
| Dati fiscali - Res. estero         Controllo incapienza bonus fiscale           Redditi esentati residenza estera         Reddito perso eventi COVID19           Dati fiscali - Abti redditi esenti         Armontizzatori sociali COVID19           Retr. corrisposte de enti e organismi internaz.         Erogazione di somme INAL esenti           Retrito corrisposte in zone di frontiera         Erogazione di somme INPE senti           Somme corr. per borse e assegni di studio         Totale redditi esenti |                 |                         |
| Redditi prodotti all'estero<br>Codice stato estero 🔄 🗰 Reddito prodotto all'estero                                                                                                    |                 |                         |
| Contributo Solidarieta'                                                                                                    | Addī <u>Z</u> . | <u>C</u> rediti Imposta |

## Datore precedente:

| RELEASE03 - Paghe2022 - v.22.02.2c00 - PROGRESSIVI RAPPORTO L Schermo Stampe Funzioni Help                                                                                                    | AVORO PRECED.                                                                                                    | ×                                                        |
|----------------------------------------------------------------------------------------------------|----------------------------------------------------------------------------------------------------|----------------------------------------------------------|
|                                                                                                    | 2022                                                                                                    |                                                          |
| Codice azienda 991<br>Codice dipendente 3636                                                                                                    | Filiale Matricola                                                                                                    | Anno <b>2022</b>                                         |
| Prog Codice fiscale Causa passaggio                                                                                                    | Redd.punto 1 CUD Redd.punto 2 CUD Irpef Iorda Tot. detraa                                                                                                    | z. Irpef netta                                           |
| Progressivo 01 Causa passaggio Redditi comu<br>RELEASE03 - Paghe2022 - v.22.02.2c00 - LAVORO PRECEDENTE-A<br>Schermo Stampe Funzioni Help                                                                                      | nicati dall'erogante 💽 🔽 Soggetto estinto<br>LTRI DATI X 🖁                                                                                                    | 0401                                                     |
| Data inicio rapporto T 1102012<br>Data fine rapporto T 31/05/2022                                                                                                    | Importi annotazioni CUD<br>Retribuzioni in natura<br>Buoni benzina D. L. 21/2022 100,00                                                                         |                                                          |
| Tipo rapporto         Dipendente tempo indeterminato         •           Cod. prev. compl.         Nessuna indicazione         •                                                                                               | Rimborsi detraibili no tassaz.Art.51 c.2 q<br>Rimborsi deducibili no tassaz.Art.51 c.2 q                                                                        |                                                          |
| Dati fiscali - Res. estero         Redditi esertali residenza estera         Dati fiscali - Altri redditi eserti         Retr. corrisposte da enti e organismi internaz.         Retribuzioni corrisposte in zone di frontiera | Controllo incapienza bonus fiscale Reddito perso eventi COVID19 Ammortizzatori sociali COVID19 Erogazione di somme INAIL esenti Erogazione di somme INPS esenti | 485,96                                                   |
| Somme corr. per borse e assegni di studio                                                                                                    | Totale redditi esenti <u>Parte C - Previdenziali   G</u> estione Oneri   <u>Arr</u>                                                                             | Assente<br>Presente<br>etrati A.P. altri dati <u>C</u> U |

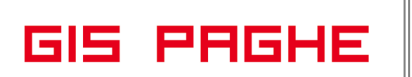

## Esonero di 0,8 punti percentuali sulla quota dei contributi: Circolare n° 43 del 22-03-2022

La legge di Bilancio 2022 ha previsto all'articolo 1, comma 121, che: "In via eccezionale, per i periodi di paga dal 1° gennaio 2022 al 31 dicembre 2022, per i rapporti di lavoro dipendente, con esclusione dei rapporti di lavoro domestico è riconosciuto un esonero sulla quota dei contributi previdenziali per l'invalidità, la vecchiaia e i superstiti a carico del lavoratore di 0,8 punti percentuali a condizione che la retribuzione imponibile, parametrata su base mensile per tredici mensilità, non ecceda l'importo mensile di 2.692 euro, maggiorato, per la competenza del mese di dicembre, del rateo di tredicesima. Tenuto conto dell'eccezionalità della misura di cui al primo periodo, resta ferma l'aliquota di computo delle prestazioni pensionistiche".

## Possono accedere al beneficio in trattazione:

- tutti i lavoratori dipendenti di datori di lavoro, pubblici e privati, a prescindere dalla circostanza che assumano o meno la natura di imprenditore.
- La misura agevolata trova applicazione, nel periodo temporale fisso e appositamente predeterminato dalla norma in trattazione (gennaio 2022/dicembre 2022), per tutti i rapporti di lavoro dipendente, con esclusione dei rapporti di lavoro domestico.
- Sono inclusi nell'ambito di applicazione della misura agevolata anche i rapporti di apprendistato, sempre nel rispetto della soglia limite di retribuzione mensile pari a 2.692 euro.

## L'agevolazione dello 0,8% è altresì compatibile con altre agevolazioni/incentivi/esoneri, come ad esempio:

- Under 30/Under 36;
- Donne 178 2020/ legge 92/12;
- incentivi economici: percettori naspi/disabili/giovani genitori
- tempo determinato sostituzione maternità

Dalla lettura della norma riteniamo invece che l'esonero dello 0,80 non sia compatibile con:

**1)Agevolazione detenuti** (i contributi c/dipendente sono abbattuti del 95%). Circ INPS 27/19 (tipo contribuzione EniEmens 79);

**2)La sotto contribuzione dei soci/non soci svantaggiati** delle coop di tipo B - Legge 381/1991(coop per reimpiego di soggetti svantaggiati). Abbattimento della contribuzione c/dipendente totale.Circ. INPS 296 2002 (tipo contribuzione uniemens 19/29);

**3) Con l'incentivo del percettore RDC.** Abbattimento dei contributi c/dipendente e c/ditta/nei limiti di 780 euro e nei limiti della dote di RDC del nucleo famigliare. Circ. INPS 104/19;

Riteniamo pertanto in via interpretativa che la riduzione dello 0,80% che in uniemens viene implementata in <infoAGGcausaliContrib> con il codici causale L024/L025/L026 <u>non sia compatibile</u> con queste specifiche uniemens:

Tc79-detenuti- abbattimento contributi 95%c/ dipendente/95% contributi c/datore

Tc 19 -29 -soci/non soci svantaggiati nelle coop di tipo B;

**Incentivo-RDCP/RDCD** - abbattimento dei contributi dipendente + ditta/nei limiti di 780/nei limiti della dote del rdc del nucleo.

Inoltre, poiché nella circolare in argomento si fa espresso riferimento a tutti i **lavoratori dipendenti**, sono di fatto esclusi **i parasubordinati, stagisti, soci/amm.tori, gli autonomi occasionali e gli autonomi Ex ENPALS** 

**In GisPaghe** tutte le categorie escluse predette vengono automaticamente non considerate nel calcolo dell'esonero in trattazione.

## Assetto, misura e durata dell'esonero

L'esonero in esame, valevole per i periodi di paga dal 1° gennaio 2022 al 31 dicembre 2022 :

**Consiste in una riduzione dello 0,8** per cento dell'aliquota di calcolo dei contributi previdenziali IVS a carico dei lavoratori, a condizione che la retribuzione imponibile, anche nelle ipotesi di rapporti di lavoro a tempo parziale, parametrata su base mensile per tredici mensilità, non ecceda l'importo mensile di 2.692 euro, maggiorato, per la competenza del mese di dicembre, del rateo di tredicesima.

## Pertanto, se il lavoratore in un singolo mese percepisce una retribuzione di importo superiore a 2.692 euro lordi, per quel mese non avrà diritto al beneficio.

Al riguardo, si precisa che la norma prevede espressamente che l'importo mensile di 2.692 euro debba essere maggiorato, per la competenza del **mese di dicembre, del rateo di tredicesima**.

- Sarà, quindi, riconosciuta la riduzione della quota a carico del lavoratore nella misura pari a 0,8 punti percentuali, nel mese di competenza di dicembre 2022, sia sulla retribuzione corrisposta nel mese (se inferiore al limite di 2.692 euro)
- sia sull'importo della tredicesima mensilità corrisposta nel medesimo mese (se inferiore o uguale a 2.692 euro.

## Laddove, invece, i ratei di mensilità aggiuntiva vengano erogati nei singoli mesi,

- la norma prevede l'applicazione dell'esonero dello 0,80% sulla retribuzione lorda (imponibile ai fini previdenziali, al netto dei ratei di mensilità aggiuntiva corrisposti nel mese inferiore o uguale al limite di 2.692 euro)
- inoltre sarà possibile accedere alla riduzione in trattazione anche sui ratei di tredicesima, qualora l'importo dei suddetti ratei non superi nel mese di erogazione l'importo di 224 euro (pari all'importo di 2.692 euro/12).

In caso di cessazione del rapporto di lavoro prima di dicembre 2022, la riduzione contributiva in argomento potrà essere applicata, anche sulle quote di tredicesima corrisposte nel mese di cessazione, a condizione che l'importo di tali ratei sia inferiore o uguale al tetto di 2.692 riparametrato in base ai mesi in forza.

Nelle ipotesi in cui i contratti collettivi nazionali di lavoro prevedano l'erogazione di mensilità ulteriori rispetto alla tredicesima mensilità (ossia la quattordicesima mensilità), nel mese di erogazione di tale mensilità aggiuntiva la riduzione contributiva non potrà trovare applicazione, in quanto la disposizione in trattazione fa riferimento alla sola mensilità aggiuntiva della tredicesima.

In pratica nel mese in cui è corrisposta la 14esima mensilità se l'imponibile del mese (retribuzione corrente + 14ima) risulta essere ≤ si euro 2692, l'esonero spetta.

Al contrario se l'imponibile del mese (sempre comprensivo della 14°) risulta essere > di euro 2692, l'esonero non spetta.

La medesima regola deve essere applicata anche in caso di erogazione di premi /ratei.

#### Modalità di esposizione dei dati relativi all'esonero nella sezione <PosContributiva> del flusso UniEmens

Per accedere al beneficio in argomento della legge di Bilancio 2022, i datori di lavoro dovranno esporre, a partire dal flusso Uniemens di **competenza aprile (1)**i lavoratori per i quali spetta l'esonero valorizzando, secondo le consuete modalità, l'elemento <Imponibile> e l'elemento <Contributo> della sezione <Denuncialndividuale>.

In particolare, nell'elemento <Contributo> deve essere indicata la **contribuzione piena** calcolata sull'imponibile previdenziale del mese.

#### Per esporre l'esonero spettante

Dovranno essere valorizzati all'interno di <DenunciaIndividuale>, <DatiRetributivi>, InfoAggcausaliContrib>, i seguenti elementi:

- nell'elemento **<CodiceCausale>** dovrà essere inserito il valore "**L024**", avente il significato di "Esonero quota di contributi previdenziali IVS a carico dei lavoratori Art. 1, comma 121, Legge 30 dicembre 2021, n. 234";

- nell'elemento <**IdentMotivoUtilizzoCausale>** dovrà essere inserito l'importo della retribuzione imponibile **corrisposta nel mese di riferimento, al netto del rateo di tredicesima;** 

- nell'elemento<AnnoMeseRif> dovrà essere indicato l'anno/mese di riferimento dell'esonero;

- nell'elemento **<ImportoAnnoMeseRif>** dovrà essere indicato l'importo dell'esonero pari allo 0,8% dei contributi IVS a carico dei lavoratori.

Si sottolinea che la valorizzazione dell'elemento <AnnoMeseRif> **con riferimento ai mesi pregressi** (dal mese di gennaio 2022 fino al mese precedente l'esposizione del corrente), può essere effettuata esclusivamente nei flussi Uniemens di competenza di marzo, **aprile e maggio 2022**. (In GisPaghe il primo mese sarà comunque aprile)

### Si rammenta che la sezione InfoAggcausaliContrib va ripetuta per tutti i mesi di arretrato.

(1) La circolare in trattazione prevede in realtà che l'esposizione avvenga nel mese di pubblicazione della circolare stessa (marzo). Lo stesso Istituto ha però chiarito che il datore di lavoro può procedere all'esposizione del corrente in aprile e dell'arretrato da gennaio a marzo. (Rif. Note di release 22.02.01c00 del 25.03.2022)

### Per esporre l'esonero spettante relativo alla tredicesima mensilità o al rateo corrisposto:

- nell'elemento **<CodiceCausale>** dovrà essere inserito il valore "**L025**", avente il significato di "Esonero quota di contributi previdenziali IVS a carico dei lavoratori Art. 1, comma 121, Legge 30 dicembre 2021, n. 234 - **tredicesima mensilità**";

- nell'elemento **<IdentMotivoUtilizzoCausale>** dovrà essere inserito l'importo della retribuzione imponibile relativo alla tredicesima mensilità;

- nell'elemento< AnnoMeseRif> dovrà essere indicato l'anno/mese di riferimento dell'esonero;

- nell'elemento **<ImportoAnnoMeseRif>** dovrà essere indicato l'importo dell'esonero pari allo 0,8% dei contributi IVS a carico dei lavoratori;

### Per esporre l'esonero spettante relativo al rateo corrisposto della 13esima mensiltà:

Ranocchi

-nell'elemento **<CodiceCausale>** dovrà essere inserito il valore "**L026**", avente il significato di "Esonero quota di contributi previdenziali IVS a carico dei lavoratori Art. 1, comma 121, Legge 30 dicembre 2021, n. 234 - **rateo tredicesima mensilità**";

GIS PAGHE

- nell'elemento **<IdentMotivoUtilizzoCausale>** dovrà essere inserito l'importo della retribuzione imponibile relativo al rateo della tredicesima mensilità;

- nell'elemento<**AnnoMeseRif>** dovrà essere indicato l'anno/mese di riferimento dell'esonero;

- nell'elemento **<ImportoAnnoMeseRif>** dovrà essere indicato l'importo dell'esonero pari allo 0,8% dei contributi IVS a carico dei lavoratori.

I datori di lavoro interessati all'esonero contributivo della contribuzione a carico del lavoratore, che hanno sospeso o cessato l'attività e vogliono fruire dell'esonero in trattazione, dovranno avvalersi della procedura delle regolarizzazioni (Uniemens/vig).

### Modalità di esposizione dei dati relativi all'esonero nella sezione <PosPA> del flusso UniEmens

I datori di lavoro con dipendenti iscritti alla Gestione Pubblica, a partire dal flusso Uniemens- ListaPosPA del mese di pubblicazione della circolare (**aprile in GisPaghe**) dovranno dichiarare nell'elemento <Contributo> della gestione pensionistica, la contribuzione piena calcolata sull'imponibile pensionistico del mese.

Per esporre il beneficio spettante dovrà essere compilato l'elemento <RecuperoSgravi> di <GestPensionistica>, secondo le modalità di seguito indicate:

- nell'elemento < AnnoRif> dovrà essere inserito l'anno di riferimento del beneficio;

- nell'elemento < MeseRif> dovrà essere inserito il mese di riferimento del beneficio;

- nell'elemento <**CodiceRecupero**> dovrà essere inserito il codice "**29**", avente il significato di "**Articolo 1**, **comma 121, della legge 30 dicembre 2021, n. 234**";

- nell'elemento < Importo > dovrà essere indicato l'importo del contributo oggetto del beneficio pari allo 0,8% dei contributi a carico del lavoratore.

Per poter esporre correttamente l'importo dello sgravio per la parte relativa alla tredicesima mensilità qualora corrisposta in **un'unica soluzione**, ovvero con **ratei mensili**, sono istituiti altresì i seguenti Codici Recupero:

"30", avente il significato di "Articolo 1, comma 121, della L. 30 dicembre 2021, n. 234-Importo 13";

"31" avente il significato di "Articolo 1, comma 121, della L. 30 dicembre 2021 n. 234-Importo Rateo 13".

Naturalmente la misura dello sgravio indicato nell'elemento <Importo> di cui ai suddetti due codici non deve essere ricompreso in quello dichiarato nell'omologo elemento associato al Codice Recupero 29.

**Per il recupero dell'esonero relativo al mese di gennaio 2022 fino al mese precedente** l'esposizione del **corrente**, sarà consentito valorizzare detto codice nella ListaPosPA esclusivamente nei flussi di denuncia di competenza di marzo, aprile e maggio 2022. (In **GisPaghe** da aprile).

**Nel caso di lavoratori nel frattempo cessati**, per i quali non è stato possibile beneficiare dell'esonero nel mese di gennaio, febbraio e marzo 2022, si dovrà trasmettere **l'elemento V1 Causale 5** relativo a tale mese, evidenziando la quota dello sgravio secondo la modalità illustrata.

Ranocchi

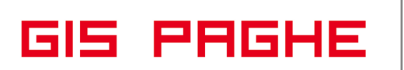

Qualora in tutti i casi in cui si sia usufruito dello sgravio senza averne diritto, in quanto non in possesso nel mese di denuncia dell'informazione relativa ad eventuali emolumenti erogati da altra Amministrazione, in virtù dei quali viene superata la soglia mensile di reddito prevista dalla norma, si dovrà provvedere appena in possesso di tale informazione, a trasmettere per ciascuna di tali mensilità l'elemento V1 Causale 5 a correzione, omettendo le informazioni relative all'esonero. (In GisPaghe tale trasmissione è a cura dell'utente)

## Modalità di esposizione dei dati relativi all'esonero nella sezione <PosAgri> del flusso UniEmens

A decorrere dal flusso di competenza del mese di aprile 2022 i datori di lavoro agricoli per indicare i nominativi dei lavoratori ai quali applicare l'esonero dovranno valorizzare l'elemento **<TipoRetribParticolare>** in PosAgri / DenunciaAgriIndividuale / DatiAgriRetribuzione / TipoRetribuzione con uno dei seguenti codici alternativi, secondo le indicazioni di seguito riportate:

- codice "7" avente il significato di "Esonero quota di contributi previdenziali IVS a carico dei lavoratori Art. 1, comma 121, Legge 30 dicembre 2021, n. 234" nel caso in cui nella <Retribuzione> esposta nel <TipoRetribuzione> con <CodiceRetribuzione> "0" non sono compresi ratei di tredicesima relativi al mese di competenza o la tredicesima mensilità; (VOCE 62 - codice voce 15)
- codice "8" avente il significato di "Esonero quota di contributi previdenziali IVS a carico dei lavoratori Art. 1, comma 121, Legge 30 dicembre 2021, n. 234 - rateo tredicesima mensilità" e valorizzare l'elemento <Retribuzione> con l'importo del rateo di tredicesima corrisposto nel mese di riferimento e ricompreso nel valore di <Retribuzione> nell'elemento <TipoRetribuzione> con <CodiceRetribuzione> "O"; (VOCE 64 - codice voce 17)
- codice "9" avente il significato di "Esonero quota di contributi previdenziali IVS a carico dei lavoratori Art. 1, comma 121, Legge 30 dicembre 2021, n. 234 - tredicesima mensilità" e valorizzare l'elemento <Retribuzione> con l'importo della tredicesima corrisposta nel mese di dicembre o nel mese di cessazione del rapporto di lavoro, ricompreso nel valore di <Retribuzione> nell'elemento <TipoRetribuzione> con <CodiceRetribuzione> "O". (VOCE 63- codice voce 16)

N.B.: In **GisPaghe** in caso di cessazione in corso d'anno il programma nel tag **<TipoRetribParticolare>** implementa il codice "8" e non il codice "9". Questo per analogia con le direttative dell'Istituto per cui nella sezione INPS nel caso predetto occorre implementare il codice "L026" in luogo del codice "L025".

Se per il lavoratore avente diritto all'esonero nel mese di riferimento sono presenti unicamente importi relativi all'elemento <TipoRetribuzione> con <CodiceRetribuzione> "P", "M", "W" è necessario valorizzare l'elemento **<TipoRetribParticolare>** con uno dei codici sopraindicati.

Nei casi di compresenza, per lo stesso lavoratore, di uno o più elementi <TipoRetribuzione> con il <CodiceRetribuzione> "O", "P", "M", "W", è sufficiente valorizzare uno dei suddetti codici una sola volta. Per accedere all'esonero è necessario valorizzare almeno uno dei codici 7, 8 e 9 nell'elemento **<TipoRetribParticolare>.** 

**Per i mesi di competenza gennaio, febbraio e marzo 2022 già trasmessi** l'esonero verrà applicato in automatico dall'Inps se la somma degli importi indicati per <TipoRetribuzione> "O","P", "M","W" per lo stesso lavoratore nel mese di riferimento è uguale o minore a 2.692,00 euro.

Nel caso in cui il lavoratore non abbia diritto all'esonero nel mese di gennaio, febbraio o marzo 2022, i datori di lavoro dovranno inviare dal 1 al 31 maggio nuovi flussi per sostituire quelli trasmessi in precedenza valorizzando l'elemento **<TipoRetribParticolare>** con il **codice "5"** avente il significato di "Non adesione all'esonero quota di contributi previdenziali IVS a carico dei lavoratori Art. 1, comma 121, Legge 30 dicembre 2021, n. 234".

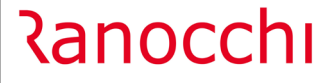

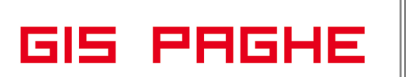

Il codice "5" potrà essere valorizzato solo per i mesi gennaio, febbraio e marzo 2022 inviati dal 1 al 31 maggio 2022. In GisPaghe tale flusso è ed impostazione manuale.

Per i flussi relativi ai mesi di competenza di gennaio, febbraio e marzo 2022 con imponibili maggiori della soglia di 2.692,00 euro nei quali sono ricompresi ratei o le quote della tredicesima mensilità relativa al 2022, i datori di lavoro potranno reinviare, dal 1 al 31 maggio, i flussi compilati con le nuove indicazioni per sostituire quelli inviati in precedenza e consentire al lavoratore l'accesso all'esonero.

In **GisPaghe** i flussi regolarizzativi predetti sono a cura dell'utente.

A pag. 35 del presente documento vi sono degli esempi pratici di applicazione della normativa nel programma GisPaghe.

#### Recupero contributo maternità Autonomo Enpals esercente att.musicali

Con il Messaggio INPS n. 550 del 03.02.2022 l'Istituto ha recepito e pubblicato la contribuzione per il finanziamento delle tutele della maternità/paternità per la categoria dei **"lavoratori autonomi esercenti attività musicali**", ai sensi dell'articolo 66, comma 6, del D.L. n. 73/2021 che ha inserito l'articolo 59-bis del D.lgs n. 151/2001.

Per effetto dell'ampliamento della tutela della maternità/paternità, i lavoratori autonomi esercenti attività musicali sono tenuti a versare **lo specifico contributo dello 0,46%.** 

Nelle note della versione 21.1.01c00 del 21.02.2022 sono state fornite istruzioni circa la creazione della tabella contributiva (al fine di accogliere il contributo di maternità predetto) nonché si sono riepilogate nozioni circa l'inserimento in GisPaghe della figura dell'Automono Enpals.

Con questa release il programma consentirà il calcolo ed il pagamento di tale contributo **per i mesi da giugno a dicembre**, così come recita il messaggio INPS 550/2022.

Coloro i quali, per il mese di gennaio 2022 non avessero implementato per tali figure, la voce contributiva di maternità pari allo 0,46%, dovranno provvedere a regolarizzare tale mensilità mediante un flusso UniEmens regolarizzativo.

La contribuzione di maternità dovuta per le mensilità da giugno a dicembre 2021 dovrà essere esposta valorizzando all'interno di <DatiRetributivi> <AltreADebito> <CausaleADebito> il codice di nuova istituzione "M218" avente il significato di "Arretrati contributo di maternità"; nell'elemento <AltroImponibile> sarà indicato l'imponibile soggetto a contribuzione e nell'elemento <ImportoADebito> l'importo del contributo pari allo 0,46% dell'imponibile.

In GisPaghe con la presente release è stata creata la voce **1935-REC.CTR.MATERNIT.AUT.MUSICISTA**. L'utente può inserire la predetta voce nel bottone "Voci programmate", presente nel Folder 8 – Contratto dell'anagrafica azienda, indicando il mese di aprile:

| RELEASE03 - Paghe2022 - v.22.02.1c00 - ANAGRAFICA AZIENDA     ×       Schermo     Stampe       Funzioni     Help |                                 |                  |                      |            |         |              |                   |                             |
|----------------------------------------------------------------------------------------------------|---------------------------------|------------------|----------------------|------------|---------|--------------|-------------------|-----------------------------|
|                                                                                                    | •                               |                  |                      | 2          | 022     |              |                   |                             |
| Codice azienda 33 SPE                                                                                            | TTACOLO                         |                  |                      |            |         |              |                   |                             |
| 1 Anagrafica   2 Leg. rapp.   3 Attivita'   4 Inail   5 In                                                       | nps   <u>6</u> Irpef   <u>7</u> | Contributi 8 Con | tratto <u>9</u> Magg | jiorazioni | 0 Ratei | <u>E</u> nti | <u>C</u> edolini  | <u>V</u> arie <u>O</u> rari |
| The RELEASE03 - Paghe2022 - v.22.02.1c00 - ANAGRAFICA<br>Schermo Stampe Funzioni Help                            | AZIENDA - VOC                   | I PROGRAMMATE    |                      |            |         | ×            | 2/2021<br>2/2009  | Periodo                     |
|                                                                                                    |                                 |                  | >>>                  |            |         |              |                   | UNEULL                      |
| Altri dati retributivi                                                                                           |                                 |                  |                      |            |         |              |                   | 🔽 Sblocca                   |
| Mensilità Aprile 💌                                                                                               |                                 |                  |                      |            |         |              |                   |                             |
| Voce Descrizione                                                                                                 | Quantita'                       | Base             | Importo              | Dal        | Al      | ^            | ensilizzato       |                             |
|                                                                                                    |                                 |                  |                      |            |         |              | ore contratto     | •                           |
|                                                                                                    |                                 |                  |                      |            |         |              |                   |                             |
|                                                                                                    |                                 |                  |                      |            |         |              |                   |                             |
|                                                                                                    |                                 |                  |                      |            |         |              |                   |                             |
|                                                                                                    |                                 |                  |                      |            |         |              |                   |                             |
|                                                                                                    |                                 |                  |                      |            |         | ~            |                   |                             |
| Voce Descrizione                                                                                                 |                                 | Ore/Giorni       | Base                 | Impo       | rto     |              | mento comple      | eto 💌                       |
| 1935 REC.CTR.MATERNITA' AUT.MUSIC                                                                                | Validita' dal                   |                  | al                   |            |         |              | Chiudi sfas       | ati a dicembre 🔲            |
| Non generare su aggiuntivi                                                                                       | ra su licenziati                | Γ.               |                      |            | _       |              | pa tutti (Festivi | Riposi/Non lav 💌            |
|                                                                                                    |                                 |                  | _                    |            |         |              | ate               | <u>C</u> oefficienti/Basi   |

Il programma implementa la voce 1935 nel cedolino di aprile solo se vengono soddisfatte le seguenti 3 condizioni:

- Presenza della qualifica Enpals uguale a 500-Lav. aut. Esercente attività musicali
- Codice ATECO uguale a 90.01.09 Attività artistiche e di intrattenimento
- CSC uguale a 7.07.11

La mancanza di una delle predette condizioni inibirà l'implementazione della voce ed il relativo calcolo.

Se invece le condizioni vengono tutte soddisfatte la voce viene implementata ed effettua il seguente calcolo:

Per tutti i cedolini elaborati **da giugno a dicembre 2021** per i soggetti in parola, il programma controlla la retribuzione giornaliera, ottenuta dividendo l'imponibile sociale per i giorni INPS della testata del cedolino. Se la retribuzione giornaliera risulta superiore ad euro 100,00 il programma si ferma a tale massimale, lo moltiplica per i giorni INPS presenti in testata e sull'imponibile così ottenuto calcola il contributo di maternità pari allo 0,46%.

Se la retribuzione giornaliera risulta inferiore ovviamente il calcolo del contributo predetto verrà effettuato sull'imponibile presente nel relativo cedolino.

La somma degli importi di contribuzione da versare (colonna statitistici) e quella degli imponibili rideterminati (colonna Base) verranno implementati dalla voce 1935 nel cedolino di aprile.

| Cabarra          | ASE03        | - Paghe20  | )22 - v.22.(  | 02.1c00 -         | GESTIONE BU      | JSTE PAGA             |                    |                          |                               |                | -        | □ X            |
|------------------|--------------|------------|---------------|-------------------|------------------|-----------------------|--------------------|--------------------------|-------------------------------|----------------|----------|----------------|
|                  | -            |            |               |                   |                  |                       |                    | <b>&gt;&gt;</b>          |                               | 2022           |          |                |
|                  |              | 1          |               |                   | 1                |                       | 1                  |                          |                               |                |          |                |
| Mensilita        |              | 4 Mese     | 4             | Aprile            | 2022             | Istat 102,20          | 00 Tipo s          | oggetto Lav. d           | lip. a                        | Tipo paga      | Mensile: | 172,00/26      |
| Azienda          |              | 33 Filiale |               |                   |                  |                       | Qualifi            | ica Aut. E               | NPALS<br>01/01/2015           | Livello        | %        | PT             |
| Dipender         | ALULU<br>hte | 104 4      | штомон        |                   |                  |                       | Data               | assunzione<br>cessazione | 0170172015                    | Betribuzio     | ne       |                |
| - Dipondoi       |              |            |               |                   | F F              | E Cuilu               |                    |                          | vior ri                       | 0.0            |          |                |
| I Scad           | lenze        | 2 Eventi   | <u>3</u> Hate | 1   <u>4</u> Pre: | senze Ex-En      | ipals <u>9</u> 54iiuj | hho   <u>P</u>   1 | otali   <u>7</u> Lontril | buti   <u>8</u> Fiscali       | <u>9</u> Losti | _        |                |
| Lavuiabi         |              |            |               | × _               | Jre Giorn<br>26, | 00 26,00              | gg ANF S           |                          |                               |                | • Ure    |                |
| Ratei            | F            | erie P     | ermessi       | Rol               | Ex Fest.         | 13esima 14e:          | sima Pre           | rmio 1 Premio 2          | Premio 3 Pre                  | nio 4          | B. ore   | Flessibilità   |
|                  | Voce         | Descrizi   | one           |                   |                  | Q.ta'                 | Magg.              | Base                     | Competenz                     | e Tratten      | ute      | Statistici A 🔺 |
|                  | 1935         | REC.C      | TR.MATE       | BNITA'            | AUT.MUSIC        | :                     |                    | 17.940.00                |                               |                |          | 82.52          |
|                  |              |            |               |                   |                  |                       |                    | 100 00000                |                               |                |          |                |
| *                | 9010         | RETRIE     | BUZIONE       | ORDIN/            | ARIA(Enpals      | ) 26,00               |                    | 100,00000                | 2.600,0                       | 0              |          |                |
| *                | 9010         | RETRIE     | BUZIONE       | ORDINA            | ARIA(Enpals      | ) 26,00               |                    | 100,00000                | 2.600,0                       |                |          | (              |
| *                | 9010         | RETRIE     | BUZIONE       | ORDIN/            | ARIA(Enpals      | ) 26,00               |                    | 100,00000                | 2.600,0                       |                |          |                |
| *                | 9010         | RETRIE     | BUZIONE       | ORDINA            | ARIA(Enpals      | ) 26,00               |                    | 100,00000                | 2.600,0                       |                |          |                |
| *                | 9010         | RETRIE     | BUZIONE       | ORDINA            | ARIA(Enpals      | ) 26,00               |                    | 100,00000                | 2.600,0                       |                |          |                |
| *                | 9010         | RETRIE     | BUZIONE       | ORDINA            | ARIA(Enpals      | ) 26,00               |                    | 100,00000                | 2.600,0                       |                |          |                |
| *                | 9010         | RETRIE     | BUZIONE       | ORDINA            | ARIA(Enpals      | ) 26,00               |                    | 100,00000                | 2.600,0                       |                |          |                |
| *                | 9010         | RETRIE     | BUZIONE       | ORDINA            | \RIA(Enpals      | ) 26,00               |                    | 100,00000                | 2.600,0                       |                |          |                |
| *                | 9010         | RETRIE     | BUZIONE       | ORDINA            | \RIA(Enpals      | ) 26,00               |                    |                          | 2.600,0                       |                |          | (<br>          |
| *                | 9010         | RETRIE     | BUZIONE       | ORDINA            | \RIA(Enpals      | ) 26,00               |                    |                          | 2.600,0                       |                |          | (<br>          |
| *                | 9010         | RETRIE     |               | Base              | \RIA(Enpals      | ) 26,00               |                    |                          | 2.600,0                       |                |          | (<br>          |
| *                | 9010         |            |               | Base              | \RIA(Enpais      | ) 26,00               |                    |                          | 2.600,0                       |                |          | (<br>          |
| Voce<br>Quantità | 9010         | RETRIE     |               | ORDIN#            | Iestata [        | ) 26,00               | <u>Annulla</u>     |                          | <u>2.600,0</u><br>Manuale Aut | O<br>          |          | t<br>→ → → →   |

Di seguito esposizione relativa al Folder 7 – Contributi del cedolino e quella in UniEmens:

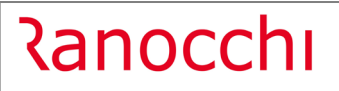

GIS PAGHE

Versione Data 22.02.2 c00 19/04/2022

| 🖫 RELEASE03 - Paghe2022 - v.22.02.1c00 - GESTIONE BUSTE PAGA – 🗆 X<br>Schermo Stampe Funzioni Help                                                                                                    |                                     |                 |                    |  |  |  |  |  |
|----------------------------------------------------------------------------------------------------|-------------------------------------|-----------------|--------------------|--|--|--|--|--|
|                                                                                                    |                                     |                 | 2022               |  |  |  |  |  |
| Mensilita'       4 Mese       4 Aprile       2022       Istat       102,2000       Tipo soggetto       Lav. dip. a       Tipo page       Mensile: 1         Azienda       33 Filiale       Qualifica       Aut. ENPALS       Livello       % P'         SPETTACOLO       Data assurazione       01/01/2015       Betribuzione       Retribuzione         1 Scadenze       2 Eventi       3 Ratei       4 Presenze Ex-Enpals       5 Sviluppo       6 Totali       Z Contributi       8 Fiscali       9 Costi |                                     |                 |                    |  |  |  |  |  |
| Matricola INPS 49                                                                                                    | CSC 70711 Sede 4904 M               | VILANO FIORI    | Totale 952,48      |  |  |  |  |  |
|                                                                                                    | 17 940 00                           | Debito<br>93 53 | Credito            |  |  |  |  |  |
| S         M950         L. 438/32           FE00         NUM DIP FE                                                                                                    | 1,00 26,00 2.600,00<br>1,00<br>1,00 | 859,96          |                    |  |  |  |  |  |
| N. dip. occupati 1,00 N. dip. te                                                                                                    | empo det. 1,00                      | 952,48          |                    |  |  |  |  |  |
| Enti                                                                                                    |                                     | Data versamento | Imponibile Importo |  |  |  |  |  |

| RELEASE03 - Paghe2022 - v.22                                                                                                    | .02.1c00 - GESTIONE UNIEMEN                                                                                                    | 4S                                                                                                    |           |                   |                                                                                                    | × |
|----------------------------------------------------------------------------------------------------|----------------------------------------------------------------------------------------------------|----------------------------------------------------------------------------------------------------|-----------|-------------------|----------------------------------------------------------------------------------------------------|---|
|                                                                                                    |                                                                                                    |                                                                                                    |           | 2022              |                                                                                                    |   |
| Mese/Anno<br>Codice azienda                                                                                                    | Aprile  2022 33 SPETTACOLO                                                                                                    | ]                                                                                                    | LISTA DEN | Denuncia standard | <ul> <li>Automatica</li> </ul>                                                                     |   |
| Div able/Dif c      Getione calen     Getione calen     Getione calen     Getione calen     Getione calen     Getione Calen     Getione Calen     Getio | Cognome<br>Nome<br>Codice fiscale<br>Qualifice 1<br>Qualifice 2<br>Qualifice 3<br>Tipo contribuzione<br>Causale<br>Numero giorni | AUTONOMO SPETTACOLO<br>CONTRIBUTIVO<br>S-Autonomo ENPALS<br>Full me<br>D-Tempo determinato o a termine<br>Martetrati contributi matern<br>Numero ore | ita'      | 17.940,00 Importo | a UniEmens<br>Marzzacione<br>Con specificato><br>Estremi<br>(Non specificato><br>(Non specificato> |   |

## Ranocchi

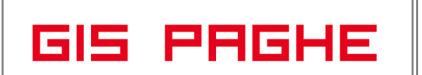

## Gestione Sportivi Dilettanti

Con la presente release è stata implementata in **GisPaghe** la gestione dei **Sportivi Dilettanti** facenti parte di aziende non aventi scopo di lucro.

Come disposto dagli articoli 358 e 359 della legge di bilancio 2018 (Legge n.205/2017), "Le prestazioni di cui all'articolo 2, comma 2, lettera d), del decreto legislativo 15 giugno 2015, n. 81, individuate dal CONI ai sensi dell'articolo 5, comma 2, lettera a), del decreto legislativo 23 luglio 1999, n. 242, costituiscono oggetto di contratti di collaborazione coordinata e continuativa." e "I compensi derivanti dai contratti di collaborazione coordinata e sociazioni e società sportive dilettantistiche riconosciute dal CONI costituiscono redditi diversi ai sensi dell'articolo 67, comma 1, lettera m), del testo unico delle imposte sui redditi ....".

Viene inoltre previsto, e chiarito, che i compensi erogati dalle associazioni e società dilettantistiche **non lucrative** – pur essendo relativi a rapporti di co.co.co – **rimarranno inquadrati nella categoria dei redditi diversi ex art. 67, c. 1, lett. m) del Tuir**, e, conseguentemente, **continueranno a beneficiare dell'esenzione dal pagamento dei contributi previdenziali**, qualunque sia l'ammontare del compenso erogato, mentre, a livello fiscale, si continuerà ad applicare il trattamento agevolato di cui sopra, con l'incremento della soglia **esente ad € 10.000,00 annui** (comma 367 dell'art. 1 della Legge di Bilancio 2018).

Analoga agevolazione non è invece prevista per le nuove società sportive dilettantistiche lucrative.

Oltre la soglia dei 10.000 euro, fino a 30.658,28 euro dovrà essere applicata una ritenuta a titolo d'imposta pari al 23% (art.25 comma 1 Legge 133/99) e per i compensi eccedenti i 30.658,28 euro dovrà essere applicata una ritenuta a titolo d'acconto pari al 23%.

## Oltre i 10.000 euro si applicano anche le addizionali regionali e comunali.

In Gis Paghe per gestire questa particolare tipologia di soggetti è necessario impostare il "**Tipo soggetto**", in anagrafica dipendenti, come **parasubordinato** (come disposto da normativa) ed impostare la nuova scelta **Sportivi Dilettanti azi.no lucro** presente nel "**Tipo assunzione**"

| LABOUR - Paghe2022 - v.22.02.1c00 - ANAGRAFICA DIPENDENTE                                                                                                    | >                                                                                                    |
|----------------------------------------------------------------------------------------------------|----------------------------------------------------------------------------------------------------|
| Tuesda Tarana Taran | 2022                                                                                                    |
| Codice azienda<br>Codice dipendente<br>1 Anagrafica   2 Familiari   3 Contributi   4 Irref   0 Attri dati   Enti                                                                                                    | Filiale 1<br>Matricola                                                                                                    |
| Numero matricola         Numero badge           Codice fiscale         RLTSMN681221608M           Cognome         ORLIETTI                                                                                                    | Tipo soggetto Parasubordinato _<br>Tipo assunzione Sportivi dilettanti azi. no lucro _<br>Tipo ass. Uniemens Non specificato ~                                                                                                    |
| Nome         SIMONE           Data di nascita         IP         22/12/1968         Sesso         M           Com/prov. nascita         I608         M         SENIGALLIA         [AN]           Comune residenza         I608         M         SENIGALLIA         [AN]                                                                                                    | Assunzione Data assunzione Data assunzione Data tainizio rapporto Data inizio rapporto Data lamina                                                                                                    |
| Cap / Provincia 60019 AN Stato di residenza Mese variazione Indirizzo VIA DELLE CENCE, 44<br>Stato civile Coniugato y Disabile Non impostato y                                                                                                    | Data fine periodo prova (m) Data trasformazione (m) Data trasformazione (m) Da |
| Titolo di studio Non specificato y Lingua Italiana y<br>Nazionalità IIIA Italiana<br>Sigla stato estero IIIA □ D.L. 195/2002 Q<br>Indirizzo e-mail                                                                                                    | Data inizio sospensione                                                                                                    |
| Domicilio     Image: Figure 1       Comune domicilio     Image: Figure 1       Cap / Provincia     Image: Figure 1       Indirizzo     Image: Figure 1       Telefono pref/num     Cellulare pref/num                                                                                                    | Mese/anno elab         00/2022         Mesi retribuiti           Domicilio fiscale al 01/01/         2022             Comune         I608         SENIGALLIA             Domicilio fiscale al 31/12/         2022              Corrune         I608         SENIGALLIA               Domicilio fiscale al 31/12/         2022                                                                                                    |
| Inquadramento         Contributivo           Qualifica Inps         Collaboratore         Sottoqualifica           Esposizione DM10         Mansione           Posizione Inail         Grado           De minimis         Rispetto De minimis                                                                                                    | Retributivo<br>Sigla livello<br>Ore settimanali<br>% Part-time<br>Data proroga                                                                                                    |

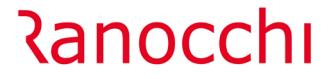

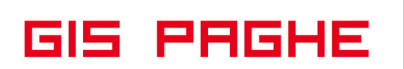

Impostando il nuovo tipo assunzione viene richiesto a video se si vogliono impostare in automatico le informazioni fisse in anagrafica dipendente e rispondendo affermativamente verranno predisposti alcuni campi dell'anagrafica:

| Attenzion | e !                    |                                      | ×                   |
|-----------|------------------------|--------------------------------------|---------------------|
| 4         | Confermi<br>dati per s | impostazioni au<br>portivi dilettant | utomatica dei<br>i? |
|           |                        | <u>S</u> ì                           | No                  |

Folder 3 – Contributi al campo "Tipo contribuzione" verrà inserito il valore **Esente da contribuzione**. Folder 3 – Contributi verrà attivato il check "**Escluso da Uniemens**".

Folder 4 – Irpef al campo "Codice inquadramento" verrà inserito il valore Irpef 1040.

Folder 4 – Irpef al campo "Aliquota marginale" verrà impostato il valore **23%**.

Folder 4 – Irpef verranno attivati i check **"No detrazione lavoro dipedente**" e **"No detrazioni familiari a carico**".

Folder 4 – Irpef verrà disattivato il calcolo del trattamento integrativo inserendo "**No**" nei rispettivi combo-box.

Folder 4 – Irpef verrà attivato il check "Addizionali – anticipa versamenti nell'anno"

| LABOUR - Paghe2022 - v.22.0<br>Schermo Stampe Eunzioni | 2.1c00 - ANAGRAFICA DIPENDENTE<br>Help                                       |                                                                                                    |                                                                  |                                                                      | ×                                                                           |                                                                                                    |
|--------------------------------------------------------|------------------------------------------------------------------------------|----------------------------------------------------------------------------------------------------|------------------------------------------------------------------|----------------------------------------------------------------------|-----------------------------------------------------------------------------|----------------------------------------------------------------------------------------------------|
|                                                        |                                                                              |                                                                                                    |                                                                  | 2022                                                                 |                                                                             |                                                                                                    |
| Codice azienda<br>Codice dipendente                    | 3 RANOCCHILAB SRL - ENF                                                      | PALS                                                                                                    | Filiale<br>Matricola                                             | 1                                                                    |                                                                             |                                                                                                    |
| <u>1</u> Anagrafica   <u>2</u> Familia                 | ari <u>3</u> Contributi   <u>4</u> Irpef  <u>0</u> Altri dati   <u>E</u> nti |                                                                                                    |                                                                  |                                                                      |                                                                             |                                                                                                    |
| Inquadramento<br>Tipo rapporto                         | 06-Co.Co.Co. a progetto                                                      | •                                                                                                    | Altre assicurazioni                                              | Nessuna                                                              | •                                                                           |                                                                                                    |
| Codici attività                                        | Diversa dalle precedenti                                                     | <b>•</b>                                                                                                    | Tipo certificazione                                              | Nessuna                                                              | <u>•</u>                                                                    |                                                                                                    |
| Compenso<br>Modalità compenso                          | Compenso conosciuto con periodicita'                                         | •                                                                                                    | Periodicità 🔍                                                    | G F M A M G L A S<br>F F F F F F F F F F                             | SOND                                                                        |                                                                                                    |
| Posizione contributiva<br>Tipo contribuzione           | Esente da contribuzione                                                      | •                                                                                                    | Gestione pensionistica                                           | Contributiva mensile                                                 | •                                                                           |                                                                                                    |
| Posizione Inps<br>Tabella INPS                         | POSIZIONE 1                                                                  |                                                                                                    |                                                                  | Contributi indeducibili                                              |                                                                             |                                                                                                    |
| Tabella ENTI<br>Tipo lavoratore                        |                                                                              | Uni-EMens 🔽 Es                                                                                                    | Categoria per 770<br>cluso da Uni-Emens                          | Non specificato                                                      | -                                                                           |                                                                                                    |
| Previdenza complementa                                 | are                                                                          | LABOUR - Paghe2022 - v.22.02.2c00 - J                                                                                                    | ANAGRAFICA DIPENDENTE                                            |                                                                      |                                                                             | ×                                                                                                    |
| Posizione<br>Codice fondo                              | Nessuna specifica                                                            | Schermo Stampe Eurzioni Help                                                                                                    |                                                                  |                                                                      |                                                                             | 2022                                                                                                    |
| Categoria<br>Data di adesione                          | Codice lavoratore                                                            | Codice azienda<br>Codice dipendente                                                                                                    | 3 RANOCCHILAB SR<br>5 ORLIETTI SIMONE                            | RL - ENPALS                                                          | Filiale<br>Matricola                                                        | 1                                                                                                    |
| Trattenuta sindacale<br>Sindacato<br>Trattenuta        | A     VQci we                                                                | 1 Anagrafica   2 Familiari   3 (<br>Inquadramento<br>Codice inquadramento<br>Fine agevolazione Impatriati                                                           | Irpef 1040                                                       | Enti                                                                 |                                                                             | Blocca conguaglio     Conguaglio mensile     Sospensione irpef     No imposta sostitutiva riv. TFR                       |
|                                                        |                                                                              | Piu' rapporti contemporanei                                                                                                    | Automatico                                                       |                                                                      | Detassazione                                                                | No detrazione TFR L.244/2007     Da azienda                                                                              |
|                                                        |                                                                              | Calcolo detrazioni<br>Applicazione detrazioni<br>Detrazioni 4 figli<br>Detrazioni Magg. LD 65 euro<br>Tratt. Int. Red. DL. 3/2020<br>Tratt. Int. Red. (15000-28000) | Mensile<br>No detrazione/credito<br>No Maggiorazione<br>No<br>No | V detrazioni<br>V No detrazioni<br>V No detrazioni<br>V Licenz Detra | i lavoro dipendente<br>i familiari a carico<br>zioni familiari non rapp.    | Detrazione minima non rapportata     Non considera data termine     Assunto Detrazioni familiari rapportate              |
|                                                        |                                                                              | Addizionali<br>Rate regionale                                                                                                    | Aliquota regionale agev.                                         | Rate comunale                                                        | nticipa versamenti nell'anno                                                | Tratt. integrativo/Ulteriore detrazione         Anticipa versamenti nell'anno         Rate Tratt.integr./Ulteriore detr. |
|                                                        |                                                                              | IRAP<br>Tipo                                                                                                    | Automatico                                                       | ▼                                                                    | Regione Irap                                                                | Non specificato                                                                                                    |
|                                                        |                                                                              | Determinazione reddito annuo<br>Calcolo reddito presunto<br>Reddito presunto dell'anno<br>Oneri presunti dell'anno                                                  | Calcolo presunto                                                 |                                                                      | Importo altri redditi<br>Importo reddito cedolare<br>Altri oneri deducibili | Da non riportare     ad anno nuovo                                                                                       |
|                                                        |                                                                              |                                                                                                    |                                                                  |                                                                      | Datl dista                                                                  | accatari <u>R</u> eddito anno <u>D</u> ati storici –                                                                     |

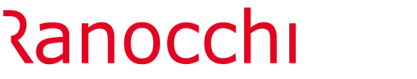

GIS PAGHE

Elaborando il cedolino verranno rilevati in automatico gli assoggettamenti ad imposta in base a quanto indicato nella tabelle parametri irpef, folder 4 – Altri dati.

|                                        |                                                                |                                                     | 2022            |
|----------------------------------------|----------------------------------------------------------------|-----------------------------------------------------|-----------------|
| Scaglioni IRPEF 2 Altre detrazioni     | <u>3</u> Detrazioni familiari <u>4</u> Altri dati <u>5</u> Lin | niti oneri detraibili <u>6</u> Straordinari e premi |                 |
| Anno di validita' 2022                 |                                                                |                                                     |                 |
| Detrazioni oneri                       | % detrazione oneri                                             | 19 % detrazione altri oneri (Tabella B              | ) 26            |
|                                        | Limite esente                                                  |                                                     | 120.000,00      |
|                                        | Limite riduzione                                               | ĺ                                                   | 240.000,00      |
| assazione T.F.R. e Rivalutazione       | Detrazione imposta indennita' anzianita'                       |                                                     | 61,9            |
|                                        | Detrazione imposta L.244/2007                                  | Fino a reddito riferimento Quota fissa              | Quota variabile |
|                                        |                                                                | 7.500,00 70,00                                      |                 |
|                                        |                                                                | 28.000,00 50,00                                     | 20,00           |
|                                        |                                                                | 30.000,00                                           | 50,00           |
|                                        | Limite importo a tassazione separata, olti                     | re tassazione ordinaria                             | 1.000.000,0     |
| Limiti reddito sportivi dilettanti     | Esenzione fino a reddito                                       | 10000.00 Credito imposta settore per                | sca             |
|                                        | Limite reddito titolo d'imposta                                | 30658,28 %                                          | 80,00           |
| Acconto addizionali comunali/regionali | Percentuale acconto addizionali 3                              | 0,00 Mese inizio trattenuta acconto Marzo           | 2               |
| Deduzione fiscale                      | Fino a numero dipendenti                                       | 50 % deduzione                                      | 6,0             |
| azienda TFR destinato ai fondi         | Oltro                                                          | % deduzione                                         | 4.0             |

E memorizzati negli appositi imponibili presenti nei progressivi del dipendente

| 💾 💽 🛛 🛛 🖼                            |                                                                     | LABOUR - Paghe2022 - v.22.02.2c00 - PRO<br>Schermo Stampe Eunzioni Help | SRESSIVI DIPENDENTE-DI CUI RED. > 2021 X    |                                                                                                    |           |
|--------------------------------------|---------------------------------------------------------------------|-------------------------------------------------------------------------|---------------------------------------------|----------------------------------------------------------------------------------------------------|-----------|
| odice azienda                        | 3 RANOCCHILAB SRL                                                   | Di cui redditi                                                          |                                             | 1                                                                                                  |           |
| odice dipendente                     | 5 ORLIETTI SIMONE                                                   | Di cui assegno dal coniuge                                              | iola                                        |                                                                                                    |           |
| ese                                  | Aprile -                                                            | Sportivi dilettanti                                                     |                                             | Anno <b>2022</b>                                                                                   |           |
| Enti <u>4</u> Fiscali <u>5</u> Inail | <u> 8</u> Ass.fisc. <u> 9</u> Gest.separata <u> </u>                | di cui titolo d'imposta<br>di cui titolo d'acconto                      | 0,00                                        |                                                                                                    |           |
| iduzione imponibile 'Rie             | ntro Cervelli'                                                      |                                                                         |                                             |                                                                                                    |           |
| eddito si detrazioni                 |                                                                     | t                                                                       | Imponibile Premi detassato                  |                                                                                                    |           |
| eddito no detrazioni                 | Q                                                                   | -                                                                       | Imposta sostitutiva Premi                   |                                                                                                    |           |
| eddito Sportivi Dilettanti           | esente                                                              |                                                                         | Imposta sostitutiva sospesa Premi           |                                                                                                    |           |
| orni lavoro dipendente               |                                                                     | -                                                                       | Benefit                                     |                                                                                                    |           |
| neri deducibili                      | Q.                                                                  | =                                                                       | Benefit Art.51 c.4                          | LABOUR - Paghe2022 - v.22.02.2c00 - PROGRESSIVI DIPENDENTE-DI CUI R<br>Schemo Stampe Esnoioni Help | .G. SP DI |
| ponibile Irpef                       |                                                                     |                                                                         | Addizionali IRPEE                           | Regionale versata Sportivi Dilettanti                                                              |           |
| oef lorda                            |                                                                     |                                                                         | Regionale dovuta                            | Di cui a titolo d'acconto                                                                          |           |
| etrazione lavoro dipend              | ente 🔍                                                              |                                                                         | Regionale versata                           |                                                                                                    |           |
| etrazione coniuge                    | 7                                                                   |                                                                         | Regionale sospesa                           |                                                                                                    |           |
| etrazione figli                      | < 3 anni                                                            |                                                                         | Comunale dovuta                             |                                                                                                    |           |
| strazione almona 4 figli             | - o unit                                                            |                                                                         | Comunale acconto                            |                                                                                                    |           |
| etrazione almeno 4 ligli             |                                                                     |                                                                         | Comunale acconto sospeso                    | LABOUR - Prohv2022 - v.22.02.2c0 - PROGRESSIV DIPENDINTE-DI CUI C                                  | OM, SP DI |
| etrazioni attri tamiliari            |                                                                     |                                                                         | Comunale versata                            | Schermo Stampe Euroioni Help                                                                       |           |
| neri detraibili                      | Q.                                                                  |                                                                         | Continale sospesa                           | Comunale versata Sportivi Dilettanti                                                               |           |
| teriore detrazione DL.3              | 2020                                                                |                                                                         | Addizionali IRPEF anno precedente           | Di cui a titolo d'acconto                                                                          |           |
| otale detrazioni                     |                                                                     |                                                                         | Addizionale regionale versata               |                                                                                                    |           |
| pef netta                            | ۹.                                                                  |                                                                         | Addizionale comunale dovita                 |                                                                                                    |           |
| cui sospesa                          |                                                                     |                                                                         | Addizionale comunale versata                |                                                                                                    |           |
| teriore detr. DL_3/2020              | compensata<br>- Paghe2022 - v.22.02.2c00 - PROGRESSIVI DIPENDENTE-I | DI CUI IRPEF DIL. X                                                     | Littorioro detraziono DI 3/2020 anno procod | onto                                                                                               |           |
| t. detr. DL.3/20 Schermo             | tampe Eunzioni Help                                                 |                                                                         | Dovuta/Versata                              | cine                                                                                               |           |
| ontributo Sol Ritenut                | e IRPEF Sportivi Dilettanti                                         |                                                                         |                                             |                                                                                                    |           |

In fase di elaborazione del cedolino l'eventuale esenzione dal reddito imponibile viene evidenziata nel campo "Oneri deducibili/Esenzione".

## Ranocchi

GIS PAGHE

Versione Data

|                                    |               |                                                         |                        |                                                      |              | 0000                       |           |          |
|------------------------------------|---------------|---------------------------------------------------------|------------------------|------------------------------------------------------|--------------|----------------------------|-----------|----------|
|                                    |               |                                                         |                        |                                                      |              | 2022                       |           |          |
| Mensilita' 12 Mese                 | 12 Dicem      | nbre 2022 Istat                                         |                        | Tipo soggetto                                        | Parasubordin | Tipo paga Me               | nsile: 16 | 9,00/26  |
| Azienda 3 Filiale                  | 1             |                                                         |                        | Qualifica                                            |              | Livello                    | % P1      | т        |
| RANOCCHILAB SRL - ENP              | ALS           |                                                         |                        | Data assunzione                                      | 01/01/2022   | 2                          |           |          |
| Dipendente 5 OF                    |               | E                                                       |                        | Data cessazione                                      | e            | Retribuzione               |           |          |
| 1 Scadenze 5 Sviluppo 6            | Totali 7 Cont | ributi   <u>8</u> Fiscali   <u>9</u> Costi              |                        |                                                      |              |                            |           |          |
|                                    |               |                                                         |                        |                                                      |              | Competenze                 |           | 40.000,0 |
| Contributi                         |               |                                                         |                        |                                                      |              | Altre voci                 |           |          |
| Imponibile contributi 🔍            | 40.000,00     | Contributi Inps 🔍                                       |                        | Contributi Enti                                      |              |                            |           |          |
| Minimale                           |               |                                                         |                        | Di cui inded.                                        |              | Totale contributi          | ۹ 📃       |          |
| RPEF                               |               |                                                         |                        |                                                      |              |                            |           |          |
| Reddito imponibile 🔍               | 40.000,00     | Oneri ded./Es. 🔍                                        | 10.000,00              | Imponibile Irpef                                     | 30.000,00    | Addizionali                | ۹ 📃       | 657,4    |
| di cui prev.compl.                 |               | Imposta lorda                                           | 6.900,00               | Totale detrazion                                     | ni           | Irpef netta                |           | 6.900,0  |
| Altre detrazioni 🔍                 |               | LABOUR - Paghe2022 - v.22.02.2c00 - GESTIONE E          | BUSTE PAGA - ONERI DED | UCIBILI                                              |              | Imposta                    | •         |          |
| Tassazione senarata                |               | Schermo Stampe Funzioni Help                            |                        |                                                      |              | straord./premi             | _         |          |
| Arrotrati A D                      |               |                                                         |                        |                                                      |              | Imof cu arret A E          | ,         |          |
|                                    |               | Oneri deducibili                                        |                        | Previdenza complementa                               | are          | inper su arret. At         |           |          |
| Imponibile I.F.R.                  |               | Contributi previd.e assist.                             |                        | Contributi versati                                   |              | Ilipei su I.F.R.           |           |          |
| Altre                              |               | Erogaz, liberali istit.relig.<br>Spese mediche handican |                        | Di cui contributi fam.cari<br>Contributi già esclusi | co           |                            |           |          |
| Ctr. Prev. compl.                  |               | Assegno period. coniuge                                 |                        | TFR destinato a fondo                                |              | Altri contributi           |           |          |
| Prestiti/Cessioni V                |               | Contributi fondi integr.SSN                             |                        | Reddito complessivo                                  |              | Altre trattenute           |           |          |
|                                    |               | Prev. complementare<br>Prev. compl. familiari           |                        | Di cui lav.dipend.con TFI                            | R            | / une tratteriote          |           |          |
| Genera NETTO                       |               | Altri oneri deducibili                                  |                        | Di cui all'i reddia                                  |              | Arrot. precedente          | э         |          |
| Genera LOPDO                       |               | Contributo di solidarita'                               |                        | Deduzione massima                                    |              | Arrot. attuale             |           |          |
|                                    |               | CONGUAGLIO                                              |                        | Quota personale massin                               | na           |                            |           |          |
| voce di calcolo                    |               | Tot. oneri deducibili                                   |                        | Limite reddituale lav.dip.                           |              | Netto in busta             |           | 52.442,6 |
|                                    | 1             | 1                                                       |                        | Limite reddituale totale                             |              |                            |           |          |
| <u>C</u> onterma <u>O</u> biettivi | Cedolini      | Sportivi Dilettanti                                     |                        | Quota personale ded.                                 | C            | edolino s <u>b</u> locca c | edolino   |          |
|                                    |               |                                                         |                        | Tetto massimo familiare                              |              |                            |           |          |
|                                    |               | Reddito Sportivi Dilettanti esente                      | 10.000,00              | 1 <sup>a</sup> calcolo quota fam.                    |              |                            |           |          |
|                                    |               |                                                         |                        | Quota familiare ded                                  |              |                            |           |          |

## Messaggio Inps n. 428/2022 - MoCOA

Con il Messaggio n.428/2022 l'Inps ha rilasciato l'applicativo per il Monitoraggio Congruità Occupazionale Appalti (MoCOA).

In particolare dopo l'inserimento di tutti i dati obbligatori all'interno dell'applicativo Inps ed aver confermato tramite la selezione del tasto "Finalizza", la procedura registra l'appalto inserito e genera il Codice Identificativo Appalto (CIA) un codice univoco che verrà centralmente comunicato via PEC al committente, all'appaltatore e, se presente, anche al subappaltatore.

Per i lavoratori impiegati nell'appalto, l'appaltatore e il subappaltatore dovranno esporre il codice CIA nei flussi UniEmens - nell'Elemento <DenunciaIndividuale>, sezione <Gestione Appalti>, elemento <Appalto>, compilando l'elemento <IdentAppalto>; nel caso in cui il lavoratore operi in un subappalto, va compilato anche l'elemento <CFAppaltatore>, ciò al fine di permettere l'incrocio con le informazioni registrate nell'applicativo Monitoraggio Congruità Occupazionale Appalti e rendere possibile il controllo dell'appalto da parte del committente.

In **GisPaghe** sono stati inseriti nel folder 5 – Appalti delle tabelle aziendali le quattro informazioni richieste per la compilazione dell'Uniemens, sezione Appalti ed in particolare il "Codice Identificativo Appalti (CIA)" ed il massimo previsto per ogni CIA di tre Codici Fiscali Appaltatori/Subappaltatori.

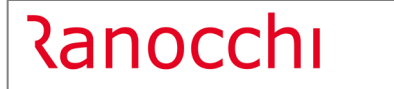

GIS PAGHE

Versione Data

| Chermo       | UR - Paghe2022 - v.22.02.2<br>Stampe Eunzioni He | eoo - ANAGRAFICA A           | AZIENDA - TABELLE |            |             |                  | × |    | 2022                 |    |          |          |
|--------------|--------------------------------------------------|------------------------------|-------------------|------------|-------------|------------------|---|----|----------------------|----|----------|----------|
| Codio        | e azienda                                        |                              |                   | 4 RANOCCI  | HILAB SRI   | L - EDILIZIA     |   |    |                      |    |          |          |
| <u>1</u> Cen | tri di costo   <u>2</u> Rep                      | arti <mark>] 3</mark> Raggru | ippamento 1       | 4 Raggrupp | amento 2    | <u>5</u> Appalti |   |    |                      |    |          |          |
|              | Codice Descrizio                                 | one                          |                   |            | Codice      | Denominaz.       |   |    | Dal                  | al | Identif. | Cf. Appp |
| •            | 1 APPALT                                         | 01                           |                   |            | 1           |                  |   |    | 01/01/2022           |    | 12345678 | CNGRRT   |
|              | 2 APPALT                                         | 02                           |                   |            | 2           |                  |   |    | 01/01/2022           |    | 87654321 | XXXXXX   |
| *            |                                                  |                              |                   |            |             |                  |   |    |                      |    |          |          |
|              |                                                  |                              |                   |            |             |                  |   |    |                      |    | _        |          |
|              |                                                  |                              |                   |            |             |                  |   |    |                      |    |          |          |
|              |                                                  |                              |                   |            |             |                  |   |    |                      |    |          |          |
|              |                                                  |                              |                   |            |             |                  |   |    |                      |    |          |          |
|              |                                                  |                              |                   |            |             |                  |   |    |                      |    |          |          |
|              |                                                  |                              |                   |            |             |                  |   |    |                      |    |          |          |
|              |                                                  |                              |                   |            |             |                  |   |    |                      |    |          |          |
|              |                                                  |                              |                   |            |             |                  |   |    |                      |    |          |          |
|              |                                                  | _                            |                   |            |             |                  |   |    |                      |    |          |          |
| <            |                                                  | _                            |                   |            |             |                  |   |    |                      |    |          | >        |
| Codi         | ce appalto                                       |                              |                   |            |             |                  |   |    |                      |    |          |          |
| Deee         | riziono                                          | 1                            |                   |            |             |                  |   | 1. | - Appalto principalo |    |          |          |
| Oratio       |                                                  |                              |                   |            |             |                  |   | '  | Appailo principale   |    |          |          |
| Codi         | ce committente                                   |                              |                   |            |             |                  |   |    |                      |    |          |          |
| Data         | INIZIO                                           |                              | Da                | ata fine   |             |                  |   | 1  | -                    |    |          |          |
| Identi       | ficativo (CIA)                                   |                              |                   | Codic      | e fiscale a | ppaltatore 1     |   |    |                      |    |          |          |
| Codi         | ce fiscale appaltatore                           | 2                            |                   | Codic      | e fiscale a | opaltatore 3     |   |    |                      |    |          |          |
| Note         |                                                  |                              |                   |            |             |                  |   |    |                      |    |          |          |
|              |                                                  |                              |                   |            |             |                  |   |    |                      |    |          |          |
|              |                                                  |                              |                   |            |             |                  |   |    |                      |    |          |          |
|              |                                                  |                              |                   |            |             |                  |   |    |                      |    |          |          |
| Sigla        | presenze                                         | [ ]                          | 0                 |            |             |                  |   |    |                      |    |          |          |
|              |                                                  |                              |                   |            |             |                  |   |    |                      |    |          |          |

Dopo l'aggiornamento dei cedolini e quindi in fase di compilazione dell'Uniemens, in gestione Uniemens è possibile vidualizzare tali informazioni nell'apposita sezione denominata "Appalti".

| Image: Control of Control of Contro                                | LABOUR - Paghe2022 - v.22.02.2c00 - GESTIONE<br>Schermo Stampe Eurzioni Help                                                                                                    | UNIEMENS                                                                                                    |                                                                                                    |                         |                                 | - 🗆 X                                       |
|----------------------------------------------------------------------------------------------------|----------------------------------------------------------------------------------------------------|----------------------------------------------------------------------------------------------------|----------------------------------------------------------------------------------------------------|-------------------------|---------------------------------|---------------------------------------------|
| Medekning       Onemain       2822       LISTA DENUNCE NONVOLALI         Ocka andradi       Image: Contraction of the contraction of the contrecontraction of the contrecontraction of the                                                                                              |                                                                                                    |                                                                                                    | ×                                                                                                    | 2022                    |                                 |                                             |
| Control TFR     Control TFR     Contro TFR     Control TFR     Control TFR     Control TFR     Control TF      | Mese/Anno<br>Codice azienda                                                                                                    | Gennaio 2022<br>4 RANOCCHILAB                                                                                                    | 2<br>SRL - EDILIZIA                                                                                                    | LISTA DENUNCE INDIVIDUA | ALI<br>dard <u>1</u> Automatica |                                             |
| Contractions induced is a second second seco | Gestione TFR     Gestione CONDINPS     Gestione CONDINPS     Gestione CONDINPS     Gestione Condition Condition     Gestione Condition     Gestione Conditione     Gestione Conditione     Gestione Condition     Gestione Condition     Gestione Condition | Cognome<br>Nome<br>Codice fiscale<br>Qualifica 1 [<br>Qualifica 3 [<br>Qualifica 3 [<br>Tipo contribuzione [<br>Appalto<br>Appalto | 3488 5-Apprendista Full time Territori indeferminato J0 III Apprendista con obbligo d III Intereo III Terrepo indeferminato J0 IIII Apprendista con obbligo d IIII Intereo IIII Apprendista con obbligo d IIIII Intereo IIIIIIIIIIIIIIIIIIIIIIIIIIIIIIIIIII |                         |                                 | to<br>a a a a a a a a a a a a a a a a a a a |
|                                                                                                    |                                                                                                    |                                                                                                    | <                                                                                                    |                         |                                 |                                             |

### Trattamento straordinario di integrazione salariale. Messaggio INPS 1459 del 31.03.2022-

In sede di riordino della normativa ordinaria in materia di ammortizzatori sociali in costanza di rapporto di lavoro, la legge di Bilancio 2022, prevede la possibilità di concedere, ad alcune specifiche categorie di datori di lavoro, un ulteriore trattamento straordinario di integrazione salariale, di durata massima pari a 52 settimane, per fronteggiare nel biennio 2022-2023 processi di riorganizzazione e situazioni di particolare difficoltà economica.

**Ai fini dell'individuazione dei datori di lavoro** cui si rivolge la disposizione di cui trattasi, il comma 11-ter dell'articolo 44 del D.lgs n. 148/2015, richiama l'articolo 20 del medesimo decreto legislativo, i cui commi 3bis e 3-ter **identificano la platea dei soggetti** per i quali trova applicazione, per i trattamenti decorrenti dal 1° gennaio 2022, la disciplina in materia di intervento straordinario di integrazione salariale (CIGS).

### Modalità di esposizione del conguaglio e del contributo addizionale

In merito alle modalità di esposizione delle prestazioni da porre a conguaglio e del contributo addizionale da versare, relativi agli interventi di CIGS autorizzati ai sensi dell'articolo 44, comma 11-ter, del D.lgs n. 148/2015, i datori di lavoro opereranno come segue:

Successivamente all'autorizzazione al conguaglio delle prestazioni anticipate, all'interno dell'elemento DenunciaAziendale /ConguagliCIG/ CIGAutorizzata/ CIGStraord/ CongCIGSACredito/ CongCIGSAltre/ CongCIGSAltCaus, valorizzeranno il nuovo codice causale "L090", avente il significato di "conguaglio CIGS D.Lgs. n. 148/2015 art.44, comma 11 ter", relativo ad autorizzazione soggetta o meno al contributo addizionale.

Per l'esposizione degli importi dovuti a titolo di contributo addizionale, i datori di lavoro utilizzeranno il nuovo codice causale "**E608**", avente il significato di "**Ctr. addizionale CIG straordinaria** D.Lgs. n. 148/2015 art.44, comma 11 ter" presente nell'elemento CongCIGSCausAdd.

**In Gispaghe** per la particolarità delle condizioni di accesso all'intervento straordinario di integrazione salariale in argomento, non è possibile un'associazione automatica in sede di operazioni di conguaglio.

L'utente che si trova a dover gestire tale evento dovrà inserire **in GisPaghe**, nella domanda di CIG, nel "bottone" – **Altri**", il codice con il quale occorre conguagliare, nella denuncia UniEmens, l'evento di CIG richiesto e quello relativo all'esposizione del contributo addizionale.

| 🚹 RELEASE04 - Pagh                                                   | he2022 - v.22.02.2c00 - GESTIONE PREDOMANDE C.I.G.                                                                                                    | ×           |
|----------------------------------------------------------------------|----------------------------------------------------------------------------------------------------|-------------|
| Schermo Stampe                                                       | Funzioni Help                                                                                                    |             |
|                                                                      |                                                                                                    |             |
| Codice azienda<br>Numero domanda                                     | 913 POP<br>4<br>pendenti                                                                                                    |             |
| Parametri<br>Data richiesta<br>Dalla data<br>Alla data<br>Tipo CIG   |                                                                                                    | cui<br>maz. |
| % rid. orario<br>Applica magg.<br>Tipo dipendente<br>Fondo Int. Sal. | Image: Constraint of the second second se | ×           |
| Altri dati<br>Ferie/Perm solid.<br>Accantona TFR                     | Settore Automatico FSBA no Uniemens Accantona rene solid. Proroga Cigs Nessuna selezione Altri                                                                                                    |             |

## **IMPLEMENTAZIONI**

### Implementazioni e correzioni Primanota

Implementati i codici struttura prima nota da 900000 a 900004 e dalla 900101:

- Modificato il ramo contabile 1 Sottogruppo 1 Analitico 1 con il codice RE 7 Esonero ctr. 0,8% c/dipendente in sottrazione.
- Modificato il ramo contabile 1 Sottogruppo 1 Analitico 1 con il codice CE 17 Esonero ctr. 0,8% c/dipendente in sottrazione.
- Modificato il ramo contabile 1 Sottogruppo 1 Analitico 2 con il codice RE 7 Esonero ctr. 0,8% c/dipendente in sottrazione.
- Modificato il ramo contabile 1 Sottogruppo 1 Analitico 2 con il codice CE 17 Esonero ctr. 0,8% c/dipendente in sottrazione.

Implementati tutti codici struttura prima nota esclusa la 900006:

- Inserito il ramo contabile 1 Sottogruppo 19 Analitico 5 con il codice con il codice RE 7 Esonero ctr.
   8% c/dipendente (insp) in somma.
- Inserito il ramo contabile 1 Sottogruppo 19 Analitico 9 con il codice con il codice CE 17 Esonero ctr.
   8% c/dipendente (enti) in somma.
- Modificato il campo contabile 5 Sottogruppo 15 Analitico 3 con il codice RE 85 Buono carburante 2022 figurativa in somma.
- Modificato il campo contabile 5 Sottogruppo 15 Analitico 3 con il codice RE 86 Buono carburante 2022 fig. (no costo) in somma.
- Modificato il ramo contabile 11 Sottogruppo 2 Analitico 5 con il codice RE 7 Esonero ctr. 0,8% c/dipendente in somma.
- Modificato il ramo contabile 11 Sottogruppo 12 Analitico 5 con il codice RE 7 Esonero ctr. 0,8% c/dipendente in sottrazione.
- Modificato il ramo contabile 31 Sottogruppo 2 Analitico 5 con il codice CE 17 Esonero ctr. 0,8% c/dipendente in somma.

Implementato il codice struttura prima nota 900006 :

- Modificato il ramo contabile 1 Sottogruppo 190 con il codice RE 7 Esonero ctr. 0,8% c/dipendente in sottrazione.
- Modificato il ramo contabile 1 Sottogruppo 198 con il codice CE 17 Esonero ctr. 0,8% c/dipendente in sottrazione.
- Modificato il ramo contabile 1 Sottogruppo 579 con il codice RE 7 Esonero ctr. 0,8% c/dipendente in sottrazione.

Implementati i codici struttura prima nota da 900010 a 900014:

 Modificato il ramo contabile 1 – Sottogruppo 1 – Analitico 1 con il codice RE 85 – Buono carburante 2022 figurativa in sottrazione.

Implementati i codici struttura prima nota da 900020 a 900024:

 Modificato il ramo contabile 1 – Sottogruppo 1 – Analitico 1 con il codice RE 85 – Buono carburante 2022 figurativa in sottrazione, gruppo "Operai".

## Ranocchi

- Modificato il ramo contabile 1 Sottogruppo 3 Analitico 1 con la codice RE 85 Buono carburante 2022 figurativa, gruppo "Impiegati".
- Modificato il ramo contabile 1 Sottogruppo 5 Analitico 1 con la codice RE 85 Buono carburante 2022 figurativa, gruppo "Dirigenti".
- Modificato il ramo contabile 1 Sottogruppo 7 Analitico 1 con la codice RE 85 Buono carburante 2022 figurativa, gruppo "Apprendisti".
- Modificato il ramo contabile 1 Sottogruppo 9 Analitico 1 con la codice RE 85 Buono carburante 2022 figurativa, "Lavoranti domicilio".
- Modificato il ramo contabile 1 Sottogruppo 11 Analitico 1 con la codice RE 85 Buono carburante 2022 figurativa, gruppo "Viaggiatori".
- Modificato il ramo contabile 1 Sottogruppo 13 Analitico 1 con la codice RE 85 Buono carburante 2022 figurativa, gruppo "Collab./Autonomi".
- Modificato il ramo contabile 1 Sottogruppo 14 Analitico 1 con la codice RE 85 Buono carburante 2022 figurativa, gruppo "Ass.partecipazione".
- Modificato il ramo contabile 1 Sottogruppo 15 Analitico 1 con la codice RE 85 Buono carburante 2022 figurativa, gruppo "Soci".
- Modificato il ramo contabile 1 Sottogruppo 16 Analitico 1 con la codice RE 85 Buono carburante 2022 figurativa, gruppo "Stagisti".

Inseriti i nuovi codici ambiente prima nota:

- Codice "Generali", "Ambiente RE", Codice 7 Esonero ctr. 0,8% c/dipendente.
- Codice "Generali", "Ambiente CE", Codice 17 Esonero ctr. 0,8% c/dipendente.
- Codice "Enti", "Ambiente CE", Codice 17 Esonero ctr. 0,8% c/dipendente.

#### Movimenti Parcellazione (MOVPARC – TK GIS19096)

Poiché il programma non effettuava alcuna verifica, ma prelevava tutti gli F24 indipendentemente dal loro stato, con la modifica apportata con la presente release in fase di ricalcolo (F6 ovvero SHIFT+F6) il programma effettua la seguente richiesta. Se l'utente accende il relativo check, nei movimenti parcellazione verranno considerati solo gli F24 con lo stato di "Inviato telematicamente".

Tale automatismo si attiva esclusivamente per i possessori della Console Telematica (GISTEL).

| RELEASE04 - Paghe2022 - v.22.02.2c00 - G<br>Schermo Stampe Funzioni Help                                                          | STIONE MOVIMENTI PARCELLAZIONE                                                      |                                     | - □ >           | < |
|----------------------------------------------------------------------------------------------------|-------------------------------------------------------------------------------------|-------------------------------------|-----------------|---|
|                                                                                                    |                                                                                     | ×                                   | 2022            |   |
| Azienda 10<br>Periodo 2022 🗘                                                                                                    | RELEASE04 - Paghe2022 - v.22.02.2cl<br>Schermo Stampe Funzioni Help                 | 00 - GESTIONE PARCELLAZI            | ×               |   |
| 1 Paghe         2 Collocamento           Codice         Descrizione                                                               | Ricalcolo movimenti di questa azien<br>F24 considera solo telematici con stato tele | n <b>da ?</b><br>matico inviato , 🥅 | lumero estratto | ~ |
| 79 Liquidazioni Riposi     80 Liquidazioni Allattamento     81 Liquidazioni Donazione sangue     92 Liquidazioni Donazione sangue | [Conferma]                                                                          | <u>U</u> scita                      |                 |   |
| 83 Stampe denuncia Infortunio<br>91 Numero CUD stampati - annuali<br>92 Numero DM10 stampati                                      |                                                                                     |                                     |                 |   |
| 93 Numero deleghe F24<br>94 Numero Modelli EDILI<br>95 ENPALS mensile                                                             |                                                                                     |                                     |                 |   |
| 96 ENPALS trimestrale<br>97 DMAG<br>98 Numero CUD stampati - licenziati                                                           |                                                                                     |                                     |                 |   |
| 100 Emens inviato<br>101 DMAG numero 0TD<br>102 DMAG numero 0TI                                                                   |                                                                                     |                                     |                 |   |
| Codice                                                                                                    |                                                                                     |                                     |                 |   |
| Numero Estratto I                                                                                                    |                                                                                     |                                     |                 |   |
| F6=Ricalcolo azienda, sF6=Ricalcolo tutte                                                                                         |                                                                                     |                                     |                 |   |

### Gestione cedolino (GESCED – TK GIS19776)

Nel mese successivo al compimento del 21esimo anno del figlio, inserito in fase di conferma del cedolino, il seguente messaggio da attenzionare.

|                                                                                                    |                                                                  |                                    | <b>&gt;&gt;</b>                                                       |                                                             | 2022                                      |                                                 |
|----------------------------------------------------------------------------------------------------|------------------------------------------------------------------|------------------------------------|-----------------------------------------------------------------------|-------------------------------------------------------------|-------------------------------------------|-------------------------------------------------|
| Aensilita' 5 Mese 5 Maggio 2022<br>xzienda 124 Filiale nformazione X                                                                           | lstat <b>102</b> ,                                               | DOOO Tipo<br>Quali<br>Data<br>Data | soggetto Lav. d<br>fica 1-Oper<br>assunzione<br>cessazione            | ip. in<br>raio<br>29/09/2017                                | Tipopaga Men<br>Livello 4<br>Retribuzione | nsile: <b>172,00/26</b><br>% PT<br><b>1.599</b> |
| Presente figlio che ha compiuto<br>21 anni nel mese precedente.<br>Verificare anagrafica familiari.                                            | 5 Sviluppo 6 1<br>iorni Minimale<br>26,00 26,00<br>t. 13esima 1- | otali ZC<br>ggANFS                 | entributi <b><u>8</u> Fisc</b><br>ett <b>INAIL</b><br>emio 1 Premio 2 | ali 9 Costi<br>Ore Giorni<br>168,00 25,00<br>Premio 3 Premi | Lavorati                                  | Ore Giorni<br>168,00 25,0<br>. ore Flessibilit  |
| OK<br>I RETRIBUZIONE UMUINARIA (AU<br>1700 ASSENZE (ore)                                                                                       | Q.t<br>(tom) 172,0<br>8,0                                        | a' <u>Magg.</u><br>10<br>10        | Base<br>9,29680<br>9,29680                                            | Competenze<br>1.599,05                                      | Trattenute                                | Statistici A                                    |
| 81 FESTIVITA GODUTE<br># 50 ACCANTONAMENTO T.F.R. (Aut<br># 120 LAVORO DOMENICALE                                                              | 8,0<br>om.) 172,0<br>32,0                                        | )0<br>)0<br>)0 10,00               | 9,29680<br>9,29680<br>0,90854                                         | 74,37                                                       |                                           | 1.599,05                                        |
| 5652 INEDICESIMA MENSILITA Hesi<br>5662 QUATTORDIC. MENSILITA '(Resi<br>1490 IMP.EBNTER-EBLI(p.b./ern+cont<br>1386 IMP.INTERMIT (n.b./ern+cont | d.) 1,(<br>d.) 1,(<br>i) 172,(<br>168 (                          | 10<br>10<br>10                     | 133,25417<br>133,25417<br>9,08541<br>9.08541                          | 133,25                                                      |                                           | 1.562,69                                        |
| 1310 RETRIBUZIONE TEORICA (Emer                                                                                                    | ns) 172,0                                                        | 00                                 | 9,29680                                                               |                                                             |                                           | 1.599,05                                        |
| Voce III<br>Quantità Base                                                                                                    | Importe                                                          |                                    |                                                                       |                                                             |                                           |                                                 |

A seguito del messaggio l'utente può inserire il check per la spettanza delle detrazioni.

| Anagrafica 2 Famil  | iari 🛛 <u>3</u> Contributi 🛛 <u>4</u> I | rpef 5 Contratto 1 | 6 Contratto 2 | 7 Rate | i   <u>8</u> | Differ. ratei    | <u>9</u> Altre trattenu | te   🛛 A                   | tri dati 🛛 <u>E</u> nti | 0 rario |
|---------------------|-----------------------------------------|--------------------|---------------|--------|--------------|------------------|-------------------------|----------------------------|-------------------------|---------|
| Grado Cognome       |                                         | Nome               | Data nascita  | ANF    | DIS          | Mesi             | % Detr.                 | Aff.                       | Codice fisc.            |         |
| F F                 | · · · · · ·                             |                    | 20/04/2001    |        |              | 2=SS             | 100,00                  |                            |                         |         |
| *                   |                                         |                    |               |        |              |                  |                         |                            |                         |         |
|                     |                                         |                    |               |        |              |                  |                         |                            |                         |         |
|                     |                                         |                    |               |        |              |                  |                         |                            |                         |         |
|                     |                                         |                    |               |        |              |                  |                         |                            |                         |         |
|                     |                                         |                    |               |        |              |                  |                         |                            |                         | _       |
|                     |                                         |                    |               |        |              |                  |                         |                            |                         | >       |
| Grado di parentela  | Figlio 💌                                |                    | Anno 2        | 022    | P            | eriodo a carico  |                         |                            |                         |         |
| Cognome             |                                         |                    | 1             |        | D            | al               |                         | ] .                        | 41                      |         |
| Nome                |                                         | 1                  |               |        | м            | esi a carico     | S S                     | [S][S]                     | S] [S] [S] [S]          | 10      |
| Codice fiscale      |                                         |                    |               |        |              |                  | Sostituisce i           | l coniuge                  |                         |         |
| Data di nascita     | 20/04/2001                              |                    |               |        | P            | ercentuale       | 100,00                  | -                          |                         |         |
| Codice comune       | [1608 ] @                               |                    |               |        |              |                  | 🗌 Affidamento           | figli                      |                         |         |
| Comune di nascita   | SENIGALLIA                              |                    | 1             |        |              |                  | dipendente              | separato                   |                         |         |
| Provincia           | AN                                      |                    |               |        |              |                  | Spetta detra            | iz. 4 hgli<br>iz. fioli da | 21 anni                 |         |
| Nazionalità         | Italiana                                |                    |               |        |              |                  | 1* opend dead           | iz. Tigir da               |                         |         |
|                     | 🗌 Stessa residenza richi                | iedente            |               |        | A            | ssegni familiari |                         |                            |                         |         |
| Codice comune       |                                         |                    |               |        |              |                  | ANF                     |                            |                         |         |
| Comune di residenza |                                         |                    |               |        |              |                  | Studente / A            | nnrendista                 |                         |         |
| Provincia           |                                         |                    |               |        |              |                  |                         |                            |                         |         |
| Indirizzo           | L                                       |                    |               |        | D            | al               |                         |                            | 4                       |         |
|                     | 🗌 Disabile                              |                    |               |        |              |                  |                         |                            |                         |         |

Coloro i quali ritengono di attribuire le detrazioni massivamente a tutti i figli al compimento del 21esimo anno di età, possono indicare tale opzione nello studio (TABSTU Folder "Opzioni", bottone "Irpef" campo B 42 attivato con "S").

Se l'utente opta per implementare il predetto campo a "S", le detrazione verranno applicate sempre il mese successivo rispetto a quello in cui il figlio compie 21 anni, ma il programma non restituirà alcun messaggio e nel Folder 2 – Famigliari il campo "Spetta detraz. figli da 21 anni", non sarà più visibile.

## In entrambi i casi il programma controlla la presenza della data di nascita.

In fase di creazione di un nuovo codice studio (TABSTU) il flag in oggetto presente nel bottone "Irpef" delle opzioni verrà impostato come default ad "S".

## **CORREZIONI ANOMALIE**

## Gestione comunicazioni (GEISTAT – TK GIS19579)

Nella sezione C.15 della statistica 1006 – STATISCA ISTAT RCL-LCS 2020 le percentuali ivi indicate venivano stampate in modo disallineato. La prima percentuale risultava stampata una riga più in alto e di conseguenza le percentuali inserite negli altri campi risultavano non corrette.

## Gestione cedolino (GESCED – TK GIS19731)

In sede di calcolo massivo dei cedolini (Shift F6 da GESCED oppure calcolo da GESPRE) ed in presenza di altre variazioni previste nella Carriera del dipendente (ad es. aumento retributivo da contratto) il programma segnalava la cessazione prevista solo nelle Scadenze ma non la riportava nelle Variazioni del mese. per cui per poter gestire correttamente la situazione del mese occorreva annullare il cedolino e rielaborarlo singolarmente.

## Gestione UniEmens (GUEMENS – TK GIS19763)

Per i dipendenti del fondo autoferrotranvieri ante 31/12/95 (Tipo lavoratore X4), nel flusso uniemens è richiesta la compilazione della sezione "Fondi ante 95" all'interno della quale, tra le altre cose, vanno indicate le eventuali Retribuzioni accessorie ET (che sono un di cui della Retribuzione pensionabile). In caso di non compilazione del campo Retribuzioni accessorie ET il programma non valorizzava il relativo tag nel file XML e questo generava un errore bloccante in sede di controllo con il Software Inps.

## <u>Stampa Fondi di Previdenza (STFOND – TK GIS19784)</u>

In Stampa fondi previdenza, nella scelta due dell'estrazione in excel, il programma invertiva gli importi delle colonne "Iscrizione azienda" e "Iscrizione dipendente" (nella colonna dell'azienda esponeva l'importo della quota iscrizione dipendente, mentre nella colonna del dipendente esponeva l'importo della quota iscrizione azienda). I layout di stampa in pdf risultavano corretti.

## **ESEMPI APPLICATIVO ESONERO 0,80**

#### • Esempio 1: Esposizione esonero corrente ed arretrato

Come già anticipato è nel mese di aprile che il programma effettuerà il calcolo dell'esonero 0,80% arretrato (mesi di gennaio, febbraio e marzo) e di quello corrente.

In fase di ingresso nel cedolino il programma proporrà solo le voci di calcolo relative all'arretrato, per le quali è sufficiente procedere solo con il tasto invio. L'utente può comunque procedere con l'elaborazione massiva dei cedolini eseguendo i tasti funzione SHIFT+F6 ovvero GESPRE, come d'abitudine. In questo caso le voci relative all'esonero in argomento verrano implementate in automatico, non è necessaria pertanto la conferma della voce.

| RELEASE04 - Paghe2022 - v.22.02.2c00 - GESTIONE BUS                                                                                                    | TE PAGA                                          |                                                                                |                                                       | _                                         | ×                                   |
|----------------------------------------------------------------------------------------------------|--------------------------------------------------|--------------------------------------------------------------------------------|-------------------------------------------------------|-------------------------------------------|-------------------------------------|
|                                                                                                    |                                                  |                                                                                |                                                       | 2022                                      |                                     |
| Mensilita' 4 Mese 4 Aprile 2022 I                                                                                                    | stat 102,2000                                    | Tipo soggetto Lav. d<br>Qualifica 2-Impi<br>Data assunzione<br>Data cessazione | lip. in<br>egati<br>02/05/2019                        | Tipopaga Mer<br>Livello 6<br>Retribuzione | sile: 168,00/26<br>% PT<br>1.416,21 |
| 1         Scadenze         2         Eventi         3         Ratei         4         Presenze         5         Svii           Lavorabili         Ore         Giorni         INPS         Ore         Giorni           164,00         24,00         168,00         26,00 | uppo <u>6</u> Totali<br>Minimale gg /<br>D 26,00 | 7 Contributi     8 Fise       ANF Sett     INAIL       5     [                 | cali   <u>9</u> Costi  <br>Ore Giorni<br>164,00 25,00 | Lavorati                                  | Dre Giorni<br>164,00 24,00          |
| Ratei Ferie Permessi Rol Ex Fest. 13<br>131,66 58,73                                                                                                    | Besima 14esima<br>15,00 9,0                      | Premio 1 Premio 2                                                              | Premio 3 Premi                                        | o 4 B.                                    | ore Flessibilità                    |
| Voce Descrizione                                                                                                    | Q.ta' M                                          | lagg. Base                                                                     | Competenze                                            | Trattenute                                | Statistici A 🔺                      |
| 1 RETRIBUZIONE ORDINARIA (Autom)                                                                                                    | 168,00                                           | 8,42982                                                                        | 1.416,21                                              |                                           | (                                   |
| 1700 ASSENZE (ore)                                                                                                    | 10,00                                            | 8,42982                                                                        |                                                       | 84,30                                     | C                                   |
| 81 FESTIVITA' GODUTE                                                                                                    | 10,00                                            | 8,42982                                                                        | 84,30                                                 |                                           | C                                   |
| 50 ACCANTONAMENTO T.F.R. (Autom.)                                                                                                    | 168,00                                           | 8,42982                                                                        |                                                       |                                           | 1.416,21                            |
| 1490 IMP.EBNTER-EBLI(p.b./ern+cont)                                                                                                    | 168,00                                           | 8,36833                                                                        |                                                       |                                           | 1.405,88                            |
| 1310 RETRIBUZIONE TEORICA (Emens)                                                                                                    | 168,00                                           | 8,42982                                                                        |                                                       |                                           | 1.416,21                            |
|                                                                                                    |                                                  |                                                                                |                                                       |                                           |                                     |
|                                                                                                    |                                                  |                                                                                |                                                       |                                           |                                     |
|                                                                                                    |                                                  |                                                                                |                                                       |                                           |                                     |
|                                                                                                    |                                                  |                                                                                |                                                       |                                           | ~                                   |
| <                                                                                                    |                                                  |                                                                                |                                                       |                                           | >                                   |
| Voce 1992 ARR.ESONERO 0,8% CONTR<br>Quantità Base 1416,000                                                                                                    | R.C/DIPE                                         | 11,33<br>Periode<br>compe<br>contrib                                           | tenza                                                 | 12022                                     |                                     |
| Mana a anna di annan kanna 0 - Mana alturda                                                                                                    |                                                  |                                                                                |                                                       |                                           |                                     |

| <u>1</u> Scac    | lenze                                                                                                    | 2 Eventi            | <u>3</u> Ratei   <u>4</u> | Presenze 5 Sv       | viluppo 🔒 Tol          | ali   <u>7</u> Co | ontributi   <u>8</u> Fis | cali   <u>9</u> Costi      |                     |                     |
|------------------|----------------------------------------------------------------------------------------------------|---------------------|---------------------------|---------------------|------------------------|-------------------|--------------------------|----------------------------|---------------------|---------------------|
| Lavorab          | i 0<br>[10                                                                                                    | re Gior<br>64,00 24 | ni<br>.00                 | Ore Giom 168,00 26, | i Minimale<br>00 26,00 | gg ANF S          | ett INAIL                | Ore Giorni<br>164,00 25,00 | Lavorati Ore<br>164 | Giorni<br>,00 24,00 |
| Ratei            | Ratei Ferie Permessi Rol Ex.Fest. 13esima 14esima Premio 1 Premio 2 Premio 3 Premio 4 B. ore Flessibilità<br>131,66 58,73 15,00 9,00 |                     |                           |                     |                        |                   |                          |                            |                     |                     |
|                  | Voce                                                                                                    | Descrizion          | e                         |                     | Q.ta'                  | Magg.             | Base                     | Competenze                 | Trattenute          | Statistici A 🔺      |
|                  | 1                                                                                                    | RETRIBU             | ZIONE OR                  | DINARIA (Autom      | ) 168,00               |                   | 8,42982                  | 1.416,21                   |                     | (                   |
|                  | 1700                                                                                                    | ASSENZE             | (ore)                     |                     | 10,00                  |                   | 8,42982                  |                            | 84,30               | C                   |
|                  | 81                                                                                                    | FESTIVIT            | A' GODUT                  | E                   | 10,00                  |                   | 8,42982                  | 84,30                      |                     | t                   |
|                  | 50                                                                                                    | ACCANTO             | NAMENTO                   | T.F.R. (Autom.)     | ) 168,00               |                   | 8,42982                  |                            |                     | 1.416,21            |
|                  | 1490                                                                                                    | IMP.EBN1            | ren-ebli(p                | .b./ern+cont)       | 168,00                 |                   | 8,36833                  |                            |                     | 1.405,88            |
|                  | 1310                                                                                                    | RETRIBU             | ZIONE TE                  | ORICA (Emens)       | 168,00                 |                   | 8,42982                  |                            |                     | 1.416,21            |
|                  | 1992                                                                                                    | ARR.ESO             | NERO 0,8                  | CONTR.C/DIP         | E                      |                   | 1.416,00000              | 11,33                      |                     |                     |
|                  | 1992                                                                                                    | ARR.ESO             | NERO 0,8                  | CONTR.C/DIP         | E                      |                   | 1.416,00000              | 11,33                      |                     |                     |
|                  | 1992                                                                                                    | ARR.ESO             | NERO 0,8                  | CONTR.C/DIP         | E                      |                   | 1.416,00000              | 11,33                      |                     |                     |
| *                |                                                                                                    |                     |                           |                     |                        |                   |                          |                            |                     | ~                   |
| <                |                                                                                                    |                     |                           |                     |                        |                   |                          |                            |                     | >                   |
| Voce<br>Quantită | Voce 00 Unporto                                                                                                    |                     |                           |                     |                        |                   |                          |                            |                     |                     |
| Confe            | rma                                                                                                    | Inserisci           | ⊻aria                     | <u>I</u> estata     | Voci                   | Annulla           |                          | Manuale Autom              | atico Controllo     | Altre Info          |

La voce **1992 – ARR.ESONERO 0,8% CONTR.C/DIPE** viene implementata per ciascun mese dell'arretrato per il quale l'imponibile IVS (<u>presente nei progressivi del dipendente</u>) rientra nel limite stabilito dalla circolare in argomento (2692,00). Per ciascuna voce il programma oltre ad esporre l'imponibile, espone anche il calcolo dello 0,8%.

GIS PAGHE

## Per quanto riguarda il calcolo relativo al mese corrente (aprile), esso viene esposto con la voce **62 – ESONERO 0,8% CONTR.C/DIPE** direttamente in anteprima ovvero in VISCED-VISUALIZZA BUSTE PAGA

|          |           | ANNI PREC.        | MATURATI   | GODUTI    | RESIDUI    |                | ANNI PREC. | MATURATI    | GODUTI   | RESIDUI         |
|----------|-----------|-------------------|------------|-----------|------------|----------------|------------|-------------|----------|-----------------|
| FERIE    |           | 73,98             | 173,00     |           | 246,9      | 8 EX FESTIVITA |            |             |          |                 |
| PERMES   | SSI       | 38,73             | 60,00      |           | 98,7       | 3 BANCA ORE    |            |             |          |                 |
| ROL      |           |                   |            |           |            | FLESSIBILITA'  |            |             |          |                 |
| VOCE     |           | DESCRIZIONE       | % MAGG.    | 0.TA      | BASE       | COMPETENZA     | TRATTENUTA | FIGURATIVA  | ORE SIGL | Q.TA' SIGLA Q.' |
| 1        | RETRIBUZ  | IONE ORDINARIA    |            | 108,00    | 8,42982    | 1.410,21       |            | 1           | 7,00     |                 |
| 1700     | ASSENZE   | (ore)             |            | 10,00     | 8,42982    |                | 84,30      | 2           | 7,00     |                 |
| 81       | FESTIVIT. | A' GODUTE         |            | 10,00     | 8,42982    | 84,30          |            | 3           |          |                 |
| 50       | ACCANTON  | AMENTO T.F.R.     |            | 168,00    | 8,42982    |                |            | 1.416,214   | 5,00     |                 |
| 1490     | IMP.EBNT  | ER-EBLI(p.b./ern+ | cont)      | 168,00    | 8,36833    |                |            | 1.405,885   | 7,00     |                 |
| 1310     | RETRIBUZ  | IONE TEORICA (Eme | ns)        | 168,00    | 8,42982    |                |            | 1.416,216   | 7,00     |                 |
| 1992     | ARR.ESON  | ERO 0,8% CONTR.C/ | DIPE       |           | 1416,00000 | 11,33          |            | 7           | 7,00     |                 |
| 1992     | ARR.ESON  | ERO 0,8% CONTR.C/ | DIPE       |           | 1416,00000 | 11,33          |            | 8           | 7,00     |                 |
| 1992     | ARR.ESON  | ERO 0,8% CONTR.C/ | DIPE       |           | 1416,00000 | 11,33          |            | 9           | 7,00     |                 |
| 62       | ESONERO   | 0,8% CONTR.C/DIPE |            |           | 1416,00000 | 11,33          |            | 10          |          |                 |
|          |           |                   |            |           |            |                |            | 10          | 5,00     |                 |
|          |           |                   |            |           |            |                |            | 11          | 7.00     |                 |
|          |           |                   |            |           |            |                |            | 12          | 7.00     |                 |
|          |           |                   |            |           |            |                |            | 13          | 7,00     |                 |
|          |           |                   |            |           |            |                |            | 14          | 7,00     |                 |
|          |           |                   |            |           |            |                |            | 15          | 7,00     |                 |
|          |           |                   |            |           |            |                |            | 16          | 7,00     |                 |
|          |           |                   |            |           |            | 1.545,83       | 84,30      | 17          |          |                 |
| NTE-VOCE |           | MPONIBILE         | CONTRIBUTI | ENTE-VOCE | IMPONIBILE | CONTRIBUTI     | TOTALE CO  | NTRIBUTI 18 | F        |                 |
| IVS      |           | 1.416,0           | 0 130,1    | 3         |            |                |            | 19          | 7,00     |                 |
|          |           | 1                 |            |           |            |                |            | 20          | 7,00     |                 |
| Altri    |           | 1,416,0           | 0 4.5      | 3         |            |                |            | 134.66      | 7.00     |                 |

Per quanto riguarda il mese corrente, per visionare l'imponibile mese, l'utente anziché aprire l'anteprima del cedolino, può accedere alla lente "Contributi INPS" e visionare il nuovo bottone "Imponibili 0,80"%". Il controllo è utile a determinare l'entità dell' imponibile che solo se inferiore o uguale al limite stabilito(2692) giustifica il calcolo dell'esonero. In questo caso è stato implementato unicamente l'imponibile mese, poiché non vi sono ratei erogati nel mese che devono essere distinti.

| Contributi                        |            |                                 |                   |                |                    | Compe   | etenze o |
|-----------------------------------|------------|---------------------------------|-------------------|----------------|--------------------|---------|----------|
| Imponibile contributi 🔍 🛛 1.4     | 416,00     | Contributi Inps 🔍               | 134,66            | ontributi Enti | ٩                  | Altre V |          |
| RELEASE04 - Paghe2022 - v.22      | 2.02.2c0   | ) - GESTIONE BUS                | RELEASE04 - Pa    | ghe2022 - v.22 | .02.2c00 - GESTION | E X     |          |
| chermo Stampe Funzioni            | Help       |                                 | Schermo Stamp     | Eunzioni       | Heln               |         |          |
| r 🗲                               |            |                                 | Imponibili 0,80%  |                |                    |         |          |
| NPS                               | Impor      | ibili                           | Imponibile mese   |                | 1.416,             | DO      |          |
| Imponibile non arrotondato        |            | 1.416,21                        | Imponibile mese 1 | 3^             |                    |         | li i     |
| Contributi sociali                |            | 1.416,00                        | Imponibile mese a | tre mensilita' |                    |         | 86,80    |
| Contributi IVS                    | ۵,         | 1.416,00                        |                   |                |                    | -       | 467,28   |
| Addizionale IVS                   |            |                                 |                   |                |                    |         |          |
| Imponibile ecc. massimale         | ٩          |                                 |                   |                |                    |         |          |
| Contributo solidarieta'           |            |                                 |                   |                |                    |         |          |
| Solidarietà                       | ٩          |                                 |                   |                |                    |         |          |
| Contribuzione DPR.602             |            |                                 |                   |                |                    |         |          |
| Contributi su altri imponibili    | ٩          |                                 |                   |                |                    |         |          |
| Agevolazione/Esonero contributi   | ۹.         |                                 |                   |                |                    |         |          |
| Sconto/fiscalizzazione contributi |            |                                 |                   |                |                    |         |          |
| Sgravi contributivi               | Q,         |                                 |                   |                |                    |         |          |
| Aspi                              | Q,         |                                 |                   |                |                    |         |          |
|                                   |            | <b>Totali</b><br>Di cui sospesa | 419               | .42            | 134,66             |         | 554,08   |
| Differimento ferie/ROL/Ex-feste   |            |                                 |                   |                |                    |         |          |
| Altri dati Ore Inps               | 16         | 8,00 Giorni Inps                | 26,00             | Importo prem   | io decontribuzione |         |          |
| Settimane<br>Ciami Pi             | . F. F.    | <b>5,00</b> Giorni minim.       | 26,00             | importo deco   | ritibuzione        |         |          |
| Giorni accredito                  | o E XE NDA | ns                              |                   |                |                    |         |          |
| Sgravi/Incentivi Imponibili       | 0.90%      | 1                               |                   |                | MEGE               |         | To       |

Il medesimo controllo tramite il predetto bottone "Imponibili 0,80"%" può essere effettuato anche nei mesi chiusi, oggetto di recupero (gennaio, febbraio e marzo).

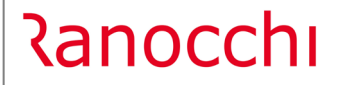

GIS PAGHE

Nel Folder 7 - Contributi del cedolino verrà evidenziato il codice L024 nelle somme a credito per ciascun mese nel quale è stato calcolato l'esonero 0,80%, oltre al corrente.

| <u>1</u> Scad        | enze   <u>2</u> Eventi   <u>3</u>     | Ratei   <u>4</u> Presen | ze   <u>5</u> Svilupp | o <u>6</u> Totali | <u>7</u> Contributi <u>8</u> F | iscali   <u>9</u>            | Costi                                        |            |                                           |
|----------------------|---------------------------------------|-------------------------|-----------------------|-------------------|--------------------------------|------------------------------|----------------------------------------------|------------|-------------------------------------------|
| Matricola            | INPS                                  | CSC                     | 70301 Sec             | de 1200 BB        | RGAMO                          |                              |                                              | Totale     | 508,76                                    |
| Definiti             | 40                                    |                         |                       |                   | Debito                         |                              |                                              |            | Credito                                   |
| **11<br>MA00<br>FZ00 | IMPIEGATI<br>NUMERO DIP<br>FORZA AZIE | 1,00<br>1,00<br>1,00    | 26,00                 | 1.416,00          | 554,08                         | L024<br>L024<br>L024<br>L024 | ESCTRDIP<br>ESCTRDIP<br>ESCTRDIP<br>ESCTRDIP |            | 11,33<br>11,33<br>11,33<br>11,33<br>11,33 |
| N. dip. o            | ccupati <b>1,00</b> N                 | I. dip. tempo det.      |                       |                   | 554,08                         |                              |                                              | ]          | 45,32                                     |
| Enti                 |                                       |                         |                       |                   |                                | Data versa                   | amento                                       | Imponibile | Importo –                                 |
|                      |                                       |                         |                       |                   |                                |                              |                                              |            |                                           |

A seguito dell'aggiornamento dipendente AGGDIP, l'esposizione in UniEmens sarà la seguente:

| RELEASE04 - Paghe2022 - v.22.4<br>Schermo Stampe Funzioni H                                                                                                    | 02.2c00 - GESTIONE UNIEMEN<br>Help                                                                                  | 15                                                                                                    |                                                                                                    | - 🗆 ×                                                                                                    |                                   |
|----------------------------------------------------------------------------------------------------|----------------------------------------------------------------------------------------------------|----------------------------------------------------------------------------------------------------|----------------------------------------------------------------------------------------------------|----------------------------------------------------------------------------------------------------|-----------------------------------|
|                                                                                                    |                                                                                                    | X                                                                                                    | 2022                                                                                                    |                                                                                                    |                                   |
| Mese/Anno<br>Codice azienda                                                                                                    | Aprile <b>v</b> 2022                                                                                                |                                                                                                    | LISTA DENUNCE INDIVIDUALI<br>Denuncia standard                                                                                                    | <ul> <li>Automatica</li> </ul>                                                                            |                                   |
| Dati generali     Soli anagrafici     Goti anagrafici     Gotione TFN     Gestione TFN     Gestione FONDINPS     Gestione Apuli     Gestione Apuli     Dati retributivi - TE-0 | Cognome<br>Nome<br>Codice fisc<br>Qualifica 1<br>Qualifica 2<br>Qualifica 3<br>Tipo contribuzione                   | 24mpiegato<br>Full time<br>I-Tempo indeterminato                                                                                                    |                                                                                                    | na UnEmens<br>olarizzazione<br>Ion specificato> v<br>Estremi<br>Tipo apprendistato<br>(Non specificato> v |                                   |
|                                                                                                    | Tipo<br>Esonero contibutivo 0,8<br>Esonero contributivo 0,8<br>Esonero contributivo 0,8<br>Esonero contributivo 0,8 | Numero         1           0         1         Periodo: 2022 -           0         2         Periodo: 2022 -           0         3         Periodo: 2022 -           0         4         Periodo: 2022 -                                                                                                    | Descrizione<br>01<br>02<br>03<br>04                                                                                                    | Mese atuale<br>Mese atuale<br>Mese atuale<br>Mese atuale<br>Mese atuale                                   |                                   |
| Brief Dati Mese Prec: 03/2022       Competence       Varia totali                                                                                                    |                                                                                                    | Gentione Appali<br>Gentione Appali<br>Gentione Appali<br>Gentione Appali<br>Gentione Control (1)<br>Gentione Control (1)<br>Gentione Control (1 | Qualifice 3 [:Tempo indeterminato<br>Tipo contribucione 6<br>Tepologie Causal Econsero contributi 0.80%<br>Causale L024 (n Econsero contributi 0.80%<br>Causale 1024 (n Econsero contributi 0.80%<br>Anno términato 2022<br>Mese inferminato 11<br>Importo 11.33 | v [                                                                                                    | Tpo apprenditatio Nen repecticato |

## • Esempio 2 - Erogazione mensile dei ratei di mensilità aggiuntiva

Ranocchi

In fase di ingresso nel cedolino il programma proporrà le seguenti voci di calcolo relative all'arretrato, per le quali è sufficiente procedere solo con il tasto invio. L'utente può comunque procedere con l'elaborazione massiva dei cedolini eseguendo i tasti funzione SHIFT+F6 ovvero GESPRE, come d'abitudine. In questo caso le voci relative all'esonero in argomento verrano implementate in automatico, non è necessaria pertanto la conferma della voce.

GIS PAGHE

| RELEASE04 - Paghe2022 - v.22.02.2c00 - GESTIONE BUS<br>Schermo Stampe Funzioni Help                                                                                                    | TE PAGA                              |                                                                               |                                     | -                                         | - 🗆 X                                              |
|----------------------------------------------------------------------------------------------------|--------------------------------------|-------------------------------------------------------------------------------|-------------------------------------|-------------------------------------------|----------------------------------------------------|
|                                                                                                    |                                      |                                                                               |                                     | 2022                                      |                                                    |
| Mensilita' 4 Mese 4 Aprile 2022 Is<br>Azienda 124 Filiale<br>LA<br>Dip                                                                                                    | stat <b>102,2000</b>                 | Tipo soggetto Lav. o<br>Qualifica 1-Ope<br>Data assunzione<br>Data cessazione | lip. in<br>traio<br>04/09/2021      | Tipopaga Mer<br>Livello 4<br>Retribuzione | nsile: <b>172,00/26</b><br>% PT<br><b>1.566,00</b> |
| 1         Scadenze         2         Eventi         3         Ratei         4         Presenze         5         Svill           Lavorabili         Ore         Giorni         INPS         Ore         Giorni    | uppo <u>6</u> Totali<br>Minimale gg. | Z Contributi         B Fis           ANF Sett         INAIL                   | cali <b>9 Costi</b>  <br>Ore Giorni | Lavorati                                  | Ore Giorni                                         |
| Tot, SU         24,00         172,00         25,00           Ratei         Ferie         Permessi         Rol         Ex Fest.         13           95,68         27,36         27,36         Ex Fest.         13 | Besima 14esima                       | Premio 1 Premio 2                                                             | Premio 3 Premi                      | io 4 B                                    | tore Flessibilità                                  |
| Voce Descrizione                                                                                                    | Q.ta' N                              | lagg. Base                                                                    | Competenze                          | Trattenute                                | Statistici A 🗚                                     |
| 1386 IMP.INTERMIT.(p.b./ern+cont                                                                                                    | 160,50                               | 9,08541                                                                       | •                                   |                                           | 1.458.21                                           |
| 1310 RETRIBUZIONE TEORICA (Emens)                                                                                                    | 172,00                               | 9,10465                                                                       |                                     |                                           | 1.566,00                                           |
| 1992 ARR.ESONERO 0,8% CONTR.C/DIPE                                                                                                    |                                      | 1.598,00000                                                                   | 12,78                               |                                           |                                                    |
| 1992 ARR.ESONERO 0,8% CONTR.C/DIPE                                                                                                    |                                      | 1.588,00000                                                                   | 12,70                               |                                           |                                                    |
| 1992 ARR.ESONERO 0,8% CONTR.C/DIPE                                                                                                    |                                      | 1.591,00000                                                                   | 12,73                               |                                           |                                                    |
| 1994 ARR.ESON.0,8% CONTR.C/DIPE R13                                                                                                    |                                      | 131,00000                                                                     | 1,05                                |                                           |                                                    |
| 1994 ARR.ESON.0,8% CONTR.C/DIPE R13                                                                                                    |                                      | 131,00000                                                                     | 1,05                                |                                           |                                                    |
| 1994 ARR.ESON.0,8% CONTR.C/DIPE R13                                                                                                    |                                      | 131,00000                                                                     | 1,05                                |                                           |                                                    |
| *                                                                                                    |                                      |                                                                               |                                     |                                           |                                                    |
|                                                                                                    |                                      |                                                                               |                                     |                                           | ×                                                  |
| <                                                                                                    |                                      |                                                                               |                                     |                                           | >                                                  |
| Voce@<br>QuantitàBase                                                                                                    | Importo                              |                                                                               |                                     |                                           |                                                    |
| <u>Conferma</u> Inserisci Varia Iestata                                                                                                    | V <u>o</u> ci <u>A</u> n             | nulla                                                                         | Manuale Auto                        | matico Contr                              | rollo Altre Info                                   |

In questo caso le voci relative all'arretrato sono la **1992- ARR.ESONERO 0,8% CONTR.C/DIPE**, relativa al calcolo dello 0,80 sull'imponibile IVS (imponibile IVS progressivi dipendente) al netto del rateo di tredicesima (e di quattordicesima se presente) e la voce **1994 – ARR.ESON.0,8% CONTR.C/DIPE R13** che si riferisce al rateo di tredicesima pagato nel mesi relativi all'arretrato, il cui importo viene prelevato nei cedolino dei mesi di gennaio febbraio e marzo se presente la voce di erogazione di 13esima e se l'importo risulta essere inferiore/uguale ad euro 224 (2692/12).

Per quanto riguarda il calcolo relativo al mese corrente (aprile) il programma espone con la voce **62** – **ESONERO 0,8% CONTR.C/DIPE** il calcolo dell'esonero 0,80 sull'imponibile IVS del mese al netto dei ratei di 13esima e 14esima, mentre con la voce **64-ESONERO 0,8% CONTR.C/DIPE R13** il programma calcola ed espone separatamente (codice L026) il rateo di tredicesima, erogato nel mese di aprile.

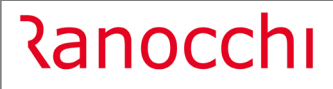

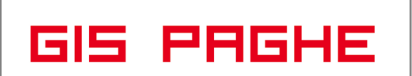

| ROL    |                                |         |        |                 | FLESSIBILITA' |            |            |
|--------|--------------------------------|---------|--------|-----------------|---------------|------------|------------|
| VOCE   | DESCRIZIONE                    | % MAGG. | 0.TA   | BASE<br>9 10465 | COMPETENZA    | TRATTENUTA | FIGURATIVA |
| 1700   | ACCENTE (ore)                  |         | 13.00  | 9,10465         | 1.300,00      | 118.36     | -          |
| 81     | FESTIVITA' GODITE              |         | 13,00  | 9,10465         | 118.36        | 110,00     | -          |
| T 50   | ACCANTONAMENTO T.F.B.          |         | 172.00 | 9,10465         | 110,000       |            | 1.566.00   |
| 120    | LAVORO DOMENICALE              | 10,00   | 28,00  | 0,90854         | 25,44         |            |            |
| T 5652 | TREDICESIMA MENSILITA'         | ,       | 1,00   | 130,50000       | 130,50        |            | -          |
| T 5662 | QUATTORDICESIMA MENSILITA'     |         | 1,00   | 130,50000       | 130,50        |            | -          |
| 1490   | IMP.EBNTER-EBLI(p.b./grn+cont) |         | 172,00 | 9,08541         |               |            | 1,562,69   |
| 1386   | IMP.INTERMIT. (p.b./ern+cont   |         | 160,50 | 9,08541         |               |            | 1,458,21   |
| 1310   | RETRIBUZIONE TEORICA (Emens)   |         | 172,00 | 9,10465         |               |            | 1,566,00   |
| 1992   | ARR.ESONERO 0,8% CONTR.C/DIPE  |         |        | 1598,00000      | 12,78         | <b>-</b>   |            |
| 1992   | ARR.ESONERO 0,8% CONTR.C/DIPE  |         |        | 1588,00000      | 12,70         |            | -          |
| 1992   | ARR.ESONERO 0,8% CONTR.C/DIPE  |         |        | 1591,00000      | 12,73         |            |            |
| 1994   | ARR.ESON.0,8% CONTR.C/DIPE R13 |         |        | 131,00000       | 1,05          |            |            |
| 1994   | ARR.ESON.0,8% CONTR.C/DIPE R13 |         |        | 131,00000       | 1,05          |            |            |
| 1994   | ARR.ESON.0,8% CONTR.C/DIPE R13 |         |        | 131,00000       | 1,05          |            | -          |
| ROL    |                                |         |        | 1               | FLESSIBILITA' |            |            |
| VOCE   | DESCRIZIONE                    | % MAGG. | Q.TA'  | BASE            | COMPETENZA    | TRATTENUTA | FIGURATIVA |
| 1792   | CONTRIB.INDEDUCIBILI           |         |        |                 |               | -          | 6,25       |
| 62     | ESONERO 0,8% CONTR.C/DIPE      |         |        | 1590,00000      | 12,72         |            | [          |
| 64     | ESONERO 0,8% CONTR.C/DIPE R13^ |         |        | 131,00000       | 1,05          |            | [          |
|        |                                |         |        |                 |               | - 1        | [          |

Sia la voce di arretrato, sia quella relativa al corrente vengono arrotondate. Si noti infatti che a fronte di un rateo erogato pari ad euro 130,50, il programma arrotonda a 131,00.

Per quanto riguarda il mese corrente, per visionare l'imponibile mese, imponibile mese 13° e imponibile mese altre mensilità (14° o premi ratei), l'utente anziché aprire l'anteprima del cedolino, può accedere alla lente "Contributi INPS" e visionare il nuovo bottone "Imponibili 0,80"%". Il controllo è utile a determinare l'entità degli imponibili che solo se inferiori o uguali al limite stabilito (2692/224 euro), giustificano il calcolo dell'esonero.

| Contributi<br>Imponibile contributi 😋 1.8              | 852,00           | Contributi Inps 🔍               | 173,53 C                           | ontributi Enti               | ۹ 3,13                     | Competenze d<br>Altre voci | م [<br>م [ |
|--------------------------------------------------------|------------------|---------------------------------|------------------------------------|------------------------------|----------------------------|----------------------------|------------|
| RELEASE04 - Paghe2022 - v.22<br>chermo Stampe Funzioni | .02.2c00<br>Help | ) - GESTIONE BU                 | RELEASE04 - Pagh<br>Schermo Stampe | e2022 - v.22.0<br>Funzioni H | 2.2c00 - GESTIONE .<br>elp | ×                          |            |
| <b>F</b>                                               |                  |                                 | Imponibili 0.80%                   |                              |                            |                            |            |
| NPS                                                    | Impon            | ibili                           | Imponibile mese                    |                              | 1 590 00                   |                            |            |
| Imponibile non arrotondato                             |                  | 1.852,4                         | Imponibile mese 13 <sup>^</sup>    |                              | 131.00                     | itali                      |            |
| Contributi sociali                                     |                  | 1.852,0                         | Imponibile mese altre              | mencilita'                   | 131.00                     | 82,23                      |            |
| Contributi IVS                                         | ۹,               | 1.852,0                         | Imponiblic mese alue               | THEFISIING                   | 101,00                     | _ 611,16                   |            |
| Addizionale IVS                                        |                  |                                 |                                    |                              |                            |                            |            |
| Imponibile ecc. massimale                              | ٩                |                                 |                                    |                              |                            |                            |            |
| Contributo solidarieta'                                |                  | _                               |                                    |                              |                            |                            |            |
| Solidarietà                                            | ٩                | 15,12                           | 1,                                 | .51                          |                            | 1,51                       |            |
| Contribuzione DPR.602                                  |                  |                                 |                                    |                              |                            |                            |            |
| Contributi su altri imponibili                         | ٩                |                                 |                                    |                              |                            |                            |            |
| Agevolazione/Esonero contributi                        | Q                |                                 |                                    |                              |                            |                            |            |
| Sconto/fiscalizzazione contributi                      |                  |                                 |                                    |                              |                            |                            |            |
| Sgravi contributivi                                    | Q                |                                 |                                    |                              |                            |                            |            |
| Aspi                                                   | ٩                |                                 |                                    |                              |                            |                            |            |
|                                                        |                  | <b>Totali</b><br>Di cui sospesa | 521,                               | .37                          | 173,53                     | 694,90                     |            |
| Differimento ferie/ROL/Ex-feste                        |                  |                                 |                                    |                              |                            |                            |            |
| Altri dati Ore Inps                                    | 172              | 2,00 Giorni Inps                | 26,00                              | Importo pren                 | io decontribuzione         |                            |            |
| Settimane                                              |                  | 5,00 Giorni minim.              | 26,00                              | Importo deco                 | ontribuzione               |                            |            |
| Giorni accredito                                       | ExEnpa           | ls                              |                                    |                              |                            |                            |            |
|                                                        |                  |                                 |                                    |                              |                            |                            |            |

Il medesimo controllo tramite il predetto bottone "Imponibili 0,80"%" può essere effettuato anche nei mesi chiusi oggetto di recupero (gennaio, febbraio e marzo).

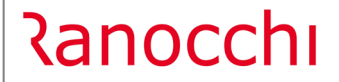

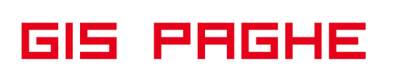

Nel Folder 7-Contributi del cedolino verrà evidenziato il codice L024 nelle somme a credito per ciascun mese nel quale è stato calcolato l'arretrato dell'esonero 0,80% sull'imponibile al netto dei ratei erogati. Mentre il codice L026 farrà riferimento al rateo erogato di tredicesima, arretrato e corrente.

| <u>1</u> Scad        | enze   <u>2</u> Eventi   <u>3</u> Rate | i   <u>4</u> Presenze   <u>5</u> | Sviluppo   <u>6</u> Totali | 7 Contributi 8 | Fiscali   9 Costi                                  |            |                         |
|----------------------|----------------------------------------|----------------------------------|----------------------------|----------------|----------------------------------------------------|------------|-------------------------|
| Matricola            | a INPS                                 | CSC 705                          | 02 Sede 1200               | BERGAMO        |                                                    | Totale     | 639,77                  |
| Definiti             | YO                                     |                                  |                            | Debito         |                                                    |            | Credito                 |
| **10<br>MA00<br>FZ00 | OPERAI<br>NUMERO DIP<br>FORZA AZIE     | 1,00 26,0<br>1,00<br>1,00        | ) 1.852,00                 | 693,39         | L024 ESCTRDIP<br>L024 ESCTRDIP<br>L024 ESCTRDIP    |            | 12,78<br>12,70<br>12,73 |
| M980                 | L 166/91                               | 1,00                             | 15,12                      | 1,51           | L026 ESCTRD130<br>L026 ESCTRD130<br>L026 ESCTRD130 | )          | 1,05<br>1,05<br>1,05    |
|                      |                                        |                                  |                            |                | L024 ESCTRDIP<br>L026 ESCTRD13E                    | )          | 12,72<br>1,05           |
| N. dip. o            | ccupati <b>1,00</b> N. dip.            | tempo det.                       |                            | 694,90         |                                                    |            | 55,13                   |
| Enti                 |                                        |                                  |                            |                | Data versamento                                    | Imponibile | Importo –               |
|                      |                                        |                                  |                            |                |                                                    |            |                         |
|                      |                                        |                                  |                            |                |                                                    |            |                         |

A seguito dell'aggiornamento dipendente AGGDIP, l'esposizione in UniEmens sarà la seguente:

| Society and a second and a second and a second and a second and a second and a second and a second and a second and a second and a second and a second and a second and a second and a second a second and a second a second and a second a second and a second a second a s                                                                                                    | Altre a debito Qualifica 1         | 1-Operaio            | -                                 | Estremi                    |
|----------------------------------------------------------------------------------------------------|------------------------------------|----------------------|-----------------------------------|----------------------------|
| Patiobali     Gualica 3     I-Teropo indeterminato     Topo appendiatato       Preaviso     Image: Control Labor     Image: Control Labor     Image: Control Labor     Image: Control Labor       Preaviso     Tipo     Namero     Descrisione     Image: Control Labor     Image: Control Labor       Preaviso     Tipo     Namero     Descrisione     Merce       Stripsili     E toreno control Lavio 0.80     1     Periodo. 2022: 02     Merce attuale       Stripsili     E toreno control Lavio 0.80     1     Periodo. 2022: 02     Merce attuale       Stripsili     E toreno control Lavio 0.80     9     Periodo. 2022: 03     Merce attuale       Stripsili     E toreno control Lavio 0.80     9     Periodo. 2022: 03     Merce attuale       Stripsili     E toreno control Lavio 0.80     9     Periodo. 2022: 03     Merce attuale       Stripsili     E toreno control Lavio 0.80     9     Periodo. 2022: 04     Merce attuale       Stripsili     E toreno control Lavio 0.80     9     Periodo. 2022: 04     Merce attuale       Disponsibili     E toreno control Lavio 0.80     9     Periodo. 2022: 04     Merce attuale       Disponsibili     E toreno control Lavio 0.80     9     Periodo. 2022: 04     Merce attuale       Disponsibili     E toreno control Lavio 0.80                                                                                                    | - 🐼 InfoAggCausal Qualifica 2      | Full time            | •                                 | Loucini                    |
| Prevvido<br>Prevvido<br>Brouz 384<br>E toreno contributivo 0.80<br>E toreno contributivo 0.80                                                                                                    | 🐼 Dati Particolari 🛛 🛛 Qualifica 3 | I-Tempo indeterminal | • •                               | Tipo apprendistato         |
| Toologa Control Control C                                                                                                    | Preavviso Tipo contribuzion        | 10                   | _                                 | <non specificato=""></non> |
| Tipo         Nameto         Descrizione         Mese           Enrare contributivo 0.80         1         Priodo 2022-01         Mese attuale           Estrapal:         Exeres contributivo 0.80         2         Priodo 2022-02         Mese attuale           SErpada:         Exeres contributivo 0.80         3         Priodo 2022-01         Mese attuale           SErpada:         Exeres contributivo 0.80         3         Priodo 2022-02         Mese attuale           SErpada:         Exeres contributivo 0.80         5         Priodo 2022-02         Mese attuale           SErpada:         Exeres contributivo 0.80         5         Priodo 2022-02         Mese attuale           Serpada:         Exeres contributivo 0.80         5         Priodo 2022-02         Mese attuale           Serpada:         Exeres contributivo 0.80         5         Priodo 2022-02         Mese attuale           Exeres contributivo 0.80         7         Priodo 2022-04         Mese attuale         Mese attuale           Diprophili         Exeres contributivo 0.80         8         Priodo 2022-04         Mese attuale           Diprophili         Exeres contributivo 0.80         8         Priodo 2022-04         Mese attuale           Consider         Exeres contributivo 0.80         8                                                                                                    | Preavviso                          |                      |                                   | 1                          |
| ordu 289 E Evenes contributivo 0.80 Periodo 2022-01 Mese attuale Evenes contributivo 0.80 Periodo 2022-02 Mese attuale Evenes contributivo 0.80 Periodo 2022-01 Mese attuale Evenes contributivo 0.80 Periodo 2022-01 Mese attuale Periodo 2022-01 Mese attuale Periodo 2022-01 Mese attuale Periodo 2022-01 Mese attuale Periodo 2022-01 Mese attuale Periodo 2022-01 Mese attuale Periodo 2022-02 Mese attuale Periodo 2022-04 Mese attuale Periodo 2022-04 Mese                                                                                                    | Bonus                              | Tipo Numero          | Descrizione                       | Mese                       |
| Etholo         Evenes contributivo 0.80         2 Perioda 2022-02         Mere attuale           SEringdat         Evenes contributivo 0.80         3 Perioda 2022-03         Mere attuale           SEringdat         Evenes contributivo 0.80         4 Perioda 2022-03         Mere attuale           SEringdat         Evenes contributivo 0.80         4 Perioda 2022-03         Mere attuale           SEringdat         Evenes contributivo 0.80         5 Perioda 2022-03         Mere attuale           Sevenes contributivo 0.80         5 Perioda 2022-04         Mere attuale           Evenes contributivo 0.80         6 Perioda 2022-04         Mere attuale           Evenes contributivo 0.80         7 Perioda 2022-04         Mere attuale           Evenes contributivo 0.80         6 Perioda 2022-04         Mere attuale           Evenes contributivo 0.80         6 Perioda 2022-04         Mere attuale           Evenes contributivo 0.80         6 Perioda 2022-04         Mere attuale           Evenes contributivo 0.80         6 Perioda 2022-04         Mere attuale           Evenes contributivo 0.80         7 Perioda 2022-04         Mere attuale           Evenes contributivo 0.80         7 Perioda 2022-04         Mere attuale           Evenes contributivo 0.80         7 Perioda 2022-04         Mere attuale                                                                                                    | Esonero cor                        | tributivo 0,80       | 1 Periodo: 2022 - 01              | Mese attuale               |
| Econes contributivo 0.80     SPeriodo 2022-03     Mere attuale     Econes contributivo 0.80     SPeriodo 2022-01     Mere attuale     Econes contributivo 0.80     SPeriodo 2022-01     Mere attuale     Econes contributivo 0.80     SPeriodo 2022-03     Mere attuale     Econes contributivo 0.80     SPeriodo 2022-04     Mere attuale     Econes contributivo 0.80     SPeriodo 2022-04     Mere attuale     Econes contributivo 0.80     SPeriodo 2022-04     Mere attuale     Econes contributivo 0.80     SPeriodo 2022-04     Mere attuale     Econes contributivo 0.80     SPeriodo 2022-04     Mere attuale     Econes contributivo 0.80     SPeriodo 2022-04     Mere attuale     Econes contributivo 0.80     SPeriodo 2022-04     Mere attuale     Econes     Econes contributivo 0.80     SPeriodo 2022-04     Mere attuale     Econes     Econes     Econe                                                                                                    | Esonero cor                        | tributivo 0,80       | 2 Periodo: 2022 · 02              | Mese attuale               |
| Econes contributivo 0.80     4) Periodo 2022-01     Mese attuale     Econes contributivo 0.80     5) Periodo 2022-02     Mese attuale     Econes contributivo 0.80     7) Periodo 2022-03     Mese attuale     Econes contributivo 0.80     7) Periodo 2022-04     Mese attuale     Econes contributivo 0.80     7) Periodo 2022-04     Mese attuale     Econes contributivo 0.80     7) Periodo 2022-04     Mese attuale     Econes contributivo 0.80     7) Periodo 2022-04     Mese attuale     Econes contributivo 0.80     Forded 2022-04     Mese attuale     Econes contributivo 0.80     Forded 2022-04     Mese attuale     Econes contributivo 0.80     Econes contributivo 0.80     Econes contributivo 0.80     Econes contributivo 0.80     Econes contributivo 0.80     Econes contributivo 0.80     Econes contributivo 0.80     Econes contributivo 0.80     Econes contributivo 0.80     Econes contributivo 0.80     Econes contributivo 0.80     Econes contributivo 0.80     Econes contributivo 0.80     Econes contributivo 0.80     Econes contributi 0.80%     Econes contributi 0.80%     Econes contrib                                                                                                    | Excriptes: Esonero cor             | tributivo 0,80       | 3 Periodo: 2022 - 03              | Mese attuale               |
| An Usen<br>Na Usen<br>E Corrent contributivo 0.80 5) Periodo 2022-02<br>E Corrent contributivo 0.80 7) Periodo 2022-03 Mese attuale<br>E Corrent contributivo 0.80 7) Periodo 2022-04 Mese attuale<br>E corrent contributivo 0.80 8) Periodo 2022-04 Mese attuale<br>E corrent contributivo 0.80 8) Periodo 2022-04 Mese attuale<br>E corent contributivo 0.80                                                                                                    | Esonero cor                        | tributivo 0,80       | 4 Periodo: 2022 - 01              | Mese attuale               |
| Augusta <ul> <li>Exerce contributivo 0.80</li> <li>G Periodo 2022-03</li> <li>Mere attuale</li> <li>Exerce contributivo 0.80</li> <li>S Periodo 2022-04</li> <li>Mere attuale</li> <li>Exerce contributivo 0.80</li> <li>S Periodo 2022-04</li> <li>Mere attuale</li> <li>Exerce contributivo 0.80</li> <li>S Periodo 2022-04</li> <li>Mere attuale</li> <li>Exerce contributivo 0.80</li> <li>S Periodo 2022-04</li> <li>Mere attuale</li> <li>Exerce contributivo 0.80</li> <li>S Periodo 2022-04</li> <li>Mere attuale</li> <li>Exerce contributivo 0.80</li> <li>S Periodo 2022-04</li> <li>Mere attuale</li> <li>Exerce contributivo 0.80</li> <li>S Periodo 2022-04</li> <li>Mere attuale</li> <li>Exerce contributivo 0.80</li> <li>S Periodo 2022-04</li> <li>Mere attuale</li> <li>Exerce contributivo 0.80</li> <li>S Periodo 2022-04</li> <li>Mere attuale</li> <li>Exerce contributivo 0.80</li> <li>Exerce contributivo 0.80</li> <li>Exerce contributivo 0.80%</li> <li>Exerce contributivo 0.80%</li> <li>Exerce contributivo 0.80%</li> <li>Exerce contributi 0.80%</li> <li>Exerce contributi 0.80%</li> <li>Exer</li></ul>                                                                                                    | Atimici Esonero cor                | tributivo 0,80       | 5 Periodo: 2022 - 02              | Mese attuale               |
| Induced Sector Contributivo 0.80 7 Periodo 2022 : 04 Mere altuale<br>Avocati Econero contributivo 0.80 8 Periodo 2022 : 04 Mere altuale<br>Strondillo 1 8 Periodo 2022 : 04 Mere altuale<br>Strondillo 2 8 Periodo 2022 : 04 Mere altuale<br>Strondillo 2 8 Periodo 2022 : 04 Mere altuale<br>Strondillo 2 8 Periodo 2022 : 04 Mere altuale<br>Strondillo 2 8 Periodo 2022 : 04 Mere altuale<br>Strondillo 2 8 Periodo 2022 : 04 Mere altuale<br>Strondillo 2 8 Periodo 2022 : 04 Mere altuale<br>Strondillo 2 8 Periodo 2022 : 04 Mere altuale<br>Strondillo 2 8 Periodo 2 2022 : 04 Mere altuale<br>Strondillo 2 8 Periodo 2 2022 : 04 Mere altuale<br>Strondillo 2 8 Periodo 2 2022 : 04 Mere altuale<br>Strondillo 2 8 Periodo 2 2022 : 04 Mere altuale<br>Strondillo 2 8 Periodo 2 2022 : 04 Mere altuale<br>Strondillo 2 8 Periodo 2 2022 : 04 Mere altuale<br>Strondillo 2 8 Periodo 2 2022 : 04 Mere altuale<br>Strondillo 2 8 Periodo 2 2022 : 04 Mere altuale<br>Strondillo 2 8 Periodo 2 2022 : 04 Mere altuale<br>Strondillo 2 8 Periodo 2 2022 : 04 Mere altuale<br>Strondillo 2 8 Periodo 2 2022 : 04 Mere altuale<br>Strondillo 2 8 Periodo 2 2022 : 04 Mere altuale<br>Mere altuale<br>Strondillo 2 8 Periodo 2 2022 : 04 Mere altuale<br>Strondillo 2 8 Periodo 2 2022 : 04 Mere altuale<br>Mere altuale<br>Strondillo 2 8 Periodo 2 2022 : 04 Mere altuale<br>Strondillo 2 8 Periodo 2 2022 : 04 Mere altuale<br>Mere altuale<br>Mere altuale<br>Mere altuale<br>Mere altuale<br>Mere altuale<br>Mere altuale<br>Strondillo 2 8 Periodo 2 2022 : 04 Mere altuale<br>Mere altuale<br>M                                                                                                    | Sindagali Esonero cor              | tributivo 0,80       | Periodo: 2022 - 03                | Mese attuale               |
| Lambdain         Excerce o contributivo 0,80         8: Periodo: 2022-04         Mese altuale           Vipronibili         Image: Strategie of the strategie of the strategie o                                                                                                    | Bislingan Esonero cor              | tributivo 0,80       | 7 Periodo: 2022 - 04              | Mese attuale               |
| and and a grand and a grand a                                                                                                    | Esonero cor                        | tributivo 0,80       | 8 Periodo: 2022 - 04              | Mese attuale               |
|                                                                                                    | avorano e                          |                      |                                   |                            |
|                                                                                                    | Disponibilit                       |                      |                                   |                            |
| Constant         Topsigg Causali                                                                                                    | Enti Disponibiliti                 |                      |                                   |                            |
| andica p<br>constanting<br>constanting<br>constan | and blader-                        |                      |                                   |                            |
| Condenser         Tpologic Causial         Economo contabuti 0.90%           SEropati-1         Causial         L024 (n)         Economo contabuti 0.90%           Termio fistu         Causial         L024 (n)         Economo contabuti 0.90%           Termio fistu         Causial         L024 (n)         Economo contabuti 0.90%           Termio fistu         Causial         L024 (n)         Economo contabuti 0.90%           Macconi 1         Causial         Arro steimento         Z022           Visaconi 1         Hore steimento         Z022           Council 3         Impoto         T2/76                                                                                                    | retuica pi                         |                      |                                   |                            |
| Loboration         Loboration         Loborat                                                                                                    | ormazione                          |                      |                                   | -                          |
| Image: Section of Section Section Secti                                                                                                    | Englis I                           | Tipologia U          | ausali Esonsero contributi U.80%  | •                          |
| entro (ind)         Coulds         (IO24) [in: Exonence contributi 0,002; mese           excupero)         demicrátivo         1580           entro (ind)         Arro (identifo)         2022]           entro (ind)         Mese steinento         12022]           entro (ind)         Index of (ind)         12,78                                                                                                    | Chipdis. 1                         |                      |                                   |                            |
| and mad         Identificativo         1590           dennia?         Anno efemento         2022           anno efemento         1                                                                                                    | enio isu                           | Causale              | L024 Esonero contributi 0,80% me: | se                         |
| Instance     Image: Constraint of the second of the second o                                                                                                    | Penino Insu                        | Identificati         | m [1598                           |                            |
| Arro stemento 1202<br>Crasti Visco ti visco 1<br>S Note the stemento 1<br>Ingoto 12,78                                                                                                    | recupero j                         |                      |                                   |                            |
| Importo Importo Iz,78                                                                                                    | huennita ·                         | Anno ntenr           | 2022                              | _                          |
| > Importo 12,78                                                                                                    | nacco si 🗸                         | Mese riferi          | nento 1                           | -                          |
|                                                                                                    | >                                  | Importo              | 12,78                             |                            |
|                                                                                                    |                                    |                      |                                   |                            |
|                                                                                                    |                                    | Tipologia (          | Causali Esonsero contributi 0,80% | <u>·</u>                   |
| Tipologia Causali Econtetio contribuit 0,80%                                                                                                    |                                    |                      |                                   |                            |
| Tipologia Causal Econesio contributi 0,80%                                                                                                    |                                    | Country              |                                   |                            |
| Tepdaga Cassal Econeco combuti 0.80%                                                                                                    |                                    | Lausaie              | LU26 Esonero contributi 0,804 ti  | redicesima rateo           |
| Tpologia Causali         Exoneon contributi 0,800;           Causali         L026 (in Exoneon contributi 0,800; tredicestima rateon)                                                                                                    |                                    | Identificati         | /0 [131                           |                            |
| Tgologa Cassali Econero contributi 0.80%  Course Contributi 0.80%  Course Econero contributi 0.80% tredicestima tateo Identificativo 131                                                                                                    |                                    | Anno riferi          | nento 2022                        |                            |
| Tepologia Causaal Economo contribuit 0.000;   Course L026  L026  Economo contribuit 0.005; tredicesima rateo Identificativo IT31 Z020 Z020 Z020 Z020 Z020 Z020 Z020 Z02                                                                                                    |                                    | Mese riferi          | mento 1                           |                            |
| Toologia Cassali     Exoremo contributi 0,80%       Costale     L026 (a)       Control     Exoneno contributi 0,80% tredicentina rateo       Identificativo     131       Anno intermento     2022)       Meno intermento     11                                                                                                    |                                    | including including  |                                   |                            |
| Topologia Causali     Exonero contributi 0.80%       Course     L026    iii Exonero contributi 0.00% tredicenimo rateo       Identificativo     131       Anno itemento     2022         Meso itemento     1                                                                                                    |                                    | Importo              | 1,05                              |                            |

## • Esempio 3 - Calcolo esonero 0,80 in edilizia

In fase di ingresso nel cedolino il programma proporrà solo le voci di calcolo relative all'arretrato, per le quali è sufficiente procedere solo con il tasto invio. L'utente può comunque effettuare l'elaborazione massiva dei cedolini eseguendo i tasti funzione SHIFT+F6 ovvero GESPRE, come d'abitudine. In questo caso le voci relative all'esonero in argomento verrano implementate in automatico, non è necessaria pertanto la conferma della voce.

| RELEA                 | ASE04 - | Paghe            | 2022 - v.2          | 2.02.2c00          | - GESTION       | NE BUS                  | TE PAGA           |              |                                   |                                    |                                                 |                           |                 |                                          | _                    | [                     | X               |
|-----------------------|---------|------------------|---------------------|--------------------|-----------------|-------------------------|-------------------|--------------|-----------------------------------|------------------------------------|-------------------------------------------------|---------------------------|-----------------|------------------------------------------|----------------------|-----------------------|-----------------|
| Schermo               | Star    | npe              | Funzioni            | Help               |                 |                         |                   |              |                                   |                                    |                                                 |                           |                 |                                          |                      |                       |                 |
| -                     |         |                  | < >                 |                    |                 |                         |                   |              |                                   | >>>                                |                                                 |                           |                 | 2022                                     | 2                    |                       |                 |
| Mensilita'<br>Azienda | 33      | 4 Me<br>383 Fili | ale                 | 4 Aprile           | 2022            | ls                      | stat 10           | 2,2000       | D Tipos<br>Qualif<br>Data<br>Data | ioggett<br>ica<br>assunz<br>cessaz | o <b>Lav. d</b><br><b>1-Ope</b><br>ione<br>ione | lip. in<br>raio<br>17/01. | /2014           | Tipo paga<br>Livello<br><b>Retribu</b> z | a Oran<br>3<br>zione | io<br>% PT            | 11,56947        |
| 1 Scade               | nze     | 2 Eve            | nti 3 Ra            | tei   4 P          | resenze         | <u>5</u> Svil           | uppo   E          | i Tota       | li   7 Ce                         | ontribu                            | ıti   8 Fis                                     | cali   9 C                | osti            |                                          |                      |                       |                 |
| Lavorabili            | 0       | -<br>re<br>68,00 | Giorni<br>21,00     | INPS               | Ore<br>168,00   | Giorni<br><b>21,0</b> 0 | <br>Minim-<br>21, | ale gg<br>00 | JANF S                            | ett<br>5                           | NAIL                                            | Ore<br>152,00             | Giorni<br>19,00 | Lavor                                    | ati (                | Dre<br>1 <b>52,00</b> | Giorni<br>19,00 |
| Ratei                 | F<br>2  | erie<br>53,31    | Permessi<br>90,45   | Rol                | Ex Fe           | st. 13                  | Besima            | 14esin       | na Pre                            | mio 1                              | Premio 2                                        | Premio 3                  | B Premi         | o 4                                      | В.                   | ore                   | Flessibilità    |
|                       | Voce    | Descr            | izione              |                    |                 |                         | G                 | .ta'         | Magg.                             |                                    | Base                                            | Com                       | petenze         | Tratt                                    | enute                | Sta                   | atistici 🗛 🔺    |
| _                     | 1005    | ACCA             | NTONAM              | ENTO F             | IPOSI AN        | NUI                     |                   |              | 4,95                              |                                    |                                                 |                           | 96,21           |                                          |                      |                       | (               |
|                       | 1310    | RETE             | RIBUZION            | E TEOR             | ICA (Eme        | ns)                     | 168               | 3,00         |                                   | 1                                  | 1,56947                                         |                           | 12.10           |                                          |                      | 1.9                   | 43,67           |
| -                     | 1992    | AHH.             | ESUNERI             | JU,8% (<br>J0,0% ( | CONTR.CA        | DIPE                    |                   |              |                                   | 2.14                               | 1,19000                                         |                           | 10.01           |                                          |                      |                       |                 |
|                       | 1002    | ADD.             | ESUNERI             | 10,5% U<br>100% ר  | CONTR.CA        | DIPE                    |                   |              |                                   | 2.03                               | 3,14000                                         |                           | 10,31           |                                          |                      |                       |                 |
|                       | 1994    | ARR.             | ESONERI<br>ESON O S | 0,0% U<br>9 CON1   |                 | E B13                   |                   |              |                                   | 2.42                               | 8 00000                                         |                           | 1 50            |                                          |                      |                       |                 |
|                       | 1994    | ABB              | ESON 0.8            |                    | B C/DIP         | F B13                   |                   |              |                                   | 17                                 | 9 00000                                         |                           | 1 43            |                                          |                      |                       |                 |
|                       | 1994    | ABB.             | ESON.0.8            | CON1               | R.C/DIP         | E <b>B</b> 13           |                   |              |                                   | 21                                 | 3.00000                                         |                           | 1.70            |                                          |                      |                       |                 |
| *                     |         |                  |                     |                    |                 |                         |                   |              |                                   |                                    |                                                 |                           | •               |                                          |                      |                       |                 |
|                       |         |                  |                     |                    |                 |                         |                   |              |                                   |                                    |                                                 |                           |                 |                                          |                      |                       | ~               |
| <                     |         |                  |                     |                    |                 |                         |                   |              |                                   |                                    |                                                 |                           |                 |                                          |                      |                       | >               |
| Cant                  |         | _                | -                   |                    |                 |                         |                   |              |                                   |                                    |                                                 |                           |                 |                                          |                      |                       |                 |
| Voce                  | -       |                  |                     |                    |                 |                         |                   |              |                                   |                                    |                                                 |                           |                 |                                          |                      |                       |                 |
| Quantità              |         |                  |                     | Base               |                 |                         | Impo              | orto         |                                   |                                    |                                                 |                           |                 |                                          |                      |                       |                 |
|                       |         |                  |                     | _                  |                 |                         |                   |              |                                   |                                    |                                                 |                           |                 |                                          |                      |                       |                 |
| Confern               | na      | Inseris          | ci 🛛 🛓              | aria               | <u>T</u> estata | 1                       | V <u>o</u> ci     | A            | nnulla                            | 1                                  |                                                 | <u>M</u> anuale           | Autor           | natico                                   | Contro               | ollo                  | Altre Info      |
| -                     |         |                  |                     |                    |                 |                         |                   |              |                                   |                                    |                                                 |                           |                 |                                          |                      |                       |                 |

In questo caso la voce relativa ai tre mesi di arretrato è la **1992- ARR.ESONERO 0,8% CONTR.C/DIPE**. Essa permette il calcolo dello 0,80 sull'imponibile IVS (imponibile IVS progressivi dipendente) al netto della tredicesima.

La voce **1994 – ARR.ESON.0,8% CONTR.C/DIPE R13** si riferisce alla tredicesima pagata nel mesi relativi all'arretrato, con la voce 1003 – Maggiorazione edilizia. Il programma estrapola dalla voce 1003 – MAGGIORAZIONE EDILIZIA nei mesi di gennaio febbraio e marzo il 10% corrispondente appunto alla tredicesima. La voce esce nel cedolino solo se tale importo risulta essere inferiore/uguale ad euro 224 (2692/12).

Per quanto riguarda il calcolo relativo al mese corrente (aprile) il programma espone con la voce **62** – **ESONERO 0,8% CONTR.C/DIPE** il calcolo dell'esonero 0,80 sull'imponibile IVS del mese al netto della tredicesima , mentre con la voce **64-ESONERO 0,8% CONTR.C/DIPE R13** il programma calcola ed espone separatamente (codice L026) la tredicesima erogata nel mese di aprile, pari al 10% della voce 1003.

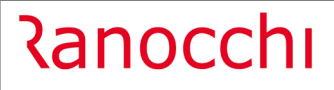

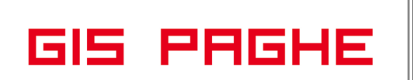

|           |              | ,               |           |         |           | 1     |               | ,        |            |           |          |            |
|-----------|--------------|-----------------|-----------|---------|-----------|-------|---------------|----------|------------|-----------|----------|------------|
| ROL       |              |                 |           |         |           |       |               | FLES     | SIBILITA'  |           |          |            |
| VOCE      | D            | ESCRIZIONE      |           | % MAGG. | Q.TA'     |       | BASE          | COMPET   | ENZA       | TRATTENUT | A        | FIGURATIVA |
| 1010      | LAVORO ORDIN | ARIO EDILI      |           |         | 152,00    | 11    | ,56947        | 1.7      | 58,56      |           |          |            |
| T 83      | FESTIVITA' G | ODUTE           | Í         |         | 16,00     | 11    | ,56947        | 1        | 85,11      |           |          | -          |
| T 50      | ACCANTONAMEN | TO T.F.R.       | i         |         | 152,00    | 11    | ,56947        |          | i          |           | - i      | 1.758,56   |
| T 1003    | MAGGIORAZION | E EDILIZIA      | i i       | 18,50   |           |       |               | 3        | 59,58      |           |          | -          |
| 1004      | ACCANTONAMEN | TO EDILIZIA     |           | 14,20   |           |       |               |          |            | 27        | 6,00     | -          |
| T 1005    | ACCANTONAMEN | TO RIPOSI ANNU  | 1         | 4,95    |           |       |               |          | 96,21      |           |          | -          |
| 1310      | RETRIBUZIONE | TEORICA (Emen   | s)        |         | 168,00    | 11    | ,56947        |          |            |           |          | 1.943,67   |
| 1992      | ARR ESONERO  | 0.8% CONTR.C/D  | TPE       |         |           | 2141  | .19000        |          | 17,13      | 1         |          |            |
| 1772      | PINT ESONENO | o, os cominicio |           |         |           | 0.000 | , 1 , 0 0 0 0 |          | 1,1,10     |           |          |            |
| 1992      | ARR.ESONERO  | 0,8% CONTR.C/D  | IPE       |         |           | 2039  | ,14000        |          | 16,31      |           |          |            |
| 1992      | ARR.ESONERO  | 0,8% CONTR.C/D  | IPE       |         |           | 2427  | ,12000        |          | 19,42      |           |          |            |
| 1994      | ARR.ESON.0,8 | & CONTR.C/DIPE  | R13       |         |           | 188   | ,00000        |          | 1,50       |           |          | -          |
| 1994      | ARR.ESON.0,8 | & CONTR.C/DIPE  | R13       |         |           | 179   | ,00000        |          | 1,43       |           |          | -          |
| 1994      | ARR.ESON.0,8 | & CONTR.C/DIPE  | R13       |         |           | 213   | ,00000        |          | 1,70       |           |          | -          |
| 1015      | MAGGIORAZION | E IMP.INPS      |           |         |           |       |               |          |            |           |          | 10,80      |
| 62        | ESONERO 0,8% | CONTR.C/DIPE    |           |         |           | 2216  | ,00000        |          | 17,73      |           |          | -          |
| 64        | ESONERO 0,8% | CONTR.C/DIPE    | R13^      |         |           | 194   | ,00000        |          | 1,55       |           |          | -          |
|           | ,            |                 |           |         |           |       |               | 2.4      | 76,23      | 27        | 6,00     |            |
| ENTE-VOCE | MPC          | NIBILE          | CONTRIBUT |         | ENTE-VOCE |       | IMPONIBILE    |          | CONTRIBUTI | 1         | TOTALE C | ONTRIBUTI  |
| IVS       |              | 2,410,00        |           | 221,48  | C. edile  | CT    |               | 1.943,67 |            | 26,52     |          |            |
|           |              |                 |           |         |           |       |               |          |            |           |          |            |
|           |              |                 |           |         |           |       |               |          |            |           |          |            |
|           |              |                 |           |         |           |       |               |          |            |           |          | 248,00     |

Sia la voce di arretrato 1994 sia quella relativa al corrente 64 vengono arrotondate. Ad esempio l'importo di euro 194 corrispondente alla voce 64 è dato dal seguente calcolo:

Nel mese di aprile la voce 1003-Maggiorazione edilizia è pari 359,58 (18,50%)

II 10% è pari a 194,36------→194

Per quanto riguarda il mese corrente, per visionare l'imponibile mese, e quello relativo al 10% calcolato come esempio precedente, l'utente anziché aprire l'anteprima del cedolino, può accedere alla lente "Contributi INPS" e visionare il nuovo bottone "Imponibili 0,80"%". Il controllo è utile a determinare l'entità degli imponibili che solo se inferiori o uguali al limite stabilito (2692/224 euro), giustificano il calcolo dell'esonero.

| Contributi<br>mponibile contributi 🔍 2.                          | 410,00       | Contributi Inps 🔍 | 221,48 Contril                  | buti Enti 🔍    | 26,52            | Competenze<br>Altre voci | م [<br>م |
|------------------------------------------------------------------|--------------|-------------------|---------------------------------|----------------|------------------|--------------------------|----------|
| RELEASE04 - Paghe2022 - v.                                       | 22.02.2c0    | 0 - GESTIONE BUS  | STA PAGA - CONTRIBUTI           | INPS           |                  |                          |          |
| chermo Stampe Funzioni                                           | Help         |                   |                                 |                |                  |                          |          |
| <b>E</b>                                                         |              |                   |                                 |                |                  |                          |          |
| NPS                                                              | Impo         | nihili            | P RELEASE04 - Paghe2            | 2022 - v.22.02 | .2c00 - GESTIONE | X                        |          |
| Imponibile non arrotondato                                       |              | 2.410.26          | <br>Schermo Stampe F            | unzioni He     | lp               | ali                      |          |
| Contributi sociali                                               |              | 2.410,00          |                                 |                | ·                | 23                       | 87,87    |
| Contributi IVS                                                   | ۵,           | 2.410,00          | Imponibili 0,80%                |                |                  | 79                       | 5,30     |
| Addizionale IVS                                                  |              |                   | Imponibile mese                 |                | 2 216 0          | n                        |          |
| Imponibile ecc. massimale                                        | ٩            |                   | Imponibile mese 13 <sup>^</sup> |                | 194.0            | D                        |          |
| Contributo solidarieta'                                          |              |                   | Imponibile mese altre m         | ensilita'      |                  |                          |          |
| Solidarietà                                                      | ٩            | 24,55             | Importablic moto divici m       | ion talko      |                  | - 11-                    | 2,46     |
| Contribuzione DPH.602                                            |              |                   |                                 |                |                  |                          |          |
| Contributi su aitri imponibili<br>Agevolazione/Esonero contribut |              |                   | (A) 58                          |                |                  | 2/                       | 1 34     |
| Sconto/fiscalizzazione contributi                                | '   <b>«</b> |                   | 241,54                          |                |                  | -                        | 1,04     |
| Soravi contributivi                                              |              |                   |                                 |                |                  |                          |          |
| Aspi                                                             | à            |                   |                                 |                |                  |                          |          |
|                                                                  |              | Totali            | 572,81                          |                | 221,48           | 79                       | 4,29     |
|                                                                  |              | Di cui sospesa    |                                 |                |                  |                          |          |
| Differimento ferie/ROL/Ex-feste                                  |              |                   |                                 |                |                  |                          |          |
| Altri dati Ore Inps                                              | 16           | 8,00 Giorni Inps  | 21,00 h                         | mporto premio  | decontribuzione  | 28                       | 88,29    |
| Settimane                                                        |              | 5,00 Giorni minim | . 21,00 h                       | mporto decont  | ribuzione        |                          |          |
| Giorni accred                                                    | to ExEnp     | als               |                                 |                |                  |                          |          |
|                                                                  |              |                   |                                 |                |                  |                          |          |

A fronte di un imponibile IVS pari ad euro 2410, sottraendo l'imponibile mese 13° pari ad euro 194, si ottiene l'imponibile mese pari a 2216.

Il medesimo controllo tramite il predetto bottone "Imponibili 0,80"%" può essere effettuato anche nei mesi chiusi oggetto di recupero (gennaio, febbraio e marzo).

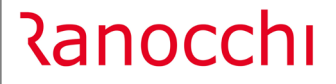

GIS PAGHE

Nel Folder 7- Contributi del cedolino verrà evidenziato il codice L024, nelle somme a credito, per ciascun mese nel quale è stato calcolato l'arretrato dell'esonero 0,80% sull'imponibile al netto della tredicesima erogata nella voce di maggiorazione.

Mentre il codice L026 farà riferimento al 10% della tredicesima erogata nella voce di maggiorazione, arretrato e corrente.

| <u>1</u> Scade                               | enze   <u>2</u> Eventi                                     | 3 Ratei 4 Preser                     | ize   <u>5</u> Svil | uppo   <u>6</u> Totali                 | 7 Contributi 8 F         | Fiscali   <u>9</u> Costi                                                                                                    |                                 |                                                                            |
|----------------------------------------------|------------------------------------------------------------|--------------------------------------|---------------------|----------------------------------------|--------------------------|----------------------------------------------------------------------------------------------------|---------------------------------|----------------------------------------------------------------------------|
| Matricola                                    | INPS                                                       | CSC                                  | 11301               | Sede 2100 C                            | ATANIA                   |                                                                                                    | Totale                          | 717,52                                                                     |
| Definiti                                     | vo                                                         |                                      |                     |                                        | Debito                   |                                                                                                    |                                 | Credito                                                                    |
| **10<br>MA00<br>FZ00<br>ACAS<br>M900<br>M980 | OPERAI<br>NUMERO DIP<br>FORZA AZIE<br>L 252/05<br>L 166/91 | 1,00<br>1,00<br>1,00<br>1,00<br>1,00 | 21,00               | 2.410,00<br>2.410,00<br>14,00<br>10,55 | 1.033,17<br>1,40<br>1,06 | L024         ESCTRDIF           L024         ESCTRDIF           L026         ESCTRDIF           L026         ESCTRDIF | 3D<br>3D<br>3D<br>3D<br>3D<br>D | 17,13<br>16,31<br>19,42<br>1,50<br>1,43<br>1,70<br>17,73<br>1,55<br>241,34 |
| N. dip. o                                    | ccupati 1,00                                               | N. dip. tempo det.                   |                     |                                        | 1.035,63                 |                                                                                                    |                                 | 318,11                                                                     |
| Enti                                         |                                                            |                                      |                     |                                        |                          | Data versamento                                                                                                    | Imponibile                      | Importo –                                                                  |
| Cassa ec                                     | die <b>780</b>                                             | 11 CATANIA SI ANCE                   |                     |                                        |                          | 00/05/2022                                                                                                    |                                 | 469,15                                                                     |
|                                              |                                                            |                                      |                     |                                        |                          |                                                                                                    |                                 |                                                                            |

A seguito dell'aggiornamento dipendente AGGDIP, l'esposizione in UniEmens sarà la seguente:

|                                                                                                    |                                                                                                    | ×                                                                                                    | 2022                                             |                                                                                                    |     |
|----------------------------------------------------------------------------------------------------|----------------------------------------------------------------------------------------------------|----------------------------------------------------------------------------------------------------|--------------------------------------------------|----------------------------------------------------------------------------------------------------|-----|
| e/Anno                                                                                                    | Aprile - 2022                                                                                                    | L                                                                                                    | ISTA DENUNCE INDIVIDUALI                         |                                                                                                    |     |
| ce azienda                                                                                                    | 3383                                                                                                    |                                                                                                    | Denuncia standard 🗸                              | 1 Automatica                                                                                                    |     |
| Got Div.abile/Diff.c      Gestione calen     Gestione Even     Gestione Even     Ghte a credito     Altre a debito     Got InfrAggCausal     Got Preaviso     Freaviso                                                                                                    | Cognome<br>Nome<br>Codice fisc<br>Qualifica 1<br>Qualifica 2<br>Qualifica 3<br>I-Temp                                                                                                    | a contracto contracto cont | Tipo regola                                      | UniEmens<br>rizzazione<br>n specificato><br>Estremi<br>Tipo apprendistato                                                    |     |
| Preavviso -                                                                                                    | Tipo contribuzione                                                                                                    |                                                                                                    |                                                  | (Non specificato)                                                                                                    |     |
| Bonus 284     C Esteroist     Exteroist     C Exteroist     C Exteroist | Tipo Ecorero contibutivo 0.80 Ecorero contibutivo 0.80 Ecorero contibutivo 0.80 Ecorero contibutivo 0.80 Ecorero contibutivo 0.80 Ecorero contibutivo 0.80 Ecorero contibutivo 0.80 Ecorero contibutivo 0.80 Ecorero contibutivo 0.80 | Numeo         Periodo: 2022 - 01           1         Periodo: 2022 - 02           3         Periodo: 2022 - 02           4         Periodo: 2022 - 02           5         Periodo: 2022 - 01           5         Periodo: 2022 - 01           5         Periodo: 2022 - 02           6         Periodo: 2022 - 03           7         Periodo: 2022 - 04           8         Periodo: 2022 - 04           Causale         Identificativo           Anno riferimento         Mese riferimento           Importo         Importo                                                                                                    | Descritione<br>Esonsero contributi 0,80%<br>L026 | Mese attuale<br>Mese attuale<br>Mese attuale<br>Mese attuale<br>Mese attuale<br>Mese attuale<br>Mese attuale<br>Mese attuale | teo |
|                                                                                                    |                                                                                                    | Tipologia Causali<br>Causale                                                                                                    | Esonsero contributi 0,80%                        | ▼<br>uti 0,80% mese                                                                                                    |     |
|                                                                                                    |                                                                                                    | Identificativo<br>Anno riferimento                                                                                                    | 2216<br>2022                                     |                                                                                                    | ]   |

• Esempio 4 - Dipendente cessato in uno dei mesi oggetto di recupero (gen, febb, marzo)

Per i dipendenti licenziati nei mesi oggetto di recupero, per i quali nel mese di aprile si intende elaborare il cedolino per erogare al dipendente l'importo dell'esonero, il programma si comporta diversamente se nel mese di aprile vengono erogate altre somme soggette a contributi, ovvero sono presenti esclusivamente le voci di recupero, quindi nessuna voce soggetta a contributi.

GIS PAGHE

Nel primo caso il dipendente viene elaborato normalmente e le somme a credito relative all'esonero verranno esposte normalmente, solo se vengono soddisfatte tutte le condizioni di legge rispetto al limite stabilito dalla normativa:

In questo esempio nel mese di aprile vengono erogati i ratei residui ed il TFR

Ranocchi

| TRELEASE04 - Paghe2022 - v.22.02.2c00 - GESTIONE BU<br>Schermo Stampe Funzioni Help   | STE PAGA            |                                     |                                                         |                                               |                                           | -                        | □ ×                         |
|---------------------------------------------------------------------------------------|---------------------|-------------------------------------|---------------------------------------------------------|-----------------------------------------------|-------------------------------------------|--------------------------|-----------------------------|
|                                                                                       |                     |                                     | >>                                                      |                                               | 2022                                      |                          |                             |
| Mensilika' 4 Mese 4 Aprile 2022 1                                                     | stat 102,200<br>IR  | IO Tipos<br>Qualifi<br>Data<br>Data | oggetto Lav. (<br>ica 2-Imp<br>assunzione<br>cessazione | dip. in<br>iegati<br>27/06/2016<br>30/03/2022 | Tipo paga<br>Livello<br><b>Retribuzio</b> | Mensile:<br>3 %  <br>one | 168,00/26<br>PT<br>1.822,03 |
| <u>1</u> Scadenze   <u>2</u> Eventi   <u>3</u> Ratei   <u>4</u> Presenze <u>5</u> Svi | luppo <u>6</u> Tota | ali   <u>7</u> Co                   | ontributi   <u>8</u> Fis                                | cali   <u>9</u> Costi                         |                                           |                          |                             |
| Lavorabili Ore Giorni INPS Ore Giorni                                                 | Minimale g          | g ANF S                             | ett INAIL                                               | Ore Giorni                                    | Lavorat                                   | i Ore                    | Giorni                      |
| Ratei Ferie Permessi Rol Ex Fest. 1<br>107,89                                         | 3esima 14esi        | ma Pre                              | mio 1 Premio 2                                          | 2 Premio 3 Pre                                | mio 4                                     | B. ore                   | Flessibilità                |
| Voce Descrizione                                                                      | Q.ta'               | Magg.                               | Base                                                    | Competenz                                     | e Tratte                                  | nute 9                   | itatistici A 🗚              |
| 1992 ARR.ESONERO 0,8% CONTR.C/DIPE                                                    |                     |                                     | 1.822,00000                                             | 14,5                                          | 8                                         |                          |                             |
| 1992 ARR.ESONERO 0,8% CONTR.C/DIPE                                                    |                     |                                     | 1.822,00000                                             | 14,5                                          | 8                                         |                          |                             |
| 1992 ARR.ESONERO 0,8% CONTR.C/DIPE                                                    |                     |                                     | 1.746,00000                                             | 13,9                                          | 7                                         |                          |                             |
| 751 RESIDUO FERIE                                                                     | 57,79               |                                     | 10,84542                                                | 626,7                                         | 6                                         |                          | C                           |
| 753 RESIDUO TREDICESIMA                                                               | 14,00               |                                     | 151,83583                                               | 2.125,7                                       | 0                                         |                          | ſ                           |
| 754 RESIDUO QUATTORDICESIMA                                                           | 8,00                |                                     | 151,83583                                               | 1.214,6                                       | 9                                         |                          | ſ                           |
| 1800 T.F.R. (Autom.)                                                                  |                     |                                     |                                                         | 6.703,0                                       | 0                                         |                          |                             |
| *                                                                                     |                     |                                     |                                                         |                                               |                                           |                          |                             |
|                                                                                       |                     |                                     |                                                         |                                               |                                           |                          |                             |
|                                                                                       |                     |                                     |                                                         |                                               |                                           |                          | $\sim$                      |
| <                                                                                     |                     |                                     |                                                         |                                               |                                           |                          | >                           |
|                                                                                       |                     |                                     |                                                         |                                               |                                           |                          |                             |
| Voce III                                                                              |                     |                                     |                                                         |                                               |                                           |                          |                             |
|                                                                                       |                     |                                     |                                                         |                                               |                                           |                          |                             |
|                                                                                       | mporto              |                                     |                                                         |                                               |                                           |                          |                             |
| <u>_Conferma</u> Inserisci ⊻aria <u>I</u> estata                                      | V <u>o</u> ci ,     | Annulla                             |                                                         | Manuale Au                                    | omatico                                   | Controllo                | Altre I <u>n</u> fo         |

Il programma elabora le voci per ciascun mese relativo agli arretrati (voce 1992), mentre per il mese corrente l'utente può visionare il bottone "Imponibili 0,80%" presente nella lente "Contributi inps" dei totali del cedolino.

| Contributi<br>Imponibile contributi 🔍 3.9 | 1 <b>67,00</b> Con | tributi Inps 🔍         | <b>373,69</b> Contrib           | outi Enti 🔍          | Compe<br>Altre vo | etenze o<br>poci o |
|-------------------------------------------|--------------------|------------------------|---------------------------------|----------------------|-------------------|--------------------|
| RELEASE04 - Paghe2022 - v.22              | .02.2c00 - G       | ESTIONE BUS            | TA PAGA - CONTRIBUTI            | NPS                  |                   |                    |
| Schermo Stampe Funzioni                   | Help               |                        |                                 |                      |                   |                    |
| e 🗲                                       |                    |                        |                                 |                      |                   |                    |
| NPS                                       | Imponibili         |                        | Contributi                      |                      |                   |                    |
| Imponibile non arrotondato                |                    | 3.967,15               | C/Azienda                       | C/Dipend             | ente Tr           | otali              |
| Contributi sociali                        |                    | 3.967,00               | The RELEASE04 - Paghe           | 2022 - v.22.02.2c    | 00 - GESTIONE >   | × 32,46            |
| Contributi IVS                            | ۵,                 | 3.967,00               | Schermo Stampe                  | Funzioni Help        |                   | 09,11              |
| Addizionale IVS                           |                    |                        |                                 |                      |                   |                    |
| Imponibile ecc. massimale                 | ٩                  |                        | Imponibili 0,80%                |                      |                   |                    |
| Contributo solidarieta'                   |                    |                        | Imponibile mese                 |                      | 626.00            |                    |
| Solidarietà                               | ٩                  |                        | Imponibile mese 13 <sup>^</sup> |                      | 2.126.00          |                    |
| Contribuzione DPR.602                     |                    |                        | Imponibile mese altre r         | nencilite'           | 1 215 00          |                    |
| Contributi su altri imponibili            | ٩                  |                        | Importibile mese aide i         | nonaiite             | -                 |                    |
| Agevolazione/Esonero contributi           | ٩                  |                        |                                 |                      |                   |                    |
| Sconto/fiscalizzazione contributi         |                    |                        |                                 |                      |                   |                    |
| Sgravi contributivi                       | ٩                  |                        |                                 |                      |                   |                    |
| Aspi                                      | ۹.                 |                        | 1 107 00                        | 2                    | 72.60             | 1 641 67           |
|                                           | D                  | otalı<br>i cui sospesa | 1.167,88                        | 3                    | 73,63             | 1.341,37           |
| Differimento ferie/ROL/Ex-feste           |                    |                        |                                 |                      |                   |                    |
| Altri dati Ore Inps                       |                    | Giorni Inps            | Im                              | porto premio decor   | ntribuzione       |                    |
| Settimane                                 |                    | Giorni minim.          | Im                              | iporto decontribuzio | one               |                    |
| Giorni accredito                          | ExEnpals           |                        |                                 |                      |                   |                    |
|                                           | 0.00% [            |                        |                                 |                      |                   |                    |

н

Ranocchi

GIS PAGHE

Per determinare l'imponibile mese (su quale l'esonero pari allo 0,80 dovrà essere esposto con il codice DM L024) il programma sottrae dall'imponibile IVS totale (3967,00) l'imponibile relativo alla 13esima e quello relativo alla 14esima (da sottrarre poiché su tale mensilità l'esonero non si applica).

Nella voce di 13esima che deve essere distinta non verrà in questo caso calcolato l'esonero, poiché il dipendente ha maturato solo tre ratei di tredicesima, per cui i tetto con quale confrontare l'importo 13 (2126,00) non è quello totale (2392,00), ma questo riparametrato (2692,00/12\*3=224\*3=672). Essendo 2126 superiore a 672 l'esonero non viene applicato.

Tale condizione nella circolare non è espressamente trattata, tanto che l'Istituto è intevenuto a chiarire tale punto con un funzionario, attraverso il canale AssoSW:

PER UN DIPENDENTE CESSATO PRIMA DI DICEMBRE 2022, I RATEI CORRISPOSTI DI TREDICESIMA MENSILITÀ DEVONO ESSERE RIPARAMETRATI SECONDO LA SEGUENTE FORMULA: 224 \* NUMERO DI MENSILITÀ. IL CODICE DA UTILIZZARE È "L026", AVENTE IL SIGNIFICATO DI "ESONERO QUOTA DI CONTRIBUTI PREVIDENZIALI IVS A CARICO DEI LAVORATORI ART. 1, COMMA 121, LEGGE 30 DICEMBRE 2021, N. 234 - RATEO TREDICESIMA MENSILITÀ".

Anche per un dipendete che cessa dopo la mensilità di aprile (ma prima del mese di dicembre) o che viene assunto nel corso del 2022 verrà applicata la stessa regola. Il tetto limite per applicare o meno l'esonero sull'importo della tredicesima viene pertanto riparametrato in base ai limite mensile per i mesi in forza.

**Se diversamente, in mancanza di somme soggette a contributi**, si intende elaborare comunque il cedolino, per erogare esclusivamente l'esonero in argomento, il programma lo permette, ed il dipendente verrà implementato in UniEmens così come verranno conguagliate le relative somme nel DM10.

|                                                                                                    |                             |                                                                          | ~                                                  |                                            |                                     |
|----------------------------------------------------------------------------------------------------|-----------------------------|--------------------------------------------------------------------------|----------------------------------------------------|--------------------------------------------|-------------------------------------|
| Taghe2022 - v.22.02.2c00 - GESTIONE BUS                                                                                       | STE PAGA                    |                                                                          |                                                    | -                                          |                                     |
| Schermo Stampe Funzioni Help                                                                                                  |                             |                                                                          |                                                    |                                            |                                     |
|                                                                                                    |                             | >>>                                                                      |                                                    | 2022                                       |                                     |
| Mensilita 4 Mese 4 Aprile 2022 Is<br>Azienda 30 Filale PEDRENGO - VIA G.C<br>GINESIFRUTTA SRL<br>Dipendente 12 RAVANELLI SARA | stat 102,2000<br>CAR        | Tipo soggetto Lar<br>Qualifica 2-1<br>Data assunzione<br>Data cessazione | v. dip. in<br>mpiegati<br>27/06/2016<br>30/03/2022 | Tipo paga Men<br>Livello 3<br>Retribuzione | sile: 168,00/26<br>% PT<br>1.822,03 |
| <u>1</u> Scadenze <u>2</u> Eventi <u>3</u> Ratei <u>4</u> Presenze <u>5</u> Svil                                              | uppo <u>6</u> Totali        | <u>7</u> Contributi <u>8</u>                                             | Fiscali   <u>9</u> Costi                           |                                            |                                     |
| Lavorabili Ore Giorni INPS Ore Giorni                                                                                         | Minimale gg                 | ANF Sett INAIL                                                           | Ore Giorni                                         | Lavorati (                                 | Dre Giorni                          |
| Ratei Ferie Permessi Rol Ex Fest. 13<br>57,79 107,89                                                                          | Besima 14esima<br>14,00 8,1 | a Premio1 Prem<br>00                                                     | io 2 Premio 3 Pre                                  | mio4 B.                                    | ore Flessibilità                    |
| Voce Descrizione                                                                                                    | Q.ta' I                     | Magg. Ba                                                                 | ise Competenz                                      | e Trattenute                               | Statistici A 🔺                      |
| 1992 ARR.ESONERO 0,8% CONTR.C/DIPE                                                                                            |                             | 1.822,000                                                                | 00 14,5                                            | 8                                          |                                     |
| 1992 ARR.ESONERO 0,8% CONTR.C/DIPE                                                                                            |                             | 1.822,000                                                                | 00 14,5                                            | 8                                          |                                     |
| 1992 ARR.ESONERO 0,8% CONTR.C/DIPE                                                                                            |                             | 1.746,000                                                                | 00 13,9                                            | 7                                          |                                     |
| *                                                                                                    |                             |                                                                          |                                                    |                                            |                                     |
|                                                                                                    |                             |                                                                          |                                                    |                                            |                                     |
|                                                                                                    |                             |                                                                          |                                                    |                                            |                                     |
|                                                                                                    |                             |                                                                          |                                                    |                                            |                                     |
|                                                                                                    |                             |                                                                          |                                                    |                                            |                                     |
|                                                                                                    |                             |                                                                          |                                                    |                                            |                                     |
|                                                                                                    |                             |                                                                          |                                                    |                                            | ` `                                 |
|                                                                                                    |                             |                                                                          |                                                    |                                            | /                                   |
| Voce ()<br>Quantità Base                                                                                                    | Importo                     |                                                                          |                                                    |                                            |                                     |
| <u>[Conferma</u> ] Inserisci <u>V</u> aria <u>I</u> estata                                                                    | V <u>o</u> ci <u>A</u> r    | inulla                                                                   | <u>M</u> anuale Au                                 | o <u>m</u> atico <b>Contro</b>             | lo Altre I <u>n</u> fo              |

I datori di lavoro interessati all'esonero contributivo della contribuzione a carico del lavoratore, che **hanno sospeso o cessato l'attività** e vogliono fruire dell'esonero in trattazione, dovranno avvalersi della procedura delle regolarizzazioni (Uniemens/vig).

In **GisPaghe** sarà a cura dell'utente il flusso regolarizzativo a seguito del quale le maggiori somme a credito faranno scaturire per il datore di lavoro una nota di accredito.

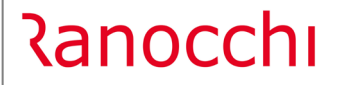

GIS PAGHE

Pertanto a seguito dell'elaborazione del cedolino dei dipendenti di aziende sospese o cessate è necessario accendere il nuovo check "0,80% No recuero DM10 dipe senza IVS", il quale permette di escludere i contributi relativi all'esonero dal DM10 e quindi dall'F24.

| <u>1</u> Anagrafica   <u>2</u> Leg. rapp.   <u>3</u> Att | ivita'   <u>4</u> Inail   <u>5</u> Inps   <u>6</u> Irpef   <u>7</u> Contribu | ti   <u>8</u> Contratto   <u>9</u> Maggiorazioni | i   <u>0</u> Ratei   <u>E</u> nti   <u>C</u> edolini   <u>Y</u> arie   <u>O</u> ra |
|----------------------------------------------------------|------------------------------------------------------------------------------|--------------------------------------------------|------------------------------------------------------------------------------------|
| Contribuzione                                            |                                                                              |                                                  |                                                                                    |
| Codice posizione inps                                    | 1 POSIZIONE UNICA                                                            |                                                  |                                                                                    |
| Settore contributivo                                     | 70700 COMMERCIO AMBULAN                                                      | ITE CUAFintera                                   |                                                                                    |
| Minimali Inps                                            | GENERALE                                                                     |                                                  |                                                                                    |
| Agevolazioni contributive                                |                                                                              |                                                  | 🔲 Riduzione in % su qta coltivata                                                  |
| Quote associative                                        |                                                                              |                                                  |                                                                                    |
| Gruppo contributi enti                                   | 9007 1                                                                       |                                                  |                                                                                    |
| Tipologia cooperativa                                    | No cooperativa                                                               |                                                  |                                                                                    |
| JNI-Emens                                                |                                                                              |                                                  |                                                                                    |
| Decorrenza UNI-Emens                                     | 01/2010                                                                      |                                                  |                                                                                    |
| Decorrenza v.1.2                                         | 05/2011                                                                      | Generazione flusso UNI-EMENS                     | Genera UNI-EMENS                                                                   |
| Calcolo orario medio straordinari                        |                                                                              | Infortunio                                       | Anticipo c/INAIL infortunio                                                        |
| Data decorrenza                                          |                                                                              | Assegni famíliari                                | Anfing DM                                                                          |
| Contribuzione                                            | Sospensione contributi                                                       |                                                  |                                                                                    |
| Numero dipendenti previdenza compl.                      | 13                                                                           | Emersione<br>Dista demuncia emercione            |                                                                                    |
| 0,80% No recupero Dm10 dipe senza lvs                    |                                                                              |                                                  |                                                                                    |
| Soravio Premi                                            |                                                                              | Parametri CIG                                    | 20                                                                                 |
| ografio Frank                                            |                                                                              | Numero dipendenti per addizionale C              | 3G <u>29</u>                                                                       |
| Recupero sgravio contributivo 2014                       | Automatica 🗨                                                                 |                                                  | Anticipo LIG Anticipo rater LIG                                                    |
|                                                          |                                                                              | Deres CICC                                       | in ueruga - croga INPS                                                             |
|                                                          |                                                                              | Proroga Lius                                     | Nessuna selezione                                                                  |
| Differimento Ferie / Rol                                 |                                                                              |                                                  | 1                                                                                  |

Il check va eventualmente attivato prima di elaborare i cedolini.

• Esempio 5 – Elaborazione della mensilità di giugno con la 14esima mensilità

In merito alla 14esima mensilità la circolare afferma che la riduzione contributiva non può trovare applicazione in quanto la norma fa riferimento alla sola mensilità aggiuntiva della tredicesima. Pertanto nel mese di erogazione della 14.ma, non può essere applicato l'esonero nel caso in cui la somma tra retribuzione e mensilità aggiuntiva sfori l'importo di 2.692 euro.

In questo esempio l'imponibile della 14esima mensilità erogata con mensilità aggiuntiva a parte, viene implementato nel campo "Imponibile mese altre mensilità", il quale cumulandosi con "imponibile mese" (1436,00 + 1316,00 = 2752 > 2692) determina il superamento del limite e quindi inibisce il calcolo dell'esonero

|                                                                                                    |                                 |                                                                |                |                                                    |                                                                |                                             | 2022                 |            |                |
|----------------------------------------------------------------------------------------------------|---------------------------------|----------------------------------------------------------------|----------------|----------------------------------------------------|----------------------------------------------------------------|---------------------------------------------|----------------------|------------|----------------|
| Mensilita' 6 Mese<br>Azienda 30 Filiale                                                                                                    | 6 Giugno<br>PEDRE               | 2022  <br>ENGO - VIA G.                                        | Istat 1<br>CAR | 02,0000                                            | Tipo soggetto<br>Qualifica                                     | Lav. dip. in<br>2-Impiegati                 | Tipo paga<br>Livello | Mensi<br>6 | le: 16<br>% PT |
| RELEASE04 - Paghe2022 - v.2                                                                                                    | 22.02.2c00 -                    | GESTIONE BUS                                                   | TA PAG         | A - CONTR                                          | RIBUTI INPS                                                    |                                             |                      |            | $\times$       |
| Schermo Stampe Funzioni                                                                                                    | Help                            |                                                                |                |                                                    |                                                                |                                             |                      |            |                |
| <b>E</b>                                                                                                    |                                 |                                                                |                |                                                    |                                                                |                                             |                      |            |                |
| INPS                                                                                                    | Imponib                         |                                                                | Contr          | ibuti                                              |                                                                |                                             |                      |            |                |
| Imponibile non arrotondato                                                                                                    | Importio                        | 1.435.94                                                       | Conta          |                                                    |                                                                |                                             |                      |            |                |
| Contributi sociali                                                                                                    |                                 | 1.436.00                                                       | 10             | KELEASE04                                          | - Paghe2022                                                    | - v.22.02.2c00 - GEST                       | IONE X               | 8.03       |                |
| Contributi IVS                                                                                                    | 0                               | 1.436.00                                                       | Sch            | ermo Sta                                           | ampe Funzi                                                     | oni Help                                    |                      | 3 88       |                |
| Addizionale IVS                                                                                                    |                                 |                                                                |                |                                                    |                                                                |                                             |                      | -,         |                |
| Imponibile ecc. massimale                                                                                                    | a                               |                                                                | h              | mponibili 0,8                                      | 10%                                                            |                                             |                      |            |                |
| Contributo solidarieta'                                                                                                    |                                 |                                                                | h              | mponibile m                                        | ese                                                            | 1.4                                         | 136,00               |            |                |
|                                                                                                    |                                 |                                                                |                |                                                    |                                                                |                                             |                      |            |                |
| Solidarietà                                                                                                    | 0                               |                                                                | h              | mponibile me                                       | ese 13 <sup>^</sup>                                            |                                             |                      |            |                |
| Solidarietà<br>Contribuzione DPR.602                                                                                                    | a,                              |                                                                | l h            | mponibile m<br>mponibile m                         | ese 13^<br>ese altre mensi                                     | ita' 1.3                                    | 16.00                |            |                |
| Solidarietà<br>Contribuzione DPR.602<br>Contributi su altri imponibili                                                                                                    | ۵<br>۵                          |                                                                | l h            | mponibile m<br>mponibile m                         | ese 13^<br>ese altre mensil                                    | ita' 1.3                                    | 16,00 -              |            |                |
| Solidarietà<br>Contribuzione DPR.602<br>Contributi su altri imponibili<br>Agevolazione/Esonero contributi                                                                                                    | a<br>a<br>i a                   |                                                                | h              | mponibile m<br>mponibile m                         | ese 13^<br>ese altre mensi                                     | ita' 1.3                                    | \$16,00<br>-         |            |                |
| Solidarietà<br>Contribuzione DPR.602<br>Contributi su altri imponibili<br>Agevolazione/Esonero contributi<br>Sconto/fiscalizzazione contributi                                                                                             | a<br>a<br>i a                   |                                                                |                | mponibile m<br>mponibile m                         | ese 13^<br>ese altre mensil                                    | ita' 1.3                                    | 116,00<br>-          |            |                |
| Solidarietà<br>Contribuzione DPR.602<br>Contributi su altri imponibili<br>Agevolazione/Esonero contributi<br>Sconto/fiscalizzazione contributi<br>Sgravi contributivi                                                                      | a<br>a<br>i a                   |                                                                |                | mponibile m<br>mponibile m                         | ese 13^<br>ese altre mensi                                     | ita' 1.3                                    | 16,00<br>-           |            |                |
| Solidarietà<br>Contribuzione DPR: 602<br>Contributi su altri imponibili<br>Agevolazione/E sonero contributi<br>Sconto/fiscalizzazione contributi<br>Sgravi contributivi<br>Aspi                                                            | a<br>a<br>a<br>a<br>a<br>a<br>a |                                                                |                | mponibile m                                        | ese 13^<br>ese altre mensi                                     | ita' 1.3                                    | 16,00<br>-           |            |                |
| Solidarietà<br>Contributione DPR: 602<br>Contributi su altri imponibili<br>Agevolazione/Esonero contributi<br>Sconto/fiscalizzazione contributi<br>Sgravi contributivi<br>Aspi                                                             | a<br>a<br>i a<br>a              | <b>Totali</b><br>Di cui sospesa                                |                | mponibile m<br>mponibile m<br>4:                   | ese 13^<br>ese altre mensil                                    | ita' 1.3                                    | F16,00<br>-<br>56    | 1,91       |                |
| Solidarietà<br>Contribucione DPR.602<br>Contribucione DPR.602<br>Contributi su altri imponibili<br>Agevolazione/E sonero contributi<br>S gravi contributivi<br>Aspi<br>Differimento ferie/ROL/Ex-feste                                     | a<br>a<br>a<br>a                | <b>Totali</b><br>Di cui sospesa                                |                | mponibile m<br>mponibile m<br>4:                   | ese 13^<br>ese altre mensil                                    | ita' 1.5                                    | 116,00<br>56         | 1,91       |                |
| Solidaretà<br>Contribuzione DPR.602<br>Contributi su altri imponibili<br>Agevolazione/Esonero contributi<br>Sogravi contributivi<br>Aspi<br>Differimento ferie/ROL/Ex-feste<br>Ittri dati Dre Inps                                         | a<br>a<br>a<br>a<br>168.0       | Totali<br>Di cui sospesa<br>10 Giorni Inps                     |                | mponibile m<br>mponibile m<br>4:<br>26,00          | ese 13^<br>ese altre mensil<br>25,35                           | ita' 1.3<br>136,56<br>remio decontribuzione | 116,00<br>_<br>56    | 1,91       |                |
| Soldarietà<br>Contribuzione DPR.602<br>Contributi su altri imponibili<br>Agevolazione/Esonero contributi<br>Sconto/fiscalizzazione contributi<br>Sgravi contributivi<br>Aspi<br>Differimento ferie/ROL/Ex-feste                            | a<br>a<br>a<br>a                | <b>Totali</b><br>Di cui sospesa                                |                | mponibile m<br>mponibile m<br>4:                   | ese 13^<br>ese altre mensil<br>25,35                           | ita' 1.3                                    | 116,00 56            | 51,91      |                |
| Solidarietà<br>Contribui su altri imponibili<br>Agevolazione/Esonero contributi<br>Sonto/lisselizzazione contributi<br>Sgravi contributivi<br>Aspi<br>Differimento ferie/ROL/Ex-feste<br>Itti dati Ore Inps<br>Settimane<br>Giorri accredi | 4, 168, C                       | Totali<br>Di cui sospesa<br>10 Giorni Inps<br>10 Giorni minim. |                | mponibile m<br>mponibile m<br>4:<br>26,00<br>26,00 | ese 13^<br>ese altre mensil<br>25,35<br>Importo p<br>Importo d | ita 1.3<br>136,56<br>econtribuzione         | 116,00<br>56         | 1,91       |                |

Ranocchi

GIS PAGHE

Anche nel caso in cui la 14esima mensilità venisse corrisposta nella mensilità di giugno o altro mese fiscale, il risultato sarebbe lo stesso, poiché il programma controlla l'erogazione della 14esima mensilità attraverso il codice "**QG**" nel campo "**RATEI**" presente nel Folder 3 – Codici della voce di calcolo di erogazione

| 1 Scad               | enze   <u>2</u> Eventi   <u>3</u> Ratei | 4 Present            | ze   <u>5</u> Sv | iluppo   <u>6</u> Totali | Z Contributi 8 | Fiscali   9 Costi |          |
|----------------------|-----------------------------------------|----------------------|------------------|--------------------------|----------------|-------------------|----------|
| Matricola            | INPS                                    | CSC                  | 70301            | Sede 1200 E              | ERGAMO         | Totale            | 1.076,85 |
| Definiti             | ¥0                                      |                      |                  |                          | Debito         |                   | Credito  |
| **11<br>MA00<br>FZ00 | IMPIEGATI<br>NUMERO DIP<br>FORZA AZIE   | 1,00<br>1,00<br>1,00 | 26,00            | 2.752,00                 | 1.076,85       |                   |          |
| N. dip. o            | ccupati <b>1.00</b> N.dip.te            | mpo det.             |                  |                          | 1.076,85       |                   |          |

Se invece, come nell'esempio seguente, la somma dei due imponibili (Mese + 14esima mensilità) risulta essere inferiore al limite stabilito (Euro 2692,00) l'esonero di 0,80% può essere applicato esclusivamente sull'imponibile mese.

|                                                                                               |           |                                                              |            |         |                            |                                |                                 | 2022                 |           |                    |     |
|-----------------------------------------------------------------------------------------------|-----------|--------------------------------------------------------------|------------|---------|----------------------------|--------------------------------|---------------------------------|----------------------|-----------|--------------------|-----|
| 6 Mese 6 Giugr<br>30 Filiale 1                                                                | o 2       | 2022 Istat                                                   | 102        | 2,0000  | Tipo soggetto<br>Qualifica | Lav. dip. i<br>2-Impiegal      | n <sup>.</sup>                  | lipo paga<br>Livello | Mens<br>6 | ile: 168,0<br>% PT | 072 |
| RELEASE04 - Paghe2022 - v.22                                                                  | .02.20    | :00 - GESTIONE B                                             | UST/       | A PAGA  | - CONTRIBUT                | TINPS                          |                                 |                      |           |                    | )   |
| Schermo Stampe Funzioni                                                                       | Help      |                                                              |            |         |                            |                                |                                 |                      |           |                    |     |
| 2                                                                                             |           |                                                              |            |         |                            |                                |                                 |                      |           |                    |     |
| NPS                                                                                           | Imp       | onibili                                                      |            | Contrib | uti                        |                                |                                 |                      |           |                    |     |
| Imponibile non arrotondato                                                                    |           | 2.552,2                                                      | 22         | P RE    | LEASE04 - Pag              | he2022 - v.2                   | 2.02.2c00 - GE                  | STIONE               | ×         |                    |     |
| Contributi sociali                                                                            |           | 2.552,0                                                      | 00         | Scher   | mo Stampe                  | Funzioni                       | Help                            |                      |           | 56,43              |     |
| Contributi IVS                                                                                | ۹,        | 2.552,0                                                      | 00         |         |                            |                                |                                 |                      |           | 12,16              |     |
| Addizionale IVS                                                                               |           |                                                              |            | Imp     | onibili 0,80%              |                                |                                 |                      |           |                    |     |
| Imponibile ecc. massimale                                                                     | ٩         |                                                              |            |         |                            |                                |                                 | 220.00               |           |                    |     |
| Contributo solidarieta'                                                                       |           |                                                              |            | 100µ    | oniblie mese               | ~                              |                                 | .236,00              |           |                    |     |
| Solidarietà                                                                                   | ٩         |                                                              |            | Imp     | ionibile mese 13           |                                |                                 |                      |           |                    |     |
| Contribuzione DPR.602                                                                         |           |                                                              |            | Imp     | ionibile mese alti         | re mensilita'                  | 1                               | .316,00              |           |                    |     |
| Contributi su altri imponibili                                                                | ٩         |                                                              |            |         |                            |                                |                                 |                      | -         |                    |     |
| Agevolazione/Esonero contributi                                                               | ٩         |                                                              |            |         |                            |                                |                                 |                      | _         |                    |     |
| Sconto/fiscalizzazione contributi                                                             |           |                                                              |            |         |                            |                                |                                 |                      |           |                    |     |
| Sgravi contributivi                                                                           | ٩         |                                                              |            |         |                            |                                |                                 |                      |           |                    |     |
|                                                                                               | ٩         |                                                              |            |         |                            |                                | 0.40 70                         |                      |           |                    |     |
| Aspi                                                                                          |           | Totali                                                       |            |         | 755,85                     |                                | 242,70                          |                      | 9         | 98,59              |     |
| Aspi                                                                                          |           | Disuissons                                                   |            |         |                            |                                |                                 |                      |           |                    |     |
| Aspi                                                                                          |           | Di cui sospes                                                |            |         |                            |                                |                                 |                      |           |                    |     |
| Aspi<br>Differimento ferie/ROL/Ex-feste                                                       |           | Di cui sospes                                                |            |         |                            |                                |                                 |                      |           |                    |     |
| Aspi<br>Differimento ferie/ROL/Ex-feste<br>Itri dati Ore Inps                                 | 1         | Di cui sospes 68,00 Giorni Inp                               | IS IS      |         | 26,00                      | Importo premi                  | o decontribuzior                | ie                   |           |                    |     |
| Aspi<br>Differimento ferie/ROL/Ex-feste<br>Itri dati Dre Inps<br>Settimane                    | 1         | Di cui sospes<br>68,00 Giorni Inp<br>4,00 Giorni mir         | )s<br>nim. |         | 26,00<br>26,00             | Importo premi<br>Importo decor | o decontribuzion<br>ntribuzione | ie                   |           |                    |     |
| Aspi<br>Differimento ferie/ROL/Ex-feste<br>Itri dati Ore Inps<br>Settimane<br>Giorni accredit | 1<br>ExEn | Di cui sospes<br>68,00 Giorni Inp<br>4,00 Giorni mir<br>pals | )s<br>nim. |         | 26,00<br>26,00             | Importo premi<br>Importo decor | o decontribuzior<br>ntribuzione | ie                   |           |                    |     |

Si noti infatti il contributo a credito esposto con il codice L024 che risulta essere calcolato esclusivamente sull'imponibile mese, pari a 1236,00. 1236,00 \* 0,80% = 9,89

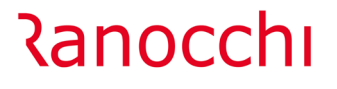

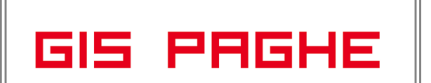

Versione Data

|                       | ∃   ∢ ►                               |                      |                         |                                         |                                                                                               |                                             |                  | 2022                                              |                                       |                          |             |
|-----------------------|---------------------------------------|----------------------|-------------------------|-----------------------------------------|-----------------------------------------------------------------------------------------------|---------------------------------------------|------------------|---------------------------------------------------|---------------------------------------|--------------------------|-------------|
| densilita'<br>1 Scad  | 6 Mese                                | 6 Giugno 2           | 1022<br>i.<br>nze 5 Svi | stat 102,0000<br>CAR<br>iluppo 6 Totali | Tipo soggetto Lav<br>Qualifica 2-In<br>Data assunzione<br>Data cessazione<br>Z Contributi 8 8 | r. dip. in<br>npiegati<br>02/0<br>Fiscali 9 | 05/2019<br>Costi | Tipo paga<br>Livello<br>Blocco cal<br>Retribuzion | Mensi<br>6<br><mark>coli</mark><br>ne | e: 168,00<br>% PT<br>1.4 | 726<br>35,9 |
| Matricoli<br>Definiti | a INPS                                |                      | 70301                   | Sede 1200                               | BERGAMO                                                                                       |                                             | 1                | Total                                             | e                                     | e Creditr                | )88,<br>1   |
| **11<br>MA00<br>FZ00  | IMPIEGATI<br>NUMERO DIP<br>FORZA AZIE | 1,00<br>1,00<br>1,00 | 26,00                   | 2.552,00                                | 998,59                                                                                        | L024                                        | ESCTRD           | ΙP                                                |                                       |                          | 9,8         |
| N. dip. c             | ecupati <b>1,00</b> N. di             | p. tempo det.        |                         |                                         | 998,59                                                                                        |                                             |                  |                                                   |                                       |                          | 9,8         |
| Enti                  |                                       |                      |                         |                                         |                                                                                               | Data versa                                  | mento            | Imponibile                                        | •                                     | Import                   | )           |

NB: Per permettere al programma di considerare le retribuzioni erogate con mensilità aggiuntive legate al mese fiscale, nel computo dell'imponibile sul quale applicare o non applicare l'esonero è necessario che tali mensilità (così come normalmente avviene con la 14° e al 13°) vengano elaborate prima del mese fiscale.

Nell'esempio seguente è stata elaborata una 18esima mensilità legata al mese fiscale di giugno (elaborata PRIMA di elaborare giugno). L'imponibile della 18esima risulta nell'esempio essere pari a 1000,00 euro Si noti che tale imponibile, nel mese fiscale giugno si è sommato all'imponibile fiscale mese, risultando pari ad euro 2193,00 ed essendo nei limiti del tetto, permette l'applicazione dell'esonero.

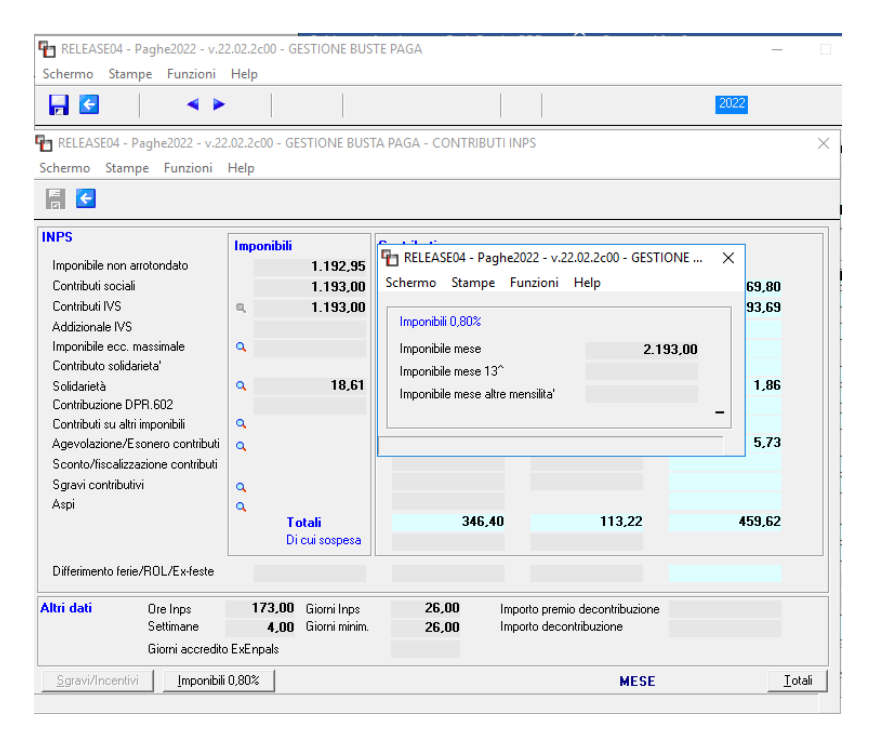

L'imponibile della 18esima non si è implementato nel campo "imponibile mese mensilità" poiché in questo campo il programma vi inserisce esclusivamente la 14esima mensilità e i premi ratei.

Ranocchi

### • Esempio 6 - Cedolini aggiuntivi

In questo esempio si ipotizza passaggio di qualifica che ci concretizza pertanto con l'elaborazione di un cedolino aggiuntivo e di un aggiuntivo fiscale.

Nell'esempio seguente la somma dell'imponibile IVS dell'aggiuntivo (264,00 euro nell'esempio) con quello del fiscale (1025,00) determina l'applicazione dell'esonero sul mese corrente di aprile.

| nsilita' 4 Mese enda 124 Filiale                                                                                                    | 4 Aprile 2                                      | 022 Istat                          | <b>102,2000</b> T<br>G                                                      | ipo soggetto<br>ualifica<br>lata assunzior                         | Lav. dip. in<br>0-0pe. P.T.<br>e 13/10/2016           | Tipo paga<br>Livello<br>Pass. qual | Mensile: 172,<br>6 % PT<br>( 1):11/04/20. | 00/26<br>60,00<br><mark>22</mark> |
|----------------------------------------------------------------------------------------------------|-------------------------------------------------|------------------------------------|-----------------------------------------------------------------------------|--------------------------------------------------------------------|-------------------------------------------------------|------------------------------------|-------------------------------------------|-----------------------------------|
| RELEASE04 - Paghe2022                                                                                                    | v.22.02.2c00                                    | - GESTIONE BUS                     | TA PAGA - CON                                                               | ITRIBUTI INP                                                       | S                                                     |                                    | )                                         | × 20,8                            |
| Schermo Stampe Funzi                                                                                                    | ni Help                                         |                                    |                                                                             |                                                                    |                                                       |                                    |                                           | _                                 |
| 📳 🗲                                                                                                    |                                                 |                                    |                                                                             |                                                                    |                                                       |                                    |                                           | <b>34</b> ,3                      |
| INPS<br>Imponibile non arrotondato<br>Contributi sociali<br>Contributi IVS<br>Addizionale IVS<br>Imponibile ecc. massimale<br>Contributo solidarieta'<br>Solidarietà<br>Contributo sullari imponibili<br>Agevolazione/Esnenc cont<br>Sconto/fiscalizzazione cont | Limponi<br>a,<br>a,<br>a,<br>buti<br>a,<br>buti | bili<br>264,29<br>264,00<br>264,00 | PELEASE04<br>Schermo Sta<br>Imponibile on<br>Imponibile mu<br>Imponibile mu | - Paghe2022<br>ampe Funz<br>0%<br>sse<br>sse 13^<br>sse altre mens | : - v.22.02.2c00 - GESTI<br>ioni Help<br>iini<br>iika | 54,00<br>–                         | 11,72<br>87,12                            | 35,                               |
| Sgravi contributivi<br>Aspi                                                                                                    | a<br>a                                          | <b>Totali</b><br>Di cui sospesa    |                                                                             | 74,10                                                              | 24,74                                                 |                                    | 98,84                                     | 0,<br>0,<br>4,(                   |
| Differimento ferie/ROL/Ex-fe                                                                                                    | ste                                             |                                    |                                                                             |                                                                    |                                                       |                                    |                                           |                                   |
| Altri dati Ore Inps                                                                                                    | 32                                              | .00 Giorni Inps                    | 8,00                                                                        | Impor                                                              | to premio decontribuzione                             |                                    |                                           |                                   |

| ensilita<br>zienda<br>A PEL                   | s' 4 Mese 4 Aprile<br>124 Filiale<br>OSETTA SRL                                                                                                    | e 2022           | Istat 1                            | 02,2000   | Tipo soggeti<br>Qualifica<br>Data assuna                                         | to Lav. dij<br>1-Opera<br>tione | p. in<br>aio<br>13/10/2016 | Tipo paga<br>Livello<br>Fiscale | Mensile: 17<br>6 % PT               | 2,00/2<br>100, |
|-----------------------------------------------|----------------------------------------------------------------------------------------------------|------------------|------------------------------------|-----------|----------------------------------------------------------------------------------|---------------------------------|----------------------------|---------------------------------|-------------------------------------|----------------|
| ipen(                                         | RELEASE04 - Paghe2022 - v.22                                                                                                    | .02.2c00 -       | GESTIONE BUS                       | TA PAGA · | CONTRIBL                                                                         | JTI INPS                        |                            | <b>n</b>                        |                                     | • •••          |
| Sc                                            | Schermo Stampe Funzioni                                                                                                    | Help             |                                    |           |                                                                                  |                                 |                            |                                 |                                     |                |
| anti                                          | F 🗲                                                                                                    |                  |                                    |           |                                                                                  |                                 |                            |                                 |                                     |                |
| linim<br>PPE<br>eddi<br>i cui<br>Itre c       | Imponibile non arrotondato<br>Contributi sociali<br>Contributi IVS<br>Addizionale IVS<br>Imponibile ecc. massimale<br>Contributo solidarieta'                                  | a,               | 1.260,88<br>1.261,00<br>1.261,00   | Schermo   | SE04 - Pagr<br>Stampe<br>ili 0,80%<br>ile mese<br>ile mese 13°<br>ile mese altre | Funzioni                        | Help 1.                    | 025,00<br>118,00                | × <sub>ali</sub><br>55,99<br>416,13 |                |
| nretr<br>npor<br>Itre<br>tr. Pi               | Solidarietà<br>Contribuzione DPR.602<br>Contributi su altri imponibili<br>Agevolazione/Esonero contributi<br>Sconto/fiscalizzazione contributi                                 | d<br>d<br>d      | 14,76                              |           |                                                                                  |                                 |                            | -                               | - 1,48                              |                |
| npor<br>Itre<br>tr. Pi<br>resti<br>ene<br>oce | Solidarietă<br>Contribuzione DPR: 602<br>Contributi su altri imponibili<br>Agevolazione/Esonero contributi<br>Sconto/fiscalizzazione contributi<br>Sgravi contributivi<br>Aspi | d d d d d        | Totali<br>Di cui sospesa           |           | 355,4                                                                            | 14                              | 118,16                     | -                               | 473,60                              |                |
| npor<br>Itre<br>tr. Pi<br>resti<br>ene<br>oce | Soldarielà<br>Contribucione DPR-602<br>Contribucione DPR-602<br>Sconto/fiscalizzatione contributi<br>Sgravi contributivi<br>Aspi<br>Diflerimento ferie/ROL/Ex-feste            | a<br>a<br>a<br>a | 14, 76<br>Totali<br>Di cui sospesa |           | 355,4                                                                            | 14                              | 118,16                     | -                               | 473,60                              |                |

In caso di aggiuntivo + fiscale la verica degli imponibili mese va effettuata per ciascuno di essi nel bottone "Imponibili 0,80%". L'esposizione del codice L024 nel folder Contributi avverrà im modalità distinta per ciascuno dei due cedolini, poiché in UniEmens essendo diversa la chiave di lettura del dipendente (in questo esempio cambia la qualifica) dovrà essere esposto due volte. Se nel cedolino fiscale il programma rileva il superamento del tetto limite (2692,00) restituisce il seguente messaggio:

| Image: Image: | Schermo               | SE04 -<br>Star    | Paghe2022                                     | - v.22.02.2c<br>oni Help        | 00 - GESTI                   | ONE BUST            | TE PAG        | iA                    |                          |                     |                 |                                     |                                       |                        | X                                      |
|----------------------------------------------------------------------------------------------------|-----------------------|-------------------|-----------------------------------------------|---------------------------------|------------------------------|---------------------|---------------|-----------------------|--------------------------|---------------------|-----------------|-------------------------------------|---------------------------------------|------------------------|----------------------------------------|
| Mensilitat       4 Mese       4 Aprile       2022       Istat       102,2000       Tipo soggetto       Lav. dip. in       Tipo paga       Mensilit:       172,00/26         Azienda       124 Filiale       Data       assunzione       13/10/2016       Fiscale       Evelo       6       % PT       100,0         Data       assunzione       13/10/2016       Fiscale       Retribuzzione       1.420,0         1 Scadenze       2 Eventi       3 Ratei       4 Presenze       5 Sviluppo       § Totali       Z Contributi       8 Fiscali       9 Costi         Lavorabil       Ore       Giorni       124.0°       Toono       nono       124.0°       60,00       16,00       16,00       16,00       10,00       10,00       10,00       10,00       10,00       10,00       10,00       10,00       10,00       10,00       10,00       10,00       10,00       10,00       10,00       10,00       10,00       10,00       10,00       10,00       10,00       10,00       10,00       10,00       10,00       10,00       10,00       10,00       10,00       10,00       10,00       10,00       10,00       10,00       10,00       10,00       10,00       10,01       10,00       10,04,12                                                                                                    |                       |                   | ▲                                             |                                 |                              |                     |               |                       |                          | <                   |                 |                                     | 2022                                  |                        |                                        |
| Data assunzione<br>Data cessazione     13/10/2016     Fiscale<br>Retribuzione     1.420       1 Scadenze     2 Eventi     3 Ratei     4 Presenze     5 Sviluppo     6 Totali     2 Contributi     8 Fiscali     9 Costi       Lavorabili     Ore     Giorni     Minimale     gg ANF     Set     INAL     Ore     Giorni     Contributi     8 Fiscali     9 Costi       Lavorabili     Ore     Giorni     124.00     124.00     Fiscale     9 Costi     Eventi     Giorni     Competenze     100     17.00     64.00     16.00     16.00     16.00     16.00     16.00     16.00     16.00     16.00     16.00     16.00     16.00     16.00     16.00     16.00     16.00     16.00     16.00     16.00     16.00     16.00     16.00     16.00     16.00     16.00     16.00     16.00     16.00     16.01     10.01     17.00     10.01     17.00     10.01     17.00     10.024.12     10.024.12     10.024.12     10.024.12     11.024.12     11.024.12     11.024.12     11.024.12     11.024.12     11.024.12     11.024.12     11.024.12     11.024.12     11.024.12     11.024.12     11.024.12     11.024.12     11.024.12     11.024.12     11.024.12     11.024.12     11.024.12 <t< th=""><th>Mensilita'<br/>Azienda</th><th></th><th>4 Mese</th><th>4 April</th><th>e 2022</th><th>lst</th><th>tat 1</th><th>02,2000</th><th>Tipo sogge<br/>Qualifica</th><th>tto Lav. o<br/>1-Ope</th><th>dip. i<br/>eraio</th><th>in</th><th>Tipopaga <b>M</b><br/>Livello <b>6</b></th><th>ensile: 1<br/>%P</th><th>172,00/26<br/>T 100,000</th></t<>                                                                                                    | Mensilita'<br>Azienda |                   | 4 Mese                                        | 4 April                         | e 2022                       | lst                 | tat 1         | 02,2000               | Tipo sogge<br>Qualifica  | tto Lav. o<br>1-Ope | dip. i<br>eraio | in                                  | Tipopaga <b>M</b><br>Livello <b>6</b> | ensile: 1<br>%P        | 172,00/26<br>T 100,000                 |
| 1 Scadenze       2 Eventi       3 Ratei       4 Presenze       5 Sviluppo       6 Totali       Z Contributi       9 Erscali       9 Costi         Lavorabili       Ore       Giorni       INPS       Ore       Giorni       INAL       Ore       Giorni       Cavorabili       Ore       Giorni       Cavorabili       Ofe       Giorni       Cavorabili       Giorni       Cavorabili       Giorni       Cavorabili       Giorni       Cavorabili       Giorni       Cavorabili       Giorni       Cavorabili       Giorni       Cavorabili       Giorni       Cavorabili       Giorni       Cavorabilii       Giorni       Cavorabili                                                                                                    |                       |                   |                                               |                                 |                              |                     |               |                       | Data assur<br>Data cessa | zione<br>zione      | 1               | 3/10/2016                           | Fiscale<br>Retribuzione               | •                      | 1.420,56                               |
| Lavorabili       Ore       Giorni       INPS       Ore       Giorni       Inninale       gg ANF       Sett       INAL       Ore       Giorni       Lavorabili       Ore       Giorni       Lavorabili       Ore       Giorni       Lavorabili       Ore       Giorni       Lavorabili       Ore       Giorni       Lavorabili       Ore       Giorni       Lavorabili       Ore       Giorni       Lavorabili       Ore       Giorni       Lavorabili       Ore       Giorni       Lavorabili       Ore       Giorni       Lavorabili       Ore       Giorni       Lavorabili       Ore       Giorni       Lavorabili       Giorni       Lavorabili       Ore       Giorni       Lavorabili       Giorni       Lavorabili       Giorni       Lavorabili       Giorni       Competenze       Filesibilit       Giorni       Lavorabilit       Giorni       Lavorabilit       Competenze       Trattenute       Statistici       A         1       1700       ASSENZE (ore)       OK       11024,12       OK       Giorni       Lavorabilit       Competenze       Trattenute       Statistici       A         1       1700       ASSENZE (ore)       OK       118,38       OK       OK       11024,12       OK       118,38       OK </td <td>1 Scade</td> <td>nze</td> <td><u>2</u> Eventi   <u>3</u></td> <td>Ratei <u>4</u></td> <td>Presenze</td> <td><u>5</u> Svilu</td> <td>loddr</td> <td><u>6</u> Totali</td> <td>7 Contrit</td> <td>uti 🛛 <u>8</u> Fis</td> <td>cali</td> <td>9 Costi</td> <td></td> <td></td> <td></td>                                                                                                    | 1 Scade               | nze               | <u>2</u> Eventi   <u>3</u>                    | Ratei <u>4</u>                  | Presenze                     | <u>5</u> Svilu      | loddr         | <u>6</u> Totali       | 7 Contrit                | uti 🛛 <u>8</u> Fis  | cali            | 9 Costi                             |                                       |                        |                                        |
| Voce         Descrizione           1         RETRIBUZIONE ORDINARIA           1700         ASSENZE (ore)           81         FESTIVITA' GODUTE           81         FESTIVITA' GODUTE           1         Socara           5662         QUATTORDIC. MENSILITA'[Resid.)           5662         QUATTORDIC. MENSILITA'[Resid.)           5662         QUATTORDIC. MENSILITA'[Resid.)           1386         IMP.INTERMIT.(p.b./erm+cont)           1330         RETRIBUZIONE TEORICA (Emens)           124,00         8,25907           1392         ARR.ESONERO 0,8% CONTR.C/DIPE                                                                                                    | Lavorabili<br>Ratei   | O<br>F            | re Giorr<br>64,00 16,<br>erie Perm<br>60,08 1 | i INPS<br>00 Ro<br>3,47         | Ore<br><b>124,0</b><br>ol Ex | Giorni<br>Attenzior | Minir<br>ne ! | male gg <i>i</i>      | ANF Sett                 | INAIL<br>r          | Ore<br>X        | Giorni<br>1,00 17,00<br>emio 3 Pren | io 4                                  | Ore<br>64,00<br>B. ore | Giorni<br><b>16,00</b><br>Flessibilità |
| 81       FESTIVITA' GODUTE       66,07       0         # 50       ACCANTONAMENTO T.F.R. (       0K       1.024,12         5652       TREDICESIMA MENSILITA'IR       0K       118,38       0         1490       IMP.EBNTER-EBLI(p.b./em+cont)       172,00       8,04343       1.383,47         1310       RETRIBUZIONE TEORICA (Emens)       124,00       8,25907       1.024,12         1992       ARR.ESONERO 0.82 CONTR.C/DIPE       52,49000       0,42       >                                                                                                    |                       | Voce<br>1<br>1700 | Descrizione<br>RETRIBUZ<br>ASSENZE            | (IONE ORI                       | DINARIA                      | <u> </u>            | Sup<br>eso    | erato ma<br>nero 0,80 | simale me<br>%!          | nsile per           |                 | Competenza<br>1.024,12              | Trattenut                             | e SI                   | tatistici A ^<br>(                     |
| 5662     QUATTORDIC. MENSILITA'[Resid.)     100     118,38     0     0       1430     IMP_EBNTER-EBLI(p.b. /em+cont)     172,00     8,04343     1.383,47       1386     IMP_EINTER-EBLI(p.b. /em+cont)     172,00     8,04343     514,78       1310     RETRIBUZIONE TEORICA (Emens)     124,00     8,25907     1.024,12       1992     ARR.ESONERO 0.8% CONTR.C/DIPE     52,49000     0,42                                                                                                    | ;                     | 81<br>50<br>5652  | FESTIVITA<br>ACCANTO<br>TREDICES              | ' GODUTE<br>NAMENTO<br>IMA MENS | :<br>T.F.R. (/<br>SILITA'(R  |                     |               |                       |                          | ОК                  | ]               | 66,07<br>118,38                     | 8                                     | 1.                     | 024,12<br>(                            |
| 1430     IMP.INTER-EBUID.D./emrcont)     172,00     8,04343     1,383,47       1336     IMP.INTERTEBULID.D./emrcont)     64,00     8,04343     514,78       1310     RETRIBUZIONE TEORICA (Emens)     124,00     8,25907     1.024,12       1932     ARR.ESONERO 0,8% CONTR.C/DIPE     52,49000     0,42           >                                                                                                    |                       | 5662              | QUATTOR                                       | DIC. MEN                        | SILITA'(R                    | esid. J             |               | 1,00                  |                          | 18,38000            |                 | 118,38                              | }                                     |                        | 202.47                                 |
| 1300         Immunity Extrementation         04,00         0,003         3147,10           1310         RETRIBUZIONE TEORICA (Emens)         124,00         8,25907         1.024,12           1932         ARR.ESONERO 0,8% CONTR.C/DIPE         52,49000         0,42         >           Voce                                                                                                    |                       | 1490              | IMP.EBNI                                      | ER-EBLI(P                       | .D./ern+c                    | oncj                | - 14          | FZ,00<br>SA 00        |                          | 8,04343             | -               |                                     |                                       | 1.                     | 583,47                                 |
| 1992         ARR.ESONERO 0.8% CONTR.C/DIPE         52,49000         0,42              >                                                                                                    | -                     | 1310              | BETBIBLIZ                                     | INNE TEC                        |                              | nensi               | 12            | 24.00                 |                          | 8 25907             |                 |                                     |                                       | 1                      | 024 12                                 |
| Voce Base Importo                                                                                                    |                       | 1992              | ARR.ESO                                       | IERO 0,8%                       | CONTR.                       | C/DIPE              |               | - 1,00                |                          | 52,49000            |                 | 0,42                                | 2                                     |                        | ×                                      |
| Voce@<br>QuantitàBaseImporto                                                                                                    | <                     |                   |                                               |                                 |                              |                     |               |                       |                          |                     |                 |                                     |                                       |                        | >                                      |
|                                                                                                    | Voce<br>Quantità      |                   |                                               | Base                            |                              |                     | Imp           | porto                 |                          |                     |                 |                                     |                                       |                        |                                        |

Come conseguenza il nuovo campo presente nelle "Altre Info" dello SVILUPPO del cedolino, bottone IRPEF/Contributi viene settato automaticamente come "Forza no Esonero standard". Con questa informazione non viene più calcolato l'esonero sull'imponibile mese, ma continua a calcolare gli arretrati e l'esonero sulla 13esima eventualmente erogata nel mese

Con la scelta "**No Esonero standard + 13**°" viene inibito tutto il calcolo (arretrati, mese e tredicesima arretrata e mese)

Con la scelta "Abilitato" il programma ripristina il calcolo, nel rispetto sempre del tetto limite imposto dalla norma.

| Giorni IRPEF                | Automatico                   |
|-----------------------------|------------------------------|
| Giorni detrazione L.D.      | 30                           |
| Situazione irpef<br>azienda | Mese corrente                |
| Conguaglio IRPEF            | □ < Attivato □ < Disattivato |
| Scaglione mensile           | 🔲 < Includi altre mensilita' |
| Salvaguardia detassazione   | 🥅 < Disattiva                |
| Escludi detr. minima        | □ <.                         |
| Cedolino non liquidato      | K < No versamento IRPEF      |
| Rate addizionali            | Non versare rata mese        |
| Esonero contributi 0,80%    | Forza no Esonero standard    |
| ASPI                        |                              |
| Recupero addizionale ASPI   | Automatico                   |
| Ticket licenziamento T.Ind. | Automatico                   |
| Non stampare cedolino       | □ <                          |
| Cedolino con netto negativo | □ < Si                       |

• Esempio 7 - Come inibire esonero e creazione voci manuali

Per inibire totalmente il calcolo dell'esonero l'utente può accendere il nuovo Check presente nel Folder 3 – Contributi del dipendente **"No esonero contrib. 0,80%".** Qualora il check venisse attivato solo dopo l'elaborazione del Cedolino, questo deve essere annullato e rielaborato.

| RELEASE04 - Pagh                                         | e2022 - v.22.02.2c00 - ANAGRAFICA                                 | DIPENDENTE                             |                                                          | ×                                                                                   |
|----------------------------------------------------------|-------------------------------------------------------------------|----------------------------------------|----------------------------------------------------------|-------------------------------------------------------------------------------------|
|                                                          |                                                                   |                                        |                                                          | 2022                                                                                |
| Codice azienda<br>Codice dipendente<br>1 Anagrafica 2 Fa | 124<br>103<br>miliari <u>3</u> Contributi <u>4</u> Irpef <u>5</u> | Contratto 1   <u>6</u> Contratto       | 2   <u>7</u> Ratei   <u>8</u> Differ. ra                 | Filiale<br>Matricola 103<br>tei   9 Altre trattenute   0 Altri dati   Enti   0rario |
| Inquadramento<br>Qualifica INPS - 1                      | 1-Operaio                                                         | <b>_</b>                               | Gestione pensionistica                                   | Contributiva mensile                                                                |
| Qualifica INPS - 2                                       | Full time                                                         |                                        | Ente di previdenza                                       |                                                                                     |
| Part-time agevolato<br>Tipo contratto                    | Normale                                                           | •                                      | Posizione Inps<br>Fondo integrazione salariale           | 7  Fondo di Integrazione Salariale +5                                               |
| Tipo agevolazione<br>Altre agevolazioni                  | Nessuna 💌                                                         | Durata                                 | Tabella INPS<br>Tabella ENTI                             | Scelta in azienda 🗨 🭳 🔍                                                             |
| Tipo lavoratore                                          | No quadro A                                                       |                                        |                                                          | Sospensione contributi                                                              |
| DL 76/2013<br>Esoneri contributivi Q                     | Calcola agevolazione giovani und                                  | er 30                                  | Minimale contributivo<br>Classe DPR.602                  |                                                                                     |
| Posizione INAIL<br>Codice posizione                      | Soggetto inail 1 # 20721366/79                                    | Personale viaggiante     Incidenza man | No esonero contrib. 0,80%                                |                                                                                     |
| Codioo rotribuziono Inzi                                 | RISTORANTI                                                        | Tasso 9,91                             | Qualifica professionale                                  | 5.2.2.1.0.14 Cuoco di ristorante                                                    |
| Categoria per 770                                        | Non specificato                                                   | •                                      | I rattenuta pensione<br>Importo trattenuta<br>Siala DM10 |                                                                                     |
| Malattia                                                 | Familiari a carico                                                |                                        |                                                          |                                                                                     |
| Assegni familiari<br>Persone nucleo                      | Nucleo da familiari a carico                                      | ٩                                      | Unitemens                                                | Escluso da Uni-Emens                                                                |
| Cod.fiscale richiedente                                  | Beddito familiare                                                 |                                        | Mensilita' Uni-Emens<br>% Part-time verticale            | 14,000                                                                              |
| Importo assegno Q                                        | (Classe )                                                         |                                        |                                                          | Lavoro emerso   SosPensive                                                          |
| r oroda oornago                                          | 1110                                                              | comuge                                 |                                                          |                                                                                     |

Se l'utente si trova a gestire **dipendenti che hanno più rapporti nel mese**, per i quali si elaborano "N CEDOLINI" nello stesso mese e per lo stesso dipendente, senza eseguire aggiornamento dipendente ed il relativo prelievo del datore precedente (solitamente è presente la T nel campo N 34 del bottone controlli, folder Opzioni dell'Anagrafica Studio), per questi dipendenti va inserito il check "No esonero contrib.0,80%", poiché in questa casistica il programma non riesce a controllare l'eventuale superamento del limite, che andrebbe effettuato su tutti i cedolini elaborati nel mese, ma non aggiornati.

In questa situazione l'utente dovrà provvedere a determinare il superamento della soglia o meno e nel caso in cui l'esonero deve essere applicato sarà necessario utilizzare delle voci di calcolo manuali.

Le voci manuali devono essere prelevate dalle standard e modificate, esclusivamente nel primo Folder, nel modo seguente:

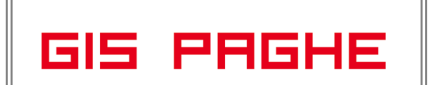

Versione Data

| TRELEASE04 - Paghe202                        | 2 - v.22.02.2c00 - GESTIONE AN                | AGRAFICA VOCI          |                              | _                                                                                     | ×        |
|----------------------------------------------|-----------------------------------------------|------------------------|------------------------------|---------------------------------------------------------------------------------------|----------|
| Schermo Stampe Funz                          | zioni Help                                    |                        |                              |                                                                                       |          |
|                                              | < ► ►     0                                   | -                      | >>>                          | 2022                                                                                  |          |
| Gruppo GEI                                   | NERALE                                        | Codice 6               | 262                          | Modificato                                                                            |          |
| <u>1</u> Parametri <u>2</u> Parametri        | ri orari   <u>3</u> Codici   <u>4</u> Formule | <u>5</u> Formule orari | <u>6</u> Note   <u>7</u>     | Descrizioni in lingua                                                                 |          |
| Descrizione voce                             | ESONERO 0,8% CONTR.C                          | /DIPE                  |                              | 🔽 Esponi su cedolino 🛛 Completa                                                       | •        |
| Descrizione in stampa                        | ESONERO 0,8% CONTR.C                          | /DIPE                  |                              | Priorita' in stampa                                                                   |          |
| Tipologia voce [C] (6)<br>Tipo input [D] (6) | Competenza<br>Quantita', base, importo        |                        | Calcolo: Esc<br>Costi: Esclu | onero 0,8% conto dipendente<br>so ai fini del costo<br>ro contributi IVS c/dine Art 1 |          |
| Quantità 🛛 🕅 🗎 🗰                             | Manuale                                       |                        | Escluso dal                  | netto/lordo                                                                           |          |
| Tipo quantità 🛛 🚺 🗰                          |                                               | Part-time              |                              |                                                                                       |          |
| Q.tà automatica 📃                            | b                                             |                        |                              |                                                                                       |          |
| Base di calcolo 🛛 🕅 🗎 🗰                      | Manuale                                       |                        |                              |                                                                                       |          |
| Tipo Base 🚺 🐘                                |                                               | Part-time              |                              |                                                                                       |          |
| Base automatica                              | 6                                             |                        |                              |                                                                                       |          |
| Elementi 🔍                                   | Importo                                       |                        |                              |                                                                                       |          |
| Maggiorazione                                |                                               |                        | Contributi                   | Irpef 100,00 Malattia                                                                 |          |
| Somma 🗌                                      | maggiorazione media turni                     |                        | Inail                        | Tfr C/Edile                                                                           | -        |
| Divisione 🔄 🗰                                |                                               |                        | Imp. contr                   |                                                                                       |          |
| Coefficiente                                 |                                               | Q.tà <b>1,00</b>       | Mama O                       |                                                                                       | 54.      |
| Moltiplicazione 📃 🗰                          |                                               |                        | memo 🔍                       |                                                                                       |          |
| Coefficiente                                 |                                               | Q.tà <b>1,00</b>       | Mesi                         |                                                                                       | IC.      |
| Voce collegata                               |                                               |                        |                              | Attiva parametri per dipendenti orari                                                 | <u>.</u> |
|                                              |                                               |                        |                              |                                                                                       |          |

L'esonero può essere inibito anche in fase di elaborazione del cedolino con le informazioni presenti nel combo box di "Altre Info" come spiegato nell'esempio 6.

Ranocchi

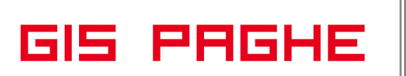

#### • Esempio 8 – INPDAP gestione POSPA

Nel seguente esempio si verificano le condizioni per l'applicabilità dell'esonero nel mese di marzo come arretrato e nel mese di aprile come corrente, poiché gli imponibili IVS rientrano nel tetto limite.

| DELEASED4 Daghe2022 v 22.02.2e00 GESTIONE DU                                            | STEDAGA                        |                        |                            |                     |                            |
|-----------------------------------------------------------------------------------------|--------------------------------|------------------------|----------------------------|---------------------|----------------------------|
| Cabarra Starra Evenini Usla                                                             | STEPAGA                        |                        |                            | -                   |                            |
| Schermo Stampe Punzioni Heip                                                            |                                |                        |                            |                     |                            |
|                                                                                         |                                |                        |                            | 2022                |                            |
| Mensilita' 4 Mese 4 Aprile 2022                                                         | stat 102,2000                  | Tipo soggetto Lav. o   | dip. in                    | Tipopaga <b>Mer</b> | nsile: 173,00/26           |
| Azienda 45 Filiale                                                                      |                                | Qualifica 2-Impi       | iegati                     | Livello 1S          | % PT                       |
|                                                                                         |                                | Data assunzione        | 01/01/2008                 |                     |                            |
|                                                                                         |                                | Data cessazione        |                            | Retribuzione        | 2.432,86                   |
| <u>1</u> Scadenze   <u>2</u> Eventi   <u>3</u> Ratei   <u>4</u> Presenze   <u>5</u> Svi | luppo <u>6</u> Totali          | 7 Contributi 8 Fis     | cali   <u>9</u> Costi      |                     |                            |
| Lavorabili Ore Giorni INPS Ore Giorni 156,80 24,00 173,00 26,0                          | Minimale gg /<br>0 26,00       | ANF Sett INAIL         | Ore Giorni<br>156,80 25,00 | Lavorati            | Ore Giorni<br>156,80 24,00 |
| Ratei Ferie Permessi Rol Ex Fest. 1<br>91,63 51,58                                      | 3esima 14esima<br>230,72 144,2 | Premio 1 Premio 2<br>0 | Premio 3 Prem              | o4 B                | . ore Flessibilità         |
| Voce Descrizione                                                                        | Q.ta' M                        | lagg. Base             | Competenze                 | Trattenute          | Statistici A \land         |
| 1 RETRIBUZIONE ORDINARIA (Autom)                                                        | 173,00                         | 14,06277               | 2.432,86                   |                     | (                          |
| 1700 ASSENZE (ore)                                                                      | 13,32                          | 14,06277               |                            | 187,32              | (                          |
| 81 FESTIVITA' GODUTE                                                                    | 13,32                          | 14,06277               | 187,32                     |                     | (                          |
| 50 ACCANTONAMENTO T.F.R. (Autom.)                                                       | 173,00                         | 14,06277               |                            |                     | 2.432,86                   |
| 1310 RETRIBUZIONE TEORICA (Emens)                                                       | 173,00                         | 14,06277               |                            |                     | 2.432,86                   |
| 1992 ARR.ESONERO 0,8% CONTR.C/DIPE                                                      |                                | 2.433,00000            | 19,46                      |                     |                            |
| *                                                                                       |                                |                        |                            |                     |                            |
|                                                                                         |                                |                        |                            |                     |                            |
|                                                                                         |                                |                        |                            |                     |                            |
|                                                                                         |                                |                        |                            |                     | ``                         |
| ×                                                                                       |                                |                        |                            |                     |                            |
|                                                                                         |                                | Deviad                 |                            |                     |                            |
| Voce 1992 M ARR.ESONERO 0,8% CONT                                                       | R.C/DIPE                       | compe                  | tenza                      | 13/2022             |                            |
| Quantità Base 2433,00                                                                   | 000 Importo                    | 19,46 contrib          | uti                        |                     |                            |
| Conferma Varia No                                                                       | te Annulla                     |                        |                            |                     |                            |
|                                                                                         |                                |                        |                            |                     |                            |
|                                                                                         |                                |                        |                            |                     |                            |
|                                                                                         |                                |                        |                            |                     |                            |

Relativamente al corrente è possibile verificare l'imponibile mese nel bottone "Imponibili 0,80%". Anche se trattasi di ente di previdenza INPDAP, l'utente può trovare tale ambiente di controllo nei "Contributi INPS", lente omonima presente nel Folder 6 – Totali del cedolino.

| -                                                                                                    |                                                                                                   |                                                                     |                                                                                                    |                                                                                                    |                                                                                                    |                                             | 2022                 |                         |
|----------------------------------------------------------------------------------------------------|---------------------------------------------------------------------------------------------------|---------------------------------------------------------------------|----------------------------------------------------------------------------------------------------|----------------------------------------------------------------------------------------------------|----------------------------------------------------------------------------------------------------|---------------------------------------------|----------------------|-------------------------|
| Mensilita' 4 Mese<br>Azienda 45 Filiale                                                                                                    | 4 April                                                                                           | e 2022                                                              | lstat -                                                                                                    | 102,2000                                                                                                    | Tipo soggetto<br>Qualifica                                                                                                | Lav. dip. in<br>2-Impiegati                 | Tipo paga<br>Livello | Mensile: 173<br>15 % PT |
| RELEASE04 - Paghe2022 - v                                                                                                    | .22.02.2c0                                                                                        | 00 - GESTIONE B                                                     | JSTA PA                                                                                                    | GA - CONT                                                                                                    | RIBUTI INPS                                                                                                    |                                             |                      | $\times$                |
| Schermo Stampe Funzion                                                                                                    | Help                                                                                              |                                                                     |                                                                                                    |                                                                                                    |                                                                                                    |                                             |                      |                         |
| 2                                                                                                    |                                                                                                   |                                                                     |                                                                                                    |                                                                                                    |                                                                                                    |                                             |                      |                         |
| INPS                                                                                                    | [.                                                                                                |                                                                     | 1                                                                                                    |                                                                                                    |                                                                                                    |                                             |                      |                         |
| Imponibilo non arrotandata                                                                                                    | Impo                                                                                              | nibili<br>2 422 g                                                   | r Con                                                                                                    | tributi<br>C/Azier                                                                                                    | nda                                                                                                    | C/Dipendente                                | Totali               |                         |
| Castributi sesiali                                                                                                    |                                                                                                   | 2.432,0                                                             |                                                                                                    | 01112101                                                                                                    | 100                                                                                                    |                                             |                      | 20.02                   |
| I DOUDDING SOLDAN                                                                                                    |                                                                                                   | 2 133 0                                                             | d 🖙 RE                                                                                                    | I FASE04 -                                                                                                    | Paghe2022 -                                                                                                    | v.22.02.2c00 - GESTION                      |                      |                         |
| Contributi IVS                                                                                                    | a,                                                                                                | 2.433,0                                                             | 0 🚹 RE<br>0 Scher                                                                                                    | LEASE04 -                                                                                                    | Paghe2022 -                                                                                                    | v.22.02.2c00 - GESTION<br>ni Heln           | "··· ^ ]             | 38,92                   |
| Contributi IVS<br>Addizionale IVS                                                                                                    | Ø,                                                                                                | 2.433,0<br>2.433,0                                                  | 0 🚹 RE<br>0 Scher                                                                                                    | LEASE04 -<br>mo Stam                                                                                                    | Paghe2022 -<br>1pe Funzior                                                                                                | v.22.02.2c00 - GESTION<br>ni Help           | «E ∧                 | 38,92                   |
| Contributi sociali<br>Contributi IVS<br>Addizionale IVS<br>Imponibile ecc. massimale                                                                                                    | e,<br>Q                                                                                           | 2.433,0<br>2.433,0                                                  | 0 9 RE<br>0 Scher                                                                                                    | LEASE04 -<br>mo Stam                                                                                                    | Paghe2022 -<br>1pe Funzior                                                                                                | ni Help                                     | ····                 | 38,92                   |
| Contributi sociali<br>Contributi IVS<br>Addizionale IVS<br>Imponibile ecc. massimale<br>Contributo solidarieta'                                                                                                    | Ø,                                                                                                | 2.433,0<br>2.433,0                                                  | 0 9 RE                                                                                                    | ELEASE04 -<br>mo Stam                                                                                                    | Paghe2022 -<br>npe Funzion                                                                                                | v.22.02.2c00 - GESTION<br>ni Help<br>2.433  | .00                  | 38,32                   |
| Contributi sucial<br>Contributi IVS<br>Addizionale IVS<br>Imponibile ecc. massimale<br>Contributo solidarieta'<br>Solidarietà                                                                                                    | ۵.<br>۵                                                                                           | 2.433,0<br>2.433,0                                                  | 0 1 RE<br>0 Scher<br>Imp<br>Imp                                                                                                    | ELEASE04 -<br>mo Stam<br>ponibili 0,80%<br>ponibile mese                                                                                     | Paghe2022 -<br>npe Funzion<br>6<br>9<br>9 13^                                                                             | v.22.02.2200 - GESTION<br>ni Help<br>2.433, | ,00                  | 38,32                   |
| Contributi suciali<br>Contributi IVS<br>Addizionale IVS<br>Imponibile ecc. massimale<br>Contributo solidarieta'<br>Solidarietà<br>Contribuzione DPR.602<br>Centributi su altri imponsibili                                                                                                    | هر<br>م                                                                                           | 2.433,0<br>2.433,0                                                  | 0 Coher                                                                                                    | ELEASE04 -<br>mo Stam<br>ponibili 0,80%<br>ponibile mese<br>ponibile mese                                                                    | Paghe2022 -<br>npe Funzion<br>:<br>:<br>:<br>:<br>:<br>:<br>:<br>:<br>:<br>:<br>:<br>:<br>:<br>:<br>:<br>:<br>:<br>:<br>: | v.22.02.200 - GESTION<br>ni Help<br>2.433,  | ,00                  | 38,32                   |
| Contributi IVS<br>Contributi IVS<br>Addizionale IVS<br>Imponibile ecc. massimale<br>Contributo solidarieta'<br>Solidarietà<br>Contributi su altri imponibili<br>Adevolazione/Esonero contrib                                                                                                    | a,<br>a,<br>a,<br>a,<br>a,<br>a,<br>a,<br>a,<br>a,<br>a,<br>a,<br>a,<br>a,<br>a                   | 2.433,0<br>2.433,0                                                  | 0 Coher<br>Coher<br>Imp<br>Imp<br>Imp<br>Imp                                                                                                    | ELEASE04 -<br>mo Stam<br>ponibili 0,802<br>ponibile mese<br>ponibile mese                                                                    | Paghe2022 -<br>npe Funzior<br>                                                                                            | v.22.02.200 - GESTION                       | ,00                  | 36,32                   |
| Contributi //S<br>Addizionale I/S<br>Imponibile ecc. massimale<br>Contributo solidarista'<br>Solidaristà<br>Contribuzione DPR;602<br>Contributi su altri imponibili<br>Agevolazione/E sonero contribi<br>Sconto/fiscalizzazione contribi                                                                                                    | a,<br>a,<br>a,<br>a,<br>iti<br>a,<br>ti                                                           | 2.433,0<br>2.433,0                                                  | 0 Scher<br>Imp<br>Imp<br>Imp<br>Imp                                                                                                    | ELEASE04 -<br>mo Stam<br>ponibili 0,802<br>ponibile mese<br>ponibile mese                                                                    | Paghe2022 -<br>npe Funzion<br>6<br>9<br>9 13^<br>9 altre mensilita                                                        | v.22.02.200 - GESTION<br>ni Help<br>2.433,  | .00                  | 38,32                   |
| Contributi // S<br>Contributi // S<br>Addizionale IVS<br>Imponibile ecc. massimale<br>Contributo addiariata<br>Solidariata<br>Contributa e uti mponibili<br>Contributi su altri imponibili<br>Agevolazione/Esonero contribi<br>Sconto/fiscalizzazione contribi<br>Sconto/fiscalizzazione contribi                                                                                                    | R<br>Q<br>Q<br>Q<br>Q<br>I<br>I<br>I<br>I<br>Q                                                    | 2.433,0<br>2.433,0                                                  | 0 The RE                                                                                                    | ELEASE04 -<br>mo Stam<br>ponibili 0,80%<br>ponibile mese<br>ponibile mese                                                                    | Paghe2022 -<br>npe Funzion<br>9<br>9 13^<br>9 altre mensilita                                                             | v.22102.200 - GESTION<br>ni Help<br>2.433,  | .00                  | 38,32                   |
| Contributi // S<br>Contributi // S<br>Addizionale I//S<br>Importibile ecc. massimale<br>Contributo soldiarisa'<br>Solidarietà<br>Contributi si addirista'<br>Contributi si addirista'<br>Agevolazione/Esonero contribu<br>Sconto/fiscalizzazione contribu<br>Sgravi contributivi<br>Agepi                                                                                                    | a<br>a<br>a<br>a<br>a<br>a<br>iti<br>a<br>a                                                       | 2,433,0<br>2,433,0                                                  | 0 The second second sec | ELEASE04 -<br>mo Stam<br>ponibili 0,802<br>ponibile mese<br>ponibile mese                                                                    | Paghe2022 -<br>npe Funzion<br>a<br>a 13^<br>a altre mensilite                                                             | v.22102.200 - GESTION<br>ni Help<br>2.433,  | .00                  | 38,32                   |
| Contributi YS<br>Addizionale IVS<br>Imponibile ecc. massimale<br>Contributo solidarieta'<br>Solidarietà<br>Contributo solidarieta'<br>Contributi su altri imponibili<br>Agevolazione/Esonero contribi<br>Sconto/fiscalizzazione contribi<br>Sgravi contributivi<br>Aspi                                                                                                    | الا<br>م<br>الا<br>الا<br>الا<br>الا<br>الم                                                       | 2,433,0<br>2,433,0<br>Totali<br>Di cui sospes                       | 0 P RE<br>0 Scher<br>Imp<br>Imp<br>Imp                                                                                                    | LEASE04 -<br>mo Stam<br>ponibili 0,80%<br>ponibile mese<br>ponibile mese                                                                     | Paghe2022 -<br>npe Funzior<br>a 13^<br>a altre mensilita<br>138,92                                                        | 22433,                                      | .00                  | 38,92                   |
| Contributi VS<br>Addizionale IVS<br>Imponibile ecc. massimale<br>Contributi o solidiarita'<br>Solidarità<br>Contributo solidiarità<br>Contributi su altri imponibili<br>Contributi su altri imponibili<br>Agevolazione/Esonero contribi<br>Sconto/fiscalizzazione contribi<br>Sconto/fiscalizzazione contribi<br>Sconto/fiscalizzazione contribi<br>Agevi<br>Aspi                                                                                         | a<br>a<br>a<br>a<br>a<br>a<br>a<br>a<br>a<br>a<br>a<br>a<br>a<br>a<br>a<br>a<br>a<br>a<br>a       | 2,433,0<br>2,433,0<br>Totali<br>Di cui sospes                       | C Scher                                                                                                    | LLEASE04 -<br>mo Stam<br>ponibili 0,80%<br>ponibile mese<br>ponibile mese<br>ponibile mese                                                   | Paghe2022 -<br>ppe Funzior<br>9<br>9<br>13 <sup>2</sup><br>138,92                                                         |                                             | .00                  | 38,92                   |
| Contributi VS<br>Addizionale IVS<br>Imponibile ecc. massimale<br>Contributi o solidiarita'<br>Solidarità<br>Contributo solidiarità<br>Contributi su altri imponibili<br>Agevolazione/Esonero contribi<br>Sconto/fiscalizzazione contribi<br>Sconto/fiscalizzazione contribi<br>Sconto/fiscalizzazione contribi<br>Sconto/fiscalizzazione contribi<br>Magni altri altri altri altri altri<br>Aspi<br>Differimento ferie/ROL/Ex-fest<br>Altri dati Ore Inos | e,<br>d<br>d<br>d<br>d<br>d<br>d<br>d<br>d<br>d<br>d<br>d<br>d<br>d<br>d<br>d<br>d<br>d<br>d<br>d | 2.433,0<br>2.433,0<br>Totali<br>Di cui sospes.<br>/3,00 Giorni Ing. | C Scher                                                                                                    | LEASE04 -<br>mo Stam<br>ponibili 0,802<br>ponibile mese<br>ponibile mese<br>ponibile mese<br>ponibile mese<br>ponibile mese<br>ponibile mese | Paghe2022 -<br>ppe Funzior<br>9<br>9 13^<br>2 altre mensilite<br>138,92                                                   | v.22.02.200 - GESTION<br>ni Help<br>2.433,  | .00                  | 38,92                   |

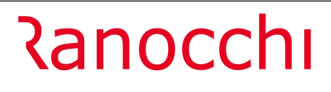

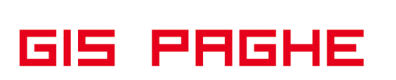

Versione Data

| _  |        |          |                   |          |          |            |     |               |    |            |            | _  |
|----|--------|----------|-------------------|----------|----------|------------|-----|---------------|----|------------|------------|----|
| Γ  |        |          | ANNI PREC.        | MATURATI | GODUTI   | RESIDUI    |     |               |    | ANNI PREC. | MATURA     | τı |
|    | FERIE  |          | 33,95             | 173,00   |          | 206        | ,95 | EX FESTIVITA' |    |            |            |    |
| Γ  | PERMES | SSI      | 12,90             | 116,00   |          | 128        | ,90 | BANCA ORE     |    |            |            |    |
|    | ROL    |          |                   |          |          |            |     | FLESSIBILITA' |    |            |            |    |
| ī  | VOCE   |          | DESCRIZIONE       | % MAG    | G. Q.TA' | BASE       | c   | COMPETENZA    | TR | ATTENUTA   | FIGURATIVA | Ē  |
| Г  | 1      | RETRIBUZ | IONE ORDINARIA    |          | 173,00   | 14,06277   |     | 2.432,86      |    |            |            | Τ  |
| 1  | 1700   | ASSENZE  | (ore)             | İ        | 13,32    | 14,06277   |     |               |    | 187,32     |            | Ŀ  |
|    | 81     | FESTIVIT | A' GODUTE         | i i      | 13,32    | 14,06277   |     | 187,32        |    |            |            | Ŀ  |
| т  | 50     | ACCANTON | AMENTO T.F.R.     | i i      | 173,00   | 14,06277   |     |               |    |            | 2.432,80   | δ. |
| ١. | 1310   | RETRIBUZ | IONE TEORICA (Eme | ens)     | 173,00   | 14,06277   |     |               |    |            | 2.432,80   | δ. |
| I  | 1992   | ARR.ESON | ERO 0,8% CONTR.C/ | DIPE     |          | 2433,00000 |     | 19,46         |    |            |            | Ē  |
| I  | 62     | ESONERO  | 0,8% CONTR.C/DIPE | 5        |          | 2433,00000 |     | 19,46         |    |            |            | Ē  |
| Ľ  |        |          |                   |          |          |            |     |               |    |            |            | Ī, |
| ĺ  |        |          |                   |          |          |            |     |               |    |            |            | h  |
|    |        |          |                   |          |          |            | 1   |               |    |            |            | 1  |

In UniEmens, nella lista POSPA l'esposizione sarà la seguente:

| RELEASE04 - Paghe2022 - v.22.02.2c00 -                                                                                                    | T RELEASE04 - Paghe2022 - v.22.02.2c00 -                                                                                                    | ×                                         |
|----------------------------------------------------------------------------------------------------|----------------------------------------------------------------------------------------------------|-------------------------------------------|
|                                                                                                    | Schermo Stampe Funzioni Help                                                                                                    | ×                                         |
| Quadro E0-Dati relativi ai periodi       CASSA         Data inizio       01/04/2022         Data inizio       01/04/2022         Pensioni       Previder         Cessazione       Imagiorazioni         Tipo Part-time       Full time         Maggiorazioni       Imponibile pensionistici         Di cui C/Dipendente       2         Imponibile eccede massimale       Contributi 1%         Contributo 1%       Imponibile eccede massimale         Contributo 1%       Imponibile eccede massimale         Contributo 1%       Imponibile eccede massimale         Contributo 1%       Imponibile eccede massimale         Contributo 1%       Imponibile eccede massimale         Sigendio table indennita'       Imponibile         Betrib. vituale fini pens.       Sigendio tablelare         Retrib. Indiv. anzianita'       1         Quota previdenza integrativa       Contributo 186         Contributo Exiderate'i 1166       166 | Codice recupero         Impor           29Art.1, c.121, legge 30/12/2021,         >           *         -           *         -           Codice recupero         29Art.1, c.121, legge 30/12/2021,           *         -           -         -           -         -           -         -           -         -           -         -           -         -           -         -           -         -           -         -           -         -           -         -           -         -           -         -           -         -           -         -           -         -           -         -           -         -           -         -           -         -           -         -           -         -           -         -           -         -           -         -           -         -           -         -           -         - | bile impor ∧<br>19.4<br>19.4<br>19.4<br>  |
| Altra amministrazione<br>Tipo amministrazione No altra ammir<br>Tipologio Sensitio                                                                                                    | Contributo Enam                                                                                                    | Ctr Enpdep<br>Recupero sgravi<br>Presenti |
| Codice fiscale azienda                                                                                                    | Progressivo azienda<br>Progressivo azienda                                                                                                    | Totale sgravi                             |

Per entrambi i mesi posti in essere nell'esempio (marzo ed aprile), il codice di recupero da esporre in UniEmens è **29**, poiché in questo esempio non vi sono né arretrati né erogazioni correnti di rateo di tredicesima mensilità.

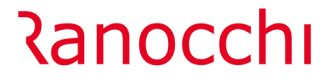

In presenza dei ratei di tredicesima mensilità erogati mensilmente l'esposizione è la seguente:

Nell'esempio al dipendente spetta l'esonero sia per l'arretrato (mese + rateo di tredicesima) del solo mese di marzo sia per aprile (anche per aprile mese + rateo tredicesima)

Nel cedolino di aprile in fase di conferma dello stesso si implementano le voci relative all'arretrato, come nell'esempio seguente:

| Chermo                       | ASE04            | - Paghe20<br>mpe Fui             | 22 - v.22<br>nzioni           | .02.2c00<br>Help        | ) - GESTI           | ONE BUS                       | STE PAG       | 4                                     |                                  |                                     |                                                 |                                   |                                |                                          | -                 |                       | ×                      |
|------------------------------|------------------|----------------------------------|-------------------------------|-------------------------|---------------------|-------------------------------|---------------|---------------------------------------|----------------------------------|-------------------------------------|-------------------------------------------------|-----------------------------------|--------------------------------|------------------------------------------|-------------------|-----------------------|------------------------|
| -                            |                  |                                  | • •                           |                         |                     |                               |               |                                       |                                  | >>>                                 |                                                 |                                   |                                | 2022                                     |                   |                       |                        |
| Mensilita'<br>Azienda        | 6                | 4 <sub>Mese</sub><br>045 Filiale |                               | ] Aprile                | 2022                | 1                             | stat 10       | 12,200                                | 00 Tipo<br>Quali<br>Data<br>Data | soggett<br>lica<br>assunz<br>cessaz | o <b>Lav.d</b><br><b>2-Impi</b><br>ione<br>ione | ip. in<br>egati<br>01/01/         | 2008                           | Tipo paga<br>Livello<br><b>Retribuzi</b> | Men<br>1S<br>ione | sile: 17<br>% PT      | 73,00/26<br>2.187,46   |
| <u>1</u> Scade<br>Lavorabili | enze  <br>(<br>1 | 2 Eventi<br>Ire G<br>56,80 2     | <u>3</u> Rat<br>iomi<br>24,00 | ei   <u>4</u> P<br>INPS | ore<br>Ore<br>173,0 | <u>5</u> Svi<br>Giomi<br>26,0 | Minim<br>0 26 | <u>6 Tota</u><br>iale <u>c</u><br>,00 | ali   <u>7</u> Co<br>19 ANF S    | ett<br>5                            | ıti   <u>8</u> Fis<br>NAIL                      | cali <u>9</u> Co<br>Ore<br>156,80 | osti<br>Giorni<br><b>25,00</b> | Lavora                                   | ati (             | Dre<br>1 <b>56,80</b> | Giorni<br><b>24,00</b> |
| Ratei                        | F                | erie Pe<br>91,63                 | ermessi<br>51,58              | Rol                     | Exf                 | est. 1                        | 3esima        | 14esi                                 | ima Pr                           | emio 1                              | Premio 2                                        | Premio 3                          | Premi                          | o 4                                      | В.                | ore                   | Flessibilità           |
|                              | Voce             | Descrizio                        | one                           |                         |                     |                               |               | Q.ta'                                 | Magg.                            |                                     | Base                                            | Comp                              | etenze                         | Tratte                                   | nute              | Sta                   | tistici A 🔺            |
|                              | 1                | RETRIB                           | UZION                         | E ORDI                  | NARIA (             | Autom)                        | 17            | 3,00                                  |                                  | 1                                   | 2,64428                                         | 2                                 | 187,46                         |                                          |                   |                       | (                      |
|                              | 1700             | ASSENZ                           | ZE (ore)                      | 1                       |                     |                               | 1             | 3,32                                  |                                  | 1                                   | 2,64428                                         |                                   |                                | 16                                       | 8,42              |                       | ſ                      |
|                              | 81               | FESTIV                           | ITA' GO                       | DUTE                    |                     |                               | 1             | 3,32                                  |                                  | 1                                   | 2,64428                                         |                                   | 168,42                         |                                          |                   |                       | (                      |
|                              | 50               | ACCAN                            | TONAM                         | ENTO 7                  | r.f.r. (A           | utom.)                        | 17            | 3,00                                  |                                  | 1                                   | 2,64428                                         |                                   |                                |                                          |                   | 2.1                   | 87,46                  |
|                              | 652              | TREDIC                           | ESIMA                         | MENSI                   | LITA'(Be            | esid.)                        | 1             | 4,42                                  |                                  | 1                                   | 2,64428                                         |                                   | 182,33                         |                                          |                   |                       | t                      |
|                              | 662              | QUATT                            | ORDIC.                        | MENS                    | LITA'(B             | esid.)                        | 1             | 4,42                                  |                                  | 1                                   | 2,64428                                         |                                   | 182,33                         |                                          |                   |                       | (                      |
|                              | 1310             | RETRIB                           | UZION                         | E TEOF                  | RICA (Èn            | ens)                          | 17            | 3,00                                  |                                  | 1                                   | 2,64428                                         |                                   |                                |                                          |                   | 2.1                   | 87,46                  |
|                              | 1992             | ARR.ES                           | ONERC                         | ) 0,8%                  | CONTR.              | C/DIPE                        |               |                                       |                                  | 2.18                                | 7,34000                                         |                                   | 17,50                          |                                          |                   |                       |                        |
|                              | 1994             | ARR.ES                           | ON.0,8                        | % CON                   | TR.C/DI             | PE R13                        |               |                                       |                                  | 18                                  | 2,00000                                         |                                   | 1,46                           |                                          |                   |                       |                        |
| *                            |                  |                                  |                               |                         |                     |                               |               |                                       |                                  |                                     |                                                 |                                   |                                |                                          |                   |                       | ~                      |
| <                            |                  |                                  |                               |                         |                     |                               |               |                                       |                                  |                                     |                                                 |                                   |                                |                                          |                   |                       | >                      |
| Voce<br>Quantità             |                  |                                  |                               | Base                    |                     |                               | Imp           | orto 🗌                                |                                  |                                     |                                                 |                                   |                                |                                          |                   |                       | ,                      |
| Conferr                      | na               | Inserisci                        | ⊻                             | aria                    | <u>⊺</u> esta       | a                             | V <u>o</u> ci |                                       | Annulla                          |                                     |                                                 | <u>M</u> anuale                   | Autor                          | natico                                   | Contro            | jlo 📘                 | Altre Info             |

Come già chiarito in altri esempi precedenti , per verificare il corrente l'utente può posizionarsi nelle lente "contributi Inps" e può verificare il bottone "Imponibili 0,80%".

Sia per quanto riguarda l'arretrato, sia per il corrente (mese + rateo di 13esima) vengono soddisfatte le condizioni (limite mese < 2692,00 e limite rateo < 224,00) e quindi l'esonero viene applicato.

| Contributi<br>Imponibile contributi a 2.5 | 5 <b>52,00</b> Cont | ributi Inps 😋        |                 | Contributi Enti    | ٩            | 262,85     | Competenze<br>Altre voci | a _<br>a _ |
|-------------------------------------------|---------------------|----------------------|-----------------|--------------------|--------------|------------|--------------------------|------------|
| RELEASE04 - Paghe2022 - v.22              | .02.2c00 - GE       | STIONE BUS           | TA PAGA - CONT  | RIBUTI INPS        |              |            |                          |            |
| Schermo Stampe Funzioni                   | Help                |                      |                 |                    |              |            |                          |            |
|                                           |                     |                      |                 |                    |              |            |                          |            |
| INPS                                      | Imponibili          |                      | RELEASE04       | Paghe2022 - v      | .22.02.2c00  | - GESTIONE | X                        |            |
| Imponibile non arrotondato                |                     | 2.552,12             | Schermo Sta     | nne Eunzion        | Help         |            |                          |            |
| Contributi sociali                        |                     | 2.552,00             | Schenno Sta     | inpe i unzion      | i Tieip      |            | 4                        | 5,72       |
| Contributi IVS                            | ۵,                  | 2.552,00             | Imponibili 0.80 | %                  |              |            |                          |            |
| Addizionale IVS                           |                     |                      |                 |                    |              |            |                          |            |
| Imponibile ecc. massimale                 | ٩                   |                      | Imponibile me   | e<br>              |              | 2.188,0    |                          |            |
| Contributo solidarieta'                   |                     |                      | Imponibile me   | æ 13^              |              | 182,0      | 10                       |            |
| Solidarietà                               | ٩                   |                      | Imponibile me   | e altre mensilita' |              | 182,0      | 10                       |            |
| Contribuzione DPR.602                     |                     |                      |                 |                    |              |            | -                        |            |
| Contributi su altri imponibili            | ٩                   |                      |                 |                    |              |            |                          |            |
| Agevolazione/Esonero contributi           | ٩                   |                      |                 | _                  |              |            |                          |            |
| Sconto/fiscalizzazione contributi         |                     |                      |                 |                    |              |            |                          |            |
| Sgravi contributivi                       | ۹.                  |                      |                 |                    |              |            |                          |            |
| Aspi                                      | ٩                   |                      |                 |                    |              |            |                          |            |
|                                           | To<br>Di            | otali<br>cui sospesa | 1               | 45,72              |              |            | 14:                      | 5,72       |
| Differimento ferie/ROL/Ex-feste           |                     |                      |                 |                    |              |            |                          |            |
| Altri dati Ore Inps                       | 173,00              | Giorni Inps          | 26,00           | Importo pre        | emio decontr | ibuzione   |                          |            |
| Settimane                                 | 5,00                | Giorni minim.        | 26,00           | Importo de         | contribuzion | e          |                          |            |
| Giorni accredito                          | ExEnpals            |                      |                 |                    |              |            |                          |            |
|                                           |                     |                      |                 |                    |              |            |                          |            |

Stipendio ta Retrib. Indiv Quota previ Contributo S

- <mark>Altra amm</mark> Tipo ammi

Tipologia Codice fis

Codice fis

<

Codice recupe

Importo Anno riferimento

Mese riferimento

Imponibile

Nessun recupero

Non specificato

GIS PAGHE

Versione Data

| HUL                                                                                                    |                                                                                                    |                                       |                |                                                                                                    |                                                                                                    |                                                                                                    |                                                       |
|----------------------------------------------------------------------------------------------------|----------------------------------------------------------------------------------------------------|---------------------------------------|----------------|----------------------------------------------------------------------------------------------------|----------------------------------------------------------------------------------------------------|----------------------------------------------------------------------------------------------------|-------------------------------------------------------|
| VOCE                                                                                                    | DESCRIZIONE                                                                                                    | % MAGG.                               | Q.TA'          | BASE                                                                                                    | COMPETENZA                                                                                                    | TRATTENUTA                                                                                                    | FIGURATIVA                                            |
| 1                                                                                                    | RETRIBUZIONE ORDINARIA                                                                                                    |                                       | 1/3,00         | 12,04428                                                                                                    | 2.187,40                                                                                                    |                                                                                                    |                                                       |
| 1700                                                                                                    | ASSENZE (ore)                                                                                                    |                                       | 13,32          | 12,64428                                                                                                    |                                                                                                    | 168,42                                                                                                    |                                                       |
| 81                                                                                                    | FESTIVITA' GODUTE                                                                                                    |                                       | 13,32          | 12,64428                                                                                                    | 168,42                                                                                                    |                                                                                                    |                                                       |
| 50                                                                                                    | ACCANTONAMENTO T.F.R.                                                                                                    |                                       | 173,00         | 12,64428                                                                                                    |                                                                                                    |                                                                                                    | 2.187,4                                               |
| 652                                                                                                    | TREDICESIMA MENSILITA'                                                                                                    |                                       | 14,42          | 12,64428                                                                                                    | 182,33                                                                                                    |                                                                                                    |                                                       |
| 662                                                                                                    | OUATTORDICESIMA MENSILITA'                                                                                                    |                                       | 14,42          | 12,64428                                                                                                    | 182,33                                                                                                    |                                                                                                    |                                                       |
| 1310                                                                                                    | RETRIBUZIONE TEORICA (Emerga)                                                                                                    |                                       | 173.00         | 12.64428                                                                                                    |                                                                                                    |                                                                                                    | 2.187.4                                               |
| 1000                                                                                                    | ADD FOOTOND TOOLTON (LINEND)                                                                                                    |                                       | 1,0,00         | 2197 24000                                                                                                    | 17 50                                                                                                    | _                                                                                                    |                                                       |
| 1992                                                                                                    | ARR.ESONERO 0,8% CONTR.C/DIPE                                                                                                    |                                       |                | 2107,34000                                                                                                    | 17,50                                                                                                    |                                                                                                    |                                                       |
| 1994                                                                                                    | ARR.ESON.0,8% CONTR.C/DIPE R13                                                                                                    |                                       |                | 182,00000                                                                                                    | 1,46                                                                                                    |                                                                                                    |                                                       |
| 62                                                                                                    | ESONERO 0,8% CONTR.C/DIPE                                                                                                    |                                       |                | 2188,00000                                                                                                    | 17,50                                                                                                    |                                                                                                    |                                                       |
| 64                                                                                                    | ESONERO 0,8% CONTR.C/DIPE R13^                                                                                                    |                                       |                | 182,00000                                                                                                    | 1,46                                                                                                    |                                                                                                    |                                                       |
|                                                                                                    |                                                                                                    |                                       |                |                                                                                                    |                                                                                                    |                                                                                                    |                                                       |
|                                                                                                    |                                                                                                    |                                       |                |                                                                                                    |                                                                                                    |                                                                                                    |                                                       |
| no St                                                                                                    | - Paghe2022 - v.22.02.2c00 - DENUNCI.<br>ampe Funzioni Help                                                                                                    | A DMA2 - QU                           | JADRO E0 - Sez | tione I                                                                                                    |                                                                                                    |                                                                                                    | 2022                                                  |
| LEASE04<br>mo St<br>Co E0-Da<br>inizio                                                                                                    | i - Paghe202 - v.2202.200 - DENUNCI<br>ampe Funzioni Help<br>Iti relativi al periodi - CASSA<br>01/04/2022   Pensionistica 2                                                                                                    | A DMA2 - QU                           | JADRO E0 - Sez | ENAM                                                                                                    | Inquadram                                                                                                    | ento                                                                                                    | 2022                                                  |
| no St                                                                                                    | Paghe202 - v.2202.200 - DENUNCL ampe Funzioni Help      It relativi al periodi     CASSA     O1704/2022     Pensionistica 2      RELEASE04 - Paghe2022 - v.22.02.2c0                                                                                                    | A DMA2 - QU                           | JADRO E0 - Sez | ENAM                                                                                                    | Inquadram<br>Contratto<br>Qualifica                                                                                                    | ento                                                                                                    | 2022<br>100 9<br>551FMN 9                             |
| no St<br>ro E0-Da<br>inizio<br>fine                                                                                                    | 1 - Paghe202 - v.2202.200 - DENUNCL      ampe Funzioni Help      101/04/2022 Pensionistica 2      RELEASE04 - Paghe2022 - v.22.02.200      Cherron Stampe Funzioni Help                                                                                                    | A DMA2 - QU                           | JADRO E0 - Sez | ENAM                                                                                                    | Inquadram<br>Contratto<br>Qualifica<br>Tipo impic                                                                                                    | ento                                                                                                    | 2022<br>100 %<br>S51FMN %                             |
| LEASE04<br>mo St<br>Co EO-Da<br>nizio<br>iine 9<br>zione 9<br>Part-tin                                                                                                    | i Paghe202 - v.2202.200 - DENUNCI<br>ampe Funzioni Help<br>ti relativi ai periodi CASSA<br>01/04/2022 Pensionistica 2<br>RELEASE04 - Paghe2022 - v.22.02.200<br>Schermo Stampe Funzioni Help                                                                                                    | A DMA2 - QU                           | JADRO EO - Sez | ENAM                                                                                                    | Inquadram<br>Contratto<br>Qualifica<br>Tipo Servi<br>Marcibel                                                                                                    | ento<br>go<br>zio                                                                                                    | 2022<br>100 0<br>551FMN 0<br>1 00<br>1 00             |
| LEASE04<br>mo St<br>co EO-Da<br>nizio<br>ine s<br>part-tin<br>iorazic                                                                                                    | ti relativi ai periodi<br>[CASSA                                                                                                    | A DMA2 - QU                           | JADRO E0 - Sez | ENAM                                                                                                    | Inquadram<br>Contratto<br>Qualifica<br>Tipo impie<br>Tipo Servi<br>Mensilita                                                                                                    | ento<br>go<br>zio                                                                                                    | 2022<br>100 %<br>S51FMN %<br>1 %<br>14,000            |
| ILEASE04<br>mo St<br>inizio<br>fine S<br>part-tin<br>iorazic<br>ibile p                                                                                                    | I - Paghe2022 - v.2202.200 - DENUNCI<br>ampe Funzioni Help<br>Iti relativi al periodi<br>01/04/2022] Pensionistica 2<br>RELEASE04 - Paghe2022 - v.22.02.200<br>ischermo Stampe Funzioni Help                                                                                                    | A DMA2 - QU                           | JADRO E0 - Sez | ione I  ENAM  K                                                                                                    | Inquadram<br>Contratio<br>Qualifica<br>Tipo impie<br>Tipo Servi<br>Mensilita'<br>orario setti                                                                                                    | ento<br>go<br>zio<br>manale ridotto<br>manale completo                                                                                                    | 2022<br>100 %<br>S51FMN %<br>1 %<br>14,000            |
| LEASE04<br>mo St<br>so E0-Da<br>nizio<br>ine 9<br>art-tin<br>iorazic<br>ibile p<br>buti pe                                                                                                    | Paghe2022 - v.2202.200 - DENUNCL ampe Funzioni Help      Iti relativi ai periodi CASSA     O1704/2022 Pensionistica 2      RELEASE04 - Paghe2022 - v.22.02.200      Schermo Stampe Funzioni Help      Codice recupero                                                                                                    | A DMA2 - QU                           | JADRO E0 - Sez | ENAM                                                                                                    | Inquadram<br>Contratto<br>Qualifica<br>Tipo Servi<br>Mensilita'<br>orario setti<br>% retribuzi                                                                                                    | ento<br>go<br>zio<br>manale ridotto<br>manale completo<br>one                                                                                                    | 2022                                                  |
| LEASE04<br>mo St<br>st<br>ro E0-Da<br>inizio<br>fine s<br>azione<br>Part-tin<br>iorazic<br>nibile p<br>ibuti pt<br>i C/Di                                                                                                    | I - Paghe202 - v.2202.200 - DENUNCL<br>ampe Funzioni Help<br>Iti relativi al periodi CASSA<br>01/04/2022 Pensionistica 2<br>RELEASE04 - Paghe2022 - v.22.02.2c0<br>chermo Stampe Funzioni Help<br>                                                                                                    | A DMA2 - QU                           | JADRO E0 - Sez | ENAM                                                                                                    | Inquadram<br>Contratto<br>Qualifica<br>Tipo impie<br>Tipo Servi<br>Mensika'<br>orario setti<br>2% retribuzi<br>% aspettal                                                                                        | ento<br>go<br>zio<br>manale ridotto<br>manale completo<br>one<br>iva                                                                                                    | 2022<br>100 %<br>S51FMN %<br>1 %<br>4 %<br>1.000<br>  |
| LEASEO4<br>mo St<br>Co EO-Da<br>nizio<br>iine S<br>Part-tin<br>iorazic<br>iibile p<br>buti pa<br>C/Dic<br>iibile e                                                                                                    |                                                                                                    | A DMA2 - QL                           | JADRO E0 - Sez | ENAM     ENAM     Inper     17,     1,     17,     1,     17,                                                                                                    | Inquadram<br>Contratto<br>Qualifica<br>Tipo Servi<br>Mensilita <sup>1</sup><br>orario setti<br>% rettibu2;<br>% aspettal<br>Aderente (                                                                           | ento<br>zio<br>zio anale ridotto<br>manale completo<br>one<br>iva<br>readio L.45/2007                                                                                                    | 2022<br>100 %<br>S51FM %<br>1 %<br>1 %<br>14.000<br>  |
| LEASEO4<br>mo St<br>inizio<br>fine azione<br>Part-tin<br>iorazic<br>ibile p<br>buti pt<br>C/Dit<br>ibile e<br>buto 1                                                                                                    | - Paghe2022 - v.2202.2200 - DENUNCL ampe Funzioni Help      iti relativi al periodi                                                                                                    | A DMA2 - QL                           | JADRO E0 - Sez | ENAM     ENAM     Impor      17,     17,     17,     17,     17,     17,     17,     17,     17,     17,     17,     17,     17,     17,     17,     17,     17,     17,     17,     17,     17,     17,     17,     17,     17,     17,     17,     17,     17,     17,     17,     17,     17,     17,     17,     17,     17,     17,     17,     17,     17,     17,     17,     17,     17,     17,     17,     17,     17,     17,     17,     17,     17,     17,     17,     17,     17,     17,     17,     17,     17,     17,     17,     17,     17,     17,     17,     17,     17,     17,     17,     17,     17,     17,     17,     17,     17,     17,     17,     17,     17,     17,     17,     17,     17,     17,     17,     17,     17,     17,     17,     17,     17,     17,     17,     17,     17,     17,     17,     17,     17,     17,     17,     17,     17,     17,     17,     17,     17,     17,     17,     17,     17,     17,     17,     17,     17,     17,     17,     17,     17,     17,     17,     17,     17,     17,     17,     17,     17,     17,     17,     17,     17,     17,     17,     17,     17,     17,     17,     17,     17,     17,     17,     17,     17,     17,     17,     17,     17,     17,     17,     17,     17,     17,     17,     17,     17,     17,     17,     17,     17,     17,     17,     17,     17,     17,     17,     17,     17,     17,     17,     17,     17,     17,     17,     17,     17,     17,     17,     17,     17,     17,     17,     17,     17,     17,     17,     17,     17,     17,     17,     17,     17,     17,     17,     17,     17,     17,     17,     17,     17,     17,     17,     17,     17,     17,     17,     17,     17,     17,     17,     17,     17,     17,     17,     17,     17,     17,     17,     17,     17,     17,     17,     17,     17,     17,     17,     17,     17,     17,     17,     17,     17,     17,     17,     17,     17,     17,     17,     17,     17,     17,     17,     17,     17,     17,     17,     17,     17,     17,     17,     17, | Inquadram<br>Contratto<br>Qualifica<br>Tipo impie<br>Tipo Servi<br>Mensilita'<br>orario setti<br>X retribuzi<br>X aspettal<br>Aderente (<br>Regime fir                                                           | ento<br>zio<br>manale ridotto<br>manale completo<br>one<br>zredito L.45/2007<br>credito L.45/2007                                                                                                    | 2022<br>100 %<br>SSTFMN %<br>1 %<br>14,000<br>        |
| LEASEO4<br>mo St<br>so EO-Dea<br>inizio<br>fine Part-tin<br>iorazic<br>ibile p<br>buti pt<br>C/Dic<br>ibile e<br>buto 1<br>bato 1                                                                                                    | - Paghe2022 - v.2202.200 - DENUNCL ampe Funzioni Help      iti relativi ai periodi     CASSA     OT/04/2022 Pensionistica 2     RELEASE04 - Paghe2022 - v.22.02.2c0     Schermo Stampe Funzioni Help     Codice recupero     29Art.1, c.121, lagge 30/12/2021, 23     31Art.1, c.121, lagge 30/12/2021, 23                                            | () Credito                            | ADRO ED - Sez  | ENAM     X                                                                                                    | Inquadram<br>Contratto<br>Qualifica<br>Tipo Servi<br>Mensilita'<br>orario setti<br>% retribuzi<br>% aspettal<br>Aderente e<br>Regime fir                                                                         | ento<br>zio<br>manale ridotto<br>manale completo<br>one<br>zredito L.45/2007<br>we servizio<br>zentirai                                                                                                    | 2022                                                  |
| LEASEO4<br>mo St<br>so E0-Da<br>inizio<br>fine szione<br>zzione<br>part-tin<br>iorazic<br>ibile p<br>buti pe<br>C/Dir<br>ibile e<br>buto 1<br>Aerom<br>nita'                                                                                                    | Paghe2022 - v.2202.2200 - DENUNCL ampe Funzioni Help      Iti relativi al periodi     CASSA     O1/04/2022     Pensionistica 2     RELEASE04 - Paghe2022 - v.22.02.2c0     chermo Stampe Funzioni Help     Codice recupero     29Art.1, c.121, lagge 30/12/2021, n.23     31Art.1, c.121, lagge 30/12/2021, n.23                                      | (iii) Credito<br>0 -                  | ADRO ED - Sez  | ENAM                                                                                                    | Inquadram<br>Contratto<br>Qualifica<br>Tipo impie<br>Tipo Servi<br>Mensika'<br>orario setti<br>2 retribuzi<br>2 aspettal<br>Aderente o<br>Regime fir<br>Eventi cal                                               | ento<br>go<br>zio<br>manale ridotto<br>manale completo<br>one<br>ziva<br>zredicio L.45/2007<br>te servizio<br>annitosi<br>zanoficio                                                                                                    | 2022<br>100 %<br>S51FMN %<br>1 %<br>4 %<br>14.000<br> |
| LEASEO<br>mo St<br>st<br>ro EO-Da<br>inizio<br>fine<br>part-tin<br>iorazic<br>ibile p<br>buti pe<br>C/Dir<br>ibile e<br>buto 1<br>Aerom<br>nita' v<br>ndenn                                                                                                    | Paghe2022 - v.2202.2200 - DENUNCL ampe Funzioni Help      Iti relativi ai periodi     CASSA     O1/04/2022     Pensionistica 2     RELEASE04 - Paghe2022 - v.22.02.2c0     chermo Stampe Funzioni Help     Codice recupero     23Art1, c.121, lagge 30/12/2021, .23     24Art1, c.121, lagge 30/12/2021, .23     4Art1, c.121, lag/12/2021, .23     e | A DMA2 - QL     B     Credito     0 - | ADRO ED - Sez  | ENAM     ENAM     ENAM                                                                                                    | Inquadram<br>Contratto<br>Qualifica<br>Tipo Servi<br>Mensitia <sup>1</sup><br>orario setti<br>orario setti<br>2 retribuzi<br>2 aspetta<br>Aderente «<br>Regime fir<br>E venti cal<br>Data fine I                 | ento<br>go<br>zio<br>manale ridotto<br>manale completo<br>one<br>eriva<br>zerizio<br>amitosi<br>penelinicio penel<br>penilinicio penel<br>penilinicio penel<br>penel<br>pe | 2022                                                  |
| The second second secon | Paghe2022 - v.2202.200 - DENUNCL ampe Funzioni Help      Iti relativi al periodi     CASSA     OT/04/2022] Pensionistica 2     RELEASE04 - Paghe2022 - v.22.02.2c0     chermo Stampe Funzioni Help     Codice recupero     23Art.1, c.121, lagge 30/12/2021, .23     29Art.1, c.121, lagge 30/12/2021, .23     3                                      | A DMA2 - QL                           | ADRO ED - Sez  | ENAM     ENAM     Impor      17,5     1,4     17,5     1,4                                                                                                    | Inquadram<br>Contratio<br>Qualifica<br>Tipo impie<br>Tipo Servi<br>Mensilta'<br>orario setti<br>orario setti<br>2 retribuzi<br>2 aspettal<br>Aderente u<br>Regime fir<br>Eventi cal<br>Data fine I<br>Contributo | ento<br>go<br>zio<br>manale ridotto<br>manale completo<br>one<br>sredito L 45/2007<br>te servizio<br>pensionistico sosp.<br>pensionistico sosp.                                                                                                    | 2022                                                  |
| LEASEO-<br>mo Stt<br>Starting<br>inizio<br>fine<br>Part-in<br>iorazic<br>c/Dire<br>ibile p<br>buti p<br>C/Dire<br>ibile p<br>but p<br>C/Dire<br>ibile p<br>but o<br>hour nita' v<br>ndenn<br>to altra<br>iorazic                                                                                                    | - Paghe2022 - v.2202.200 - DENUNCL ampe Funzioni Help      iti relativi ai periodi     CASSA     OI/04/2022 Pensionistica 2     RELEASE04 - Paghe2022 - v.22.02.2c0     Schermo Stampe Funzioni Help     Codice recupero     29Art.1, c.121, lagge 30/12/2021, n.23     29Art.1, c.121, lagge 30/12/2021, n.23     31Art.1, c.121, l30/12/2021, n.23  | A DMA2 - QL                           | ADRO ED - Sez  | ENAM     X                                                                                                    | Inquadram<br>Contratto<br>Qualifica<br>Tipo Servi<br>Mensilita'<br>orario setti<br>% retribuzi<br>% aspettal<br>Aderente e<br>Regime fir<br>Eventi cal<br>Data fine I<br>Contributo<br>Contributo                | ento<br>go<br>zio<br>manale completo<br>one<br>sedito L.45/2007<br>te servizio<br>amitosi<br>pensionistico sosp.<br>previdenziale sosp.<br>previdenziale sosp.                                                                                                    | 2022                                                  |

Conguaglio

Imponibile Ctr Cassa pensionistica

Ctr Cassa credito Ctr Enpdep

Recupero sgravi — **Presenti** 

Totale sgravi

Gestione rec. sgravi

Altro ente versante

37,92

v

•

>

| Telease04 - Paghe2022 - v.22.02.2c00 - DENUNCIA DMA2                                                                                                    | - QUADRO E0 - Sezione I         |                                                                                               | ×                      |
|----------------------------------------------------------------------------------------------------|---------------------------------|-----------------------------------------------------------------------------------------------|------------------------|
| Schermo Stampe Funzioni Help                                                                                                    |                                 |                                                                                               |                        |
| r C                                                                                                    | >>                              |                                                                                               | 2022                   |
| Quadro E0-Dati relativi ai periodi         CASSA           Data inizio         01/04/2022         Pensionistica         2 ())         Crec                                                | dito 🥑 🗰 ENAM                   | Inquadramento<br>Contratto<br>Qualifica                                                       | [100] #<br>[\$51FMN] # |
| Cessazione Cessazione Schermo Stampe Funzioni Help                                                                                                    | X                               | Tipo impiego<br>Tipo Servizio<br>Mensilita'                                                   | 1 #<br>4 #<br>14.000   |
| Maggiorazic P S                                                                                                    |                                 | orario settimanale ridotto<br>orario settimanale complete                                     |                        |
| Control recupero           Di cui C/Di           Imponibile e           P 34rt.1, c.121, legge 30/12/2021, r. 23           Contributo 1           29Art.1, c.121, legge 30/12/2021, r. 23 | 17,5<br>17,5<br>17,5            | % retribuzione<br>% aspettativa<br>Aderente credito L.45/200<br>Begime fine servizio          | 17 Tfr V               |
| Indernia' v                                                                                                    |                                 | Eventi calamitosi<br>Data fine beneficio<br>Contributo pensionistico so                       |                        |
| Giorni utili Petrib. virtu Stipendio ta                                                                                                    |                                 | Contributo Credito sosp.<br>Contributo Credito sosp.<br>Contributo ENPDEP sosp.<br>Conguaglio |                        |
| Retrib. Indiv<br>Quota previ<br>Contributo S                                                                                                    | >                               | Imponibile<br>Ctr Cassa pensionistica<br>Ctr Cassa credito                                    |                        |
| Altra amm<br>Tipo ammi<br>Tipologia Importo                                                                                                    | 1/12/2021,n. 234 Rateo 13^<br>6 | Recupero sgravi<br>Presenti                                                                   | Gestione rec. sgravi   |
| Codice fis Anno riferimento 2022<br>Codice fis Mese riferimento Marzo                                                                                                    | •                               |                                                                                               | Altro ente versante    |

•

In questo esempio quindi oltre al codice 29 è stato implementato anche il 31, utile ad esporre l'esonero calcolato sul rateo di tredicesima, che normalmente viene erogato mensilmente.

Ranocchi

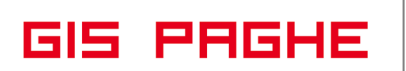

**Nel caso di lavoratori cessati** nei mesi di gennaio, febbraio e marzo per i quali non è stato possibile beneficiare dell'esonero e per i quali si opta per elaborare il cedolino privo di altre competenze, ma al solo scopo di erogare al dipendente l'esonero in trattazione, in **GisPaghe** verranno implementate le voci di arretrato, ma per questi dipendenti verrà prodotta la lista POSPA con elemento V1, Causale 1.

Pertanto l'integrazione dell'**elemento V1 Causale 5** relativo a tale mese, evidenziando la quota dello sgravio secondo la modalità illustrate, sarà a cura dell'utente.

### • Esempio 8 – EXSCAU gestione POSAGRI

Nel cedolino di aprile, per un dipendente che soddisfa correttamente la condizione dell'imponibile nei mesi oggetto di recupero (gennaio febbraio e marzo) vengono implementate le relative voci, utili ad erogare la competenza al dipendente.

| RELI                 | EASE04          | Paghe2022 - v.2               | 2.02.2c00 - (          | GESTIONE BUS               | TE PAGA                    |                        |                              |                            |                      | -                 |                | Х          |
|----------------------|-----------------|-------------------------------|------------------------|----------------------------|----------------------------|------------------------|------------------------------|----------------------------|----------------------|-------------------|----------------|------------|
| Scherm               | io Sta          | mpe Funzioni                  | Help                   |                            |                            |                        |                              |                            |                      |                   |                |            |
|                      | <del>&lt;</del> |                               |                        |                            |                            |                        | >>>                          |                            | 2022                 |                   |                |            |
| Mensilita<br>Azienda |                 | 4 Mese<br>89 Filiale          | 4 Aprile               | 2022 Is                    | tat 102,200                | DO Tipo<br>Quali       | soggetto Lav.d<br>ica Agrico | lip. in<br>Io              | Tipo paga<br>Livello | Mensile:<br>Dp3 % | 165,007<br>Pt  | 26         |
|                      |                 |                               |                        |                            |                            | Data<br>Data           | assunzione<br>cessazione     | 17/07/1995                 | Retribuzio           | ne                | 1.83           | 8,87       |
| <u>1</u> Sca         | lenze           | <u>2</u> Eventi   <u>3</u> Ra | tei <u>4</u> Pres      | senze <u>5</u> Svil        | uppo <u>6</u> Tot          | ali   <u>7</u> Co      | ontributi   <u>8</u> Fis     | cali   <u>9</u> Costi      |                      |                   |                |            |
| Lavorab              | ii 0<br>1       | re Giorni<br>48,00 24,00      | INPS (                 | Dre Giorni<br>165,00 26,00 | Minimale ;<br>26,00        | gg ANF S               | ett INAIL                    | Ore Giorni<br>148,00 25,00 | Lavorati             | Ore 148,0         | Giorr<br>30 24 | ni<br>,00  |
| Ratei                | F               | erie Permessi<br>8,68         | Rol<br>12,68           | Ex Fest. 13<br>1,68        | lesima 14es<br><b>4,00</b> | ima Pre<br><b>4,00</b> | emio 1 Premio 2              | Premio 3 Prem              | io 4                 | B. ore            | Flessib        | ilità      |
|                      | Voce            | Descrizione                   |                        |                            | Q.ta'                      | Magg.                  | Base                         | Competenze                 | Tratten              | ute 9             | Statistici     | <b>A</b> ^ |
|                      | 1050            | GIORNI RETR                   | IBUITI DM.             | AG                         | 26,00                      |                        |                              |                            |                      |                   |                |            |
| _                    | 1051            | RETRIBUZION                   | IE ORDINA              | RIA AGRICO                 | 26,00                      |                        | 70,72577                     | 1.838,87                   | '                    |                   |                | (          |
|                      | 50              | ACCANTONAM                    | ENTO T.F               | .R. (Autom.)               | 26,00                      |                        | 70,72577                     |                            |                      | 1                 | .838,87        | _          |
| - +                  | 1000            |                               |                        | A (Emens)                  | 26,00                      |                        | 70,72577                     | 10.10                      |                      |                   | .838,87        | - 1        |
| ++                   | 1992            | ADD ECONED                    | 0 0,0% CO<br>0 0 0% CO |                            |                            |                        | 2.023,00000                  | 10,10                      | )<br>)               |                   |                | - !        |
|                      | 1992            | ABB ESONER                    | 0 0,0% CO<br>0 0 8% CO |                            |                            |                        | 2.104,00000                  | 16.83                      | 2                    |                   |                | - !        |
| *                    | 1552            | Ann.ESONEN                    | 0 0,0% 0.0             |                            |                            |                        | 2.104,00000                  | 10,0.                      |                      |                   |                | - 1        |
|                      |                 |                               |                        |                            |                            |                        |                              |                            |                      |                   |                |            |
|                      |                 |                               |                        |                            |                            |                        |                              |                            |                      |                   |                | ~          |
| <                    |                 |                               |                        |                            |                            |                        |                              |                            |                      |                   |                | >          |
| Fand                 |                 | 1.00                          |                        |                            |                            |                        |                              |                            |                      |                   |                |            |
| Veee                 |                 |                               |                        |                            |                            |                        |                              |                            |                      |                   |                |            |
| VUCE                 | _               |                               | 10                     |                            |                            |                        |                              |                            |                      |                   |                |            |
| Quantita             | • [             |                               | Base                   |                            | Importo                    |                        |                              |                            |                      |                   |                |            |
| <u>C</u> onfe        | rma             | Inserisci 🛛                   | /aria                  | <u>T</u> estata            | Voci                       | Annulla                |                              | Manuale Auto               | matico C             | Controllo         | Altre I        | nfo        |
|                      |                 |                               |                        |                            |                            |                        |                              |                            |                      |                   |                |            |

Il controllo dell'imponibile mese può essere effettuato nel bottone "Imponibili 0,80%" presente nelle lente "Contributi INPS" del Folder 6 – Totali del cedolino. Anche se l'ente di previdenza è diverso da INPS, l'ambiente rispetto al quale effettuare tale controllo è il medesimo.

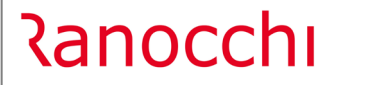

GIS PAGHE

Versione Data

| 🛅 RELEASE04 - Paghe2022 - v.2<br>Schermo Stampe Funzioni | 2.02.2c00 - GESTIONE BU<br>Help | STE PAGA                                                                                                    | _ |
|----------------------------------------------------------|---------------------------------|----------------------------------------------------------------------------------------------------|---|
| -                                                        | •                               | 2022                                                                                                    |   |
| RELEASE04 - Paghe2022 - v.2                              | 2.02.2c00 - GESTIONE BUS        | STA PAGA - CONTRIBUTI INPS                                                                                                    |   |
| chermo Stampe Funzioni                                   | Help                            |                                                                                                    |   |
| F 🗲                                                      |                                 |                                                                                                    |   |
| INPS                                                     | Imponibili                      | Contributi                                                                                                    |   |
| Imponibile non arrotondato                               | 1.838,87                        | C/Azienda C/Dipendente Totali                                                                                                    |   |
| Contributi sociali                                       | 1.839,00                        | The release of the release of the re |   |
| Contributi IVS                                           | ۵, 1.839,00                     | Schermo Stampe Funzioni Help                                                                                                    |   |
| Addizionale IVS                                          |                                 |                                                                                                    |   |
| Imponibile ecc. massimale<br>Contribute colideriate!     | Q                               | Imponibili 0,80%                                                                                                    |   |
| Solidarietà                                              | 0                               | Imponibile mese 1.839,00                                                                                                    |   |
| Contribuzione DPR.602                                    |                                 | Imponibile mese 13 <sup>^</sup>                                                                                                    |   |
| Contributi su altri imponibili                           | ٩                               | Imponibile mese altre mensilita'                                                                                                    |   |
| Agevolazione/Esonero contributi                          | ٩                               | -                                                                                                    |   |
| Sconto/fiscalizzazione contributi                        |                                 |                                                                                                    |   |
| Sgravi contributivi                                      | ٩                               |                                                                                                    |   |
| Aspi                                                     | Q. Tabali                       |                                                                                                    |   |
|                                                          | Di cui sospesa                  |                                                                                                    |   |
| Differimento ferie/ROL/Ex-feste                          |                                 |                                                                                                    |   |
| Altri dati Ore Inps                                      | 165,00 Giorni Inps              | 26,00 Importo premio decontribuzione                                                                                                    |   |
| Settimane                                                | 5,00 Giorni minim               | . 26,00 Importo decontribuzione                                                                                                    |   |
| Giorni accredit                                          | o ExEnpals                      |                                                                                                    |   |
|                                                          |                                 |                                                                                                    |   |

**Poiché per i mesi di competenza gennaio, febbraio e marzo 2022 già trasmessi** l'esonero verrà applicato in automatico dall'Istituto, nella denuncia Posagri riferita al mese di aprile verrà implementato unicamente l'imponibile del mese corrente aprile, con l'indicazione del "codice 7" unitamente al tipo retribuzione "O" ordinaria.

| RELEASE04 - Paghe2022 - v.22<br>Schermo Stampe Funzioni                                                                             | .02.2c00 - GE<br>Help | STIONE UNIEMEN                                                                                                    | S                                                                                  |                             |                                |                            |      |     | - 🗆 X     |
|----------------------------------------------------------------------------------------------------|-----------------------|----------------------------------------------------------------------------------------------------|------------------------------------------------------------------------------------|-----------------------------|--------------------------------|----------------------------|------|-----|-----------|
| F 🗲                                                                                                    |                       |                                                                                                    |                                                                                    |                             | 8                              |                            | 2022 |     |           |
| Mese/Anno<br>Codice azienda<br>Denuncia OTD<br>Den individuale OTD<br>Den individuale OTD<br>Con aziendale OTI<br>Con aziendale OTI | Aprile 89 89 80       | Z022     RELEASE04 - Schermo Star     Cognome     Nome     Codice dipenden     Cognome     Nome     Codice fiscale     Tipo di manodop     CIDA Codatrice     Codice Unilav     Accantonamenta     Accantonamenta     Cationamenta     T     1     1     1     1     1     1     1     1     1     1     1     1     1     1     1     1     1     1     1     1     1     1     1     1     1     1     1     1     1     1     1     1     1     1     1     1     1     1     1     1     1     1     1     1     1     1     1     1     1     1     1     1     1     1     1     1     1     1     1     1     1     1     1     1     1     1     1     1     1     1     1     1     1     1     1     1     1     1     1     1     1     1     1     1     1     1     1     1     1     1     1     1     1     1     1     1     1     1     1     1     1     1     1     1     1     1     1     1     1     1     1     1     1     1     1     1     1     1     1     1     1     1     1     1     1     1     1     1     1     1     1     1     1     1     1     1     1     1     1     1     1     1     1     1     1     1     1     1     1     1     1     1     1     1     1     1     1     1     1     1     1     1     1     1     1     1     1     1     1     1     1     1     1     1     1     1     1     1     1     1     1     1     1     1     1     1     1     1     1     1     1     1     1     1     1     1     1     1     1     1     1     1     1     1     1     1     1     1     1     1     1     1     1     1     1     1     1     1     1     1     1     1     1     1     1     1     1     1     1     1     1     1     1     1     1     1     1     1     1     1     1     1     1     1     1     1     1     1     1     1     1     1     1     1     1     1     1     1     1     1     1     1     1     1     1     1     1     1     1     1     1     1     1     1     1     1     1     1     1     1     1     1     1     1     1     1     1     1     1     1     1     1     1     1     1     1     1     1     1     1     1 | Paghe2022 -<br>pe Funzio<br>te<br>era<br>ultimo anno<br>totale<br>TC<br>010<br>010 | v.22.02.2c00 - 1<br>ni Help | 2 2 0011 1037032 037032 037032 | GG<br>26<br>26<br>26<br>26 | PT H | Ret | Vaia mese |
|                                                                                                    | <                     |                                                                                                    |                                                                                    |                             |                                |                            |      |     |           |

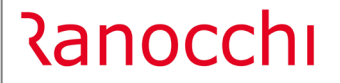

GIS PAGHE

In una azienda in cui è prevista per i dipendenti l'erogazione mensile dei ratei di mensilità aggiuntive, la differenza rispetto al primo esempio è sempre sulla mensilità corrente, poichè l'arretrato pur essendo presente nel cedolino con le rispettive voci di calcolo, sarà oggetto di rettifiche da parte dell'Istituto.

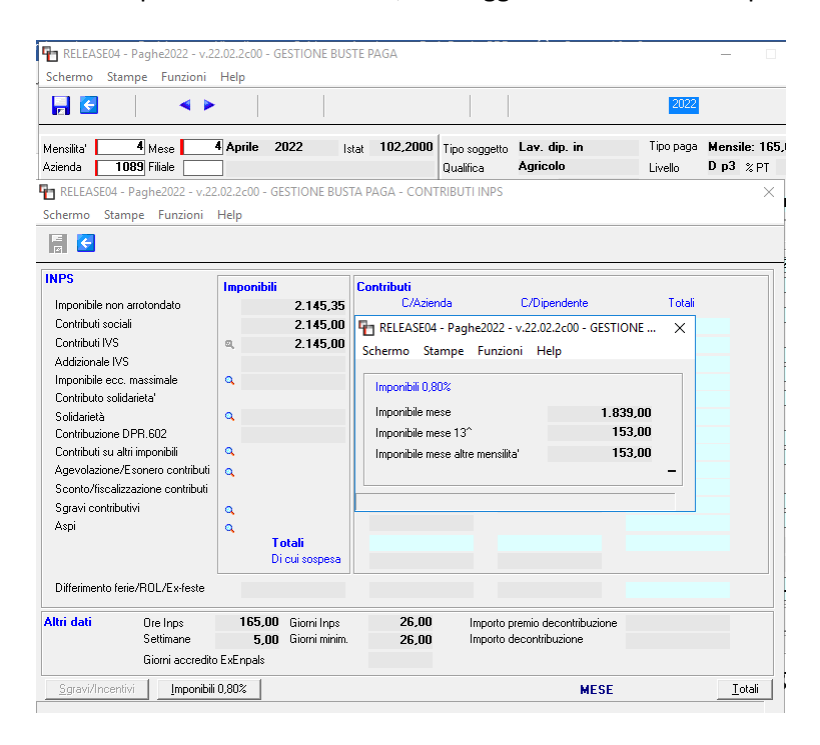

| 2                                                                                                    |                                                                                                    |                                                                                     | 1                               | 2022       |                                    |                    |
|----------------------------------------------------------------------------------------------------|----------------------------------------------------------------------------------------------------|-------------------------------------------------------------------------------------|---------------------------------|------------|------------------------------------|--------------------|
| Mese/Anno<br>Codice azienda<br>Denuncia OTO<br>Den. aziendale OTO<br>Den. aziendale OTO<br>Den. aziendale OTO<br>Den. aziendale OTO | Aprile 2022<br>1089 RELEASEd4<br>Schermo State<br>Codice dipende                                                         | Paghe2022 - v.22.02.2c00 - 1<br>npe Funzioni Help<br>rXe                            | MODELLO DMAG - Dati I           | lavoratore |                                    | ×                  |
|                                                                                                    | Logrome<br>Nome<br>Codice fiscale<br>Tipo di manodo<br>CIDA Codatrice<br>Codice Unilav<br>Accantonament<br>Accantonament | o utimo anno                                                                        |                                 |            |                                    | <u>V</u> aria mese |
|                                                                                                    |                                                                                                    | TC         TR           010         0           010         8           0         0 | latot GG<br>037032 25<br>037032 | PT H       | Retribuzione<br>1.992.00<br>153.00 | ^<br>~             |
|                                                                                                    |                                                                                                    |                                                                                     |                                 |            |                                    |                    |

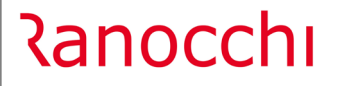

••• >\_

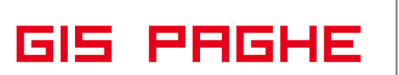

## APPLICATIVO

Con la presente versione sono state aggiornate le seguenti schede operative: **"Gestione comporto malattia"** nuovo manuale; **"Manuale Uniemens"** aggiornato da pag. 46 con l'indicazione delle tipologie di denunce.

Per consultare le schede operative eseguire i tasti funzione "Shift+F1".